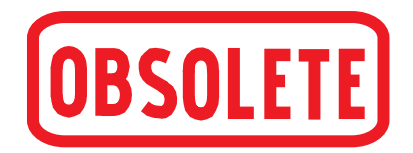

# Vorläufige Betriebsanleitung

## Pneumatischer Präzisions-Druckcontroller, Typ CPC6000

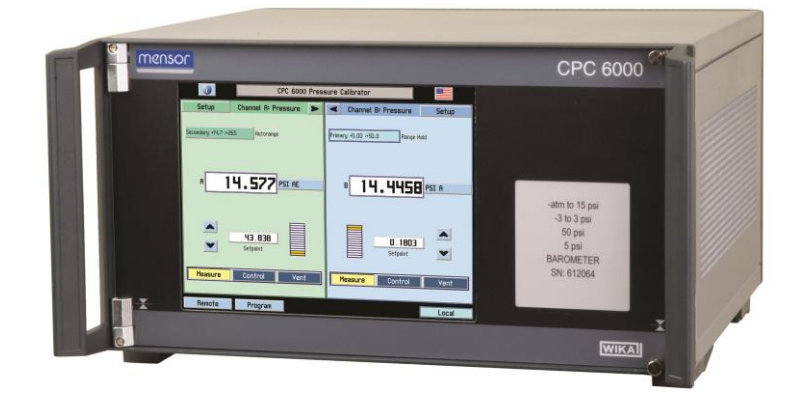

# Pneumatischer Präzisions-Druckcontroller, Typ CPC6000

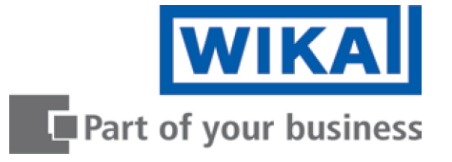

| Retriebeanleitung Typ CPC6000 | Soito | 1 _ 72 |
|-------------------------------|-------|--------|
| bethebsahleitung Typ CFC0000  | Selle | 1-12   |

Weitere Sprachen auf www.wika.de

© WIKA Alexander Wiegand SE & Co. KG 2014

Vor Beginn aller Arbeiten Betriebsanleitung lesen! Zum späteren Gebrauch aufbewahren!

## Inhalt

## Inhalt

| Inha | lt                                       |
|------|------------------------------------------|
| 1    | Allgemeine Hinweise                      |
| 2    | Sicherheit                               |
| 3    | Spezifikationen                          |
| 4    | Aufbau und Funktion                      |
| 5    | Transport, Verpackung, Lagerung          |
| 6    | Inbetriebnahme                           |
| 7    | Bedienung24                              |
| 8    | Bedienung über Schnittstelle             |
| 9    | Optionen                                 |
| 10   | Kalibrierung57                           |
| 11   | Wartung, Reinigung und Service59         |
| 12   | Fehleranalyse63                          |
| 13   | Demontage, Rücksendung und Entsorgung 69 |
| 14   | Anhang                                   |

## 1. Allgemeine Hinweise

### **1** Allgemeine Hinweise

- Das in der Betriebsanleitung beschriebene Gerät Typ CPC6000 wird nach den neuesten Erkenntnissen konstruiert und gefertigt.
  Alle Komponenten unterliegen während der Fertigung strengen Qualitäts- und Umweltkriterien.
  Unsere Managementsysteme sind nach ISO 9001 und ISO 14001 zertifiziert.
- Diese Betriebsanleitung gibt wichtige Hinweise zum Umgang mit dem CPC6000. Voraussetzung für sicheres Arbeiten ist die Einhaltung aller angegebenen Sicherheitshinweise und Handlungsanweisungen.
- Die für den Einsatzbereich des Gerätes geltenden örtlichen Unfallverhütungsvorschriften und allgemeinen Sicherheitsbestimmungen einhalten.
- Die Betriebsanleitung ist Produktbestandteil und muss in unmittelbarer N\u00e4he des CPC6000 f\u00fcr das Fachpersonal jederzeit zug\u00e4nglich aufbewahrt werden.
- Das Fachpersonal muss die Betriebsanleitung vor Beginn aller Arbeiten sorgfältig durchgelesen und verstanden haben.
- Es gelten die allgemeinen Geschäftsbedingungen (AGB) in den Verkaufsunterlagen. Technische Änderungen vorbehalten.
- Werkskalibrierungen/DKD-Kalibrierungen erfolgen nach internationalen Normen.
- Weitere Informationen:

#### WIKA Alexander Wiegand SE & Co. KG

| - Internet-Adresse:       | www.wika.de / <u>www.wika.com</u> |
|---------------------------|-----------------------------------|
| - zugehöriges Datenblatt: | CT27.61                           |
| - Anwendungsberate:       | Tel.: (+49) 9372/132-5001         |
|                           | Fax: (+49) 9372/132-8767          |
|                           | info@wika.de                      |

#### **Mensor Corporation**

| - | ntern | et-A | dresse | : |
|---|-------|------|--------|---|
|---|-------|------|--------|---|

#### www.mensor.com

- zugehöriges Datenblatt:
- Anwendungsberate:

CT27.61 Tel.: (+1) 512-396-4200 (+1) 800-984-4200 Fax: (+1) 512-396-1820 sales@mensor.com

### 1.1 Symbolerklärung

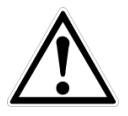

### **GEFAHR!**

... weist auf eine unmittelbar gefährliche Situation hin, die zum Tod oder zu schweren Verletzungen führt, wenn sie nicht gemieden wird.

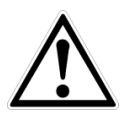

### WARNUNG!

... weist auf eine möglicherweise gefährliche Situation hin, die zum Tod oder zu schweren Verletzungen führen kann, wenn sie nicht gemieden wird.

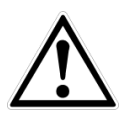

### VORSICHT!

... weist auf eine möglicherweise gefährliche Situation hin, die zu geringfügigen oder leichten Verletzungen bzw. Sach- und Umweltschäden führen kann, wenn sie nicht gemieden wird.

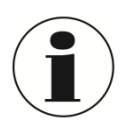

#### Information

... hebt nützliche Tipps und Empfehlungen sowie Informationen für einen effizienten und störungsfreien Betrieb hervor.

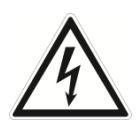

### GEFAHR!

... kennzeichnet Gefährdungen durch elektrischen Strom. Bei Nichtbeachtung der Sicherheitshinweise besteht die Gefahr schwerer oder tödlicher Verletzungen.

### 1.2 Abkürzungen

| Abkürzung | Beschreibung                                                                                                    |
|-----------|----------------------------------------------------------------------------------------------------|
| FS        | Full Span = Messspanne                                                                                                    |
| IS-50     | 0,01 % IS-50 Genauigkeit: 0 50 % der Messspanne 0,01 % von der halben<br>Messspanne und 0,01 % v. MW zwischen 50 100 % der Messspanne |

## 2 Sicherheit

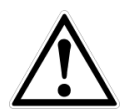

### WARNUNG!

Vor Montage, Inbetriebnahme und Betrieb sicherstellen, dass das richtige Gerät hinsichtlich Messbereich, Ausführung und spezifischen Messbedingungen ausgewählt wurde.

Bei Nichtbeachten können schwere Körperverletzungen und/oder Sachschäden auftreten.

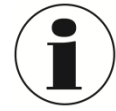

Weitere wichtige Sicherheitshinweise befinden sich in den einzelnen Kapiteln dieser Betriebsanleitung.

### 2.1 Bestimmungsgemäße Verwendung

Der CPC6000 ist ein Mehrkanal-/Mehrbereichs-Druckcontroller, der hergestellt wurde, um eine Vielzahl an Druckgeräten sowohl unter Absolut- als auch Differenzdruck zu prüfen und einzustellen. Der CPC6000 kann mit bis zu zwei unabhängige, jeweils mit eigenem Druckregler ausgestattete Regelkanäle ausgestattet werden. In jedem Regelkanal lassen sich bis zu zwei Referenz-Drucksensoren einbauen. Alle Druckanschlüsse befinden sich auf der Rückseite des Gerätes.

Das Gerät kann dazu verwendet werden, um am MEASURE/CONTROL- Anschluss hochgenau einen Druck anzuregeln ([CONTROL]-Taste ist gedrückt) oder um einen am MEASURE/CONTROL-Anschluss angelegten Druck hochgenau zu messen ([MEASURE]-Taste ist gedrückt).

Ist ein barometrischer Referenzsensor integriert, kann über den "Menüpunkt: Druckeinheit" zwischen den angezeigten Druckarten Absolutdruck und Überdruck gewechselt werden.

Das Gerät ist ausschließlich für den hier beschriebenen bestimmungsgemäßen Verwendungszweck konzipiert und konstruiert und darf nur dementsprechend verwendet werden.

Die technischen Spezifikationen in dieser Betriebsanleitung sind einzuhalten. Eine unsachgemäße Handhabung oder ein Betreiben des Gerätes außerhalb der technischen Spezifikationen macht die sofortige Stilllegung und Überprüfung durch einen autorisierten WIKA-Servicemitarbeiter erforderlich.

Elektronische Präzisionsmessgeräte mit erforderlicher Sorgfalt behandeln (vor Nässe, Stößen, starken Magnetfeldern, statische Elektrizität und extremen Temperaturen schützen, keine Gegenstände in das Gerät bzw. Öffnungen einführen). Stecker und Buchsen vor Verschmutzung schützen.

Wird das Gerät von einer kalten in eine warme Umgebung transportiert, so kann durch Kondensat Bildung eine Störung der Gerätefunktion eintreten. Vor einer erneuten Inbetriebnahme die Angleichung der Gerätetemperatur an die Raumtemperatur abwarten.

Ansprüche jeglicher Art aufgrund von nicht bestimmungsgemäßer Verwendung sind ausgeschlossen.

## 2.2 Personalqualifikation

WARNUNG!

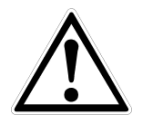

### Verletzungsgefahr bei unzureichender Qualifikation!

Unsachgemäßer Umgang kann zu erheblichen Personen- und Sachschäden führen.

- Die in dieser Betriebsanleitung beschriebenen T\u00e4tigkeiten nur durch Fachpersonal nachfolgend beschriebener Qualifikation durchf\u00fchren lassen.
- Unqualifiziertes Personal von den Gefahrenbereichen fernhalten.

### Fachpersonal

Das Fachpersonal ist aufgrund seiner fachlichen Ausbildung, seiner Kenntnisse der Mess- und Regelungstechnik und seiner Erfahrungen sowie Kenntnis der landesspezifischen Vorschriften, geltenden Normen und Richtlinien in der Lage, die beschriebenen Arbeiten auszuführen und mögliche Gefahren selbstständig zu erkennen.

Spezielle Einsatzbedingungen verlangen weiteres entsprechendes Wissen, z. B. über aggressive Medien.

### 2.3 Persönliche Schutzausrüstung

Die persönliche Schutzausrüstung dient dazu, das Fachpersonal gegen Gefahren zu schützen, die dessen Sicherheit oder Gesundheit bei der Arbeit beeinträchtigen könnten. Beim Ausführen der verschiedenen Arbeiten an und mit dem Gerät muss das Fachpersonal persönliche Schutzausrüstung tragen.

### Im Arbeitsbereich angebrachte Hinweise zur persönlichen Schutzausrüstung befolgen!

Die erforderliche persönliche Schutzausrüstung muss vom Betreiber zur Verfügung gestellt werden.

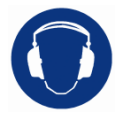

### Gehörschutz tragen!

Schutz der Ohren vor Lärm. Ein Gehörschutz ist erforderlich, falls nicht durch andere entsprechende Maßnahmen eine Gefährdung des Bedienpersonals vermieden wird.

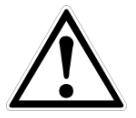

### WARNUNG! Hoher Schallpegel

Bei Drücken über 600 psi / 40 bar können Schallpegel von 100 dbA und höher entstehen, wenn diese direkt zur Atmosphäre abgelassen werden. Es ist der Verantwortung des Betreibers, den Schallpegel an einem beliebigen Ort mit einem Abstand von 1 Meter zum Gerät zu messen. Bei Werten über 100 dbA, kann die Verwendung von Ohrmuscheln den Geräuschpegel auf ein sicheres Niveau reduzieren.

### 2.4 Besondere Gefahren

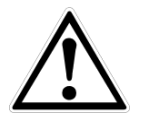

### WARNUNG!

Messstoffreste in ausgebauten CPC6000 können zur Gefährdung von Personen, Umwelt und Einrichtung führen. Ausreichende Vorsichtsmaßnahmen ergreifen.

Dieses CPC6000 nicht in Sicherheits- oder in Not-Aus-Einrichtungen benutzen. Fehlerhafte Anwendungen des CPC6000 können zu Verletzungen führen.

## 2. Sicherheit

## 2.5 Beschilderung, Sicherheitskennzeichnungen

### 2.5.1 Symbolerklärung

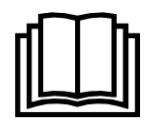

Vor Montage und Inbetriebnahme des Gerätes unbedingt die Betriebsanleitung lesen!

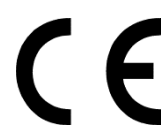

### **CE, Communauté Européenne** Das CPC6000 mit dieser Kennzeichnung stimmen überein mit den zutreffenden europäischen Richtlinien.

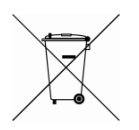

Bei Geräten mit dieser Kennzeichnung wird darauf hingewiesen, dass diese nicht in den Hausmüll entsorgt werden dürfen. Die Entsorgung erfolgt durch Rücknahme bzw. durch entsprechende kommunale Stellen. Siehe EU Richtlinie 2002/96/EC.

## 2.6 Hinweis zur elektromagnetischen Verträglichkeit (EMV)

2.6.1 EN 55011 (oder CISPR 11)

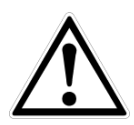

### WARNUNG!

Dies ist eine Einrichtung der Klasse A für Störaussendung und ist für den Betrieb in industrieller Umgebung vorgesehen. In anderen Umgebungen, z. B. Wohn- oder Gewerbebereich, kann sie unter Umständen andere Einrichtungen störend beeinflussen. In diesem Fall kann vom Betreiber verlangt werden, angemessene Maßnahmen durchzuführen.

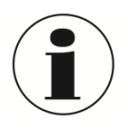

### **INFORMATION!**

Schließen Sie keine Kabel länger als 3 m / 10 ft an das Gerät an!

#### Spezifikationen 3

### Referenz-Drucksensorik

| Druckbereich                     | Standard                                                                                                    | Optional                                              |
|----------------------------------|----------------------------------------------------------------------------------------------------|-------------------------------------------------------|
| Genauigkeit 1)                   | 0,01 % FS                                                                                                    | 0,01 % IS-50 <sup>3)</sup>                            |
| Relativdruck                     | 0 0,025 bis 0 100 bar -<br>0 0,36 bis 0 1.500 psi                                                                                                    | 0 1 bis 0 100 bar<br>0 14,5 bis 0 1.500 psi           |
| Bi-Direktional                   | -0,025 +0,025 bis -1 100 bar<br>-0,36 +0,36 bis -15 1.500 psi                                                                                                    | -1 10 bis -1 100 bar<br>-15 145 bis -15 1.500 psi     |
| Absolutdruck                     | 0 0,50 bis 0 101 bar abs.<br>0 7,5 bis 0 1.515 psi abs.                                                                                                    | 0 1 bis 0 101 bar abs.<br>0 14,5 bis 0 1.515 psi abs. |
| Präzision <sup>2)</sup>          | 0,005                                                                                                    | 0,005                                                 |
| Optionale barometrische Referenz |                                                                                                    |                                                       |
| Funktion                         | Die barometrische Referenz kann zum Druckartwechsel absolut <=> relativ verwendet<br>werden. Bei Relativdrucksensoren muss der Messbereich des Sensors bei -1 bar / -15<br>psi anfangen, um eine Absolutdruckemulation durchzuführen. |                                                       |
| Messbereich                      | 552 1.172 mbar abs. / 8 17 psi abs.                                                                                                    |                                                       |
| Genauigkeit <sup>1)</sup>        | 0,01 % v. MW                                                                                                    |                                                       |
| Druckeinheiten                   | 38 und 2 frei programmierbare                                                                                                    |                                                       |

Ist durch die Gesamtmessunsicherheit definiert, welche durch den Erweiterungsfaktor (k = 2) ausgedrückt wird und folgende Faktoren beinhaltet: die gerätespezifische Performance, Messunsicherheit des Referenzgerätes, Langzeitstabilität, Einfluss durch Umgebungsbedingungen, Drift und Temperatureinflüsse über den kompensierten Bereich bei periodischem Nullpunktabgleich.
Ist die maximale Abweichung zwischen zwei Messungen an einem Punkt unter Laborbedingungen welche Linearität, Hysterese und Wiederholbarkeit des Messgeräts beinhaltet.
O.01 % IS-50 Genauigkeit: 0... 50 % der Messspanne 0,01 % von der halben Messspanne und 0,01 % v. MW zwischen 50... 100 % der Messspanne.

4) Messbereich < 70 mbar Messspanne  $\Rightarrow$  0,03 % FS.

5) Für eine Druckartemulation empfehlen wir einen nativen Absolutdrucksensor, da hier die Nullpunktdrift durch einen Nullpunktabgleich eliminiert werden kann.

| Grundgerät             |                                                                                                    |
|------------------------|----------------------------------------------------------------------------------------------------|
| Gerät                  |                                                                                                    |
| Geräteausführung       | Standard: Tischgehäuse mit Rahmen und Tragegriffe<br>Option: 19"-Einbausatz mit Seitenplatten                                                                                                    |
| Kanal/Gerät            | bis zu 2 separate Mess-/Regelmodule                                                                                                    |
| Sensoren/Kanal         | bis zu 2 Stück                                                                                                    |
| Abmessungen in mm      | siehe technische Zeichnungen                                                                                                    |
| Gewicht                | ca. 16,3 (inkl. aller internen Optionen) / ca. 36 lbs                                                                                                    |
| Anzeige                |                                                                                                    |
| Bildschirm             | 7,0" Farb-LCD mit Touchscreen                                                                                                    |
| Auflösung              | 4 6 Digits                                                                                                    |
| Warm-up Zeit           | ca. 15 min                                                                                                    |
| Anschlüsse             |                                                                                                    |
| Druckanschlüsse        | bis zu 8 Anschlüsse mit 7/16"- 20 F SAE. inkl. Adaptern für 6 mm Rohrverschraubung                                                                                                    |
| Filter Elemente        | Alle Druckanschlüsse der internen Druckverteilerschiene besitzen 20 $\mu$ -Filter.                                                                                                    |
| Druckanschlussadapter  | Standard: ohne<br>Option: 6 mm Swagelok <sup>®</sup> -Rohrverschraubung, 1/4" Swagelok <sup>®</sup> -Rohrverschraubung, 1/4" NPT<br>Innengewinde, 1/8" NPT Innengewinde oder 1/8 BSPG Innengewinde |
| Zulässiges Druckmedium | saubere, trockene nicht korrosive Gase                                                                                                    |
| Überdruckschutz        | Überströmventil fest mit Referenz-Drucksensor verbunden und messbereichsspezifisch<br>eingestellt                                                                                                  |
| Druckerzeugung         | optional: interne, elektrische Pumpe (integriert in das LP-Pumpenmodul)                                                                                                    |

## 3. Spezifikationen

### Grundgerät

| Zulässiger Druck                   |                                                                                     |
|------------------------------------|-------------------------------------------------------------------------------------|
| Supply High Port                   | ~ 110 (Das LP-Pumpen-Controllermodul benötigt keine externe Druckversorgung.)       |
| Measure/Control Port               | max. 110 % FS                                                                       |
| Spannungsversorgung                |                                                                                     |
| Hilfsenergie                       | AC 100 230 V, 50/60 Hz                                                              |
| Energieverbrauch                   | max. 90 VA                                                                          |
| Zulässige Umgebungsbedin           | gungen                                                                              |
| Lagertemperatur                    | 0 70 °C / 32 158 °F                                                                 |
| Luftfeuchte                        | 5 95 % r. F. (relative Feuchte ohne Betauung)                                       |
| Kompensierter<br>Temperaturbereich | 15 45 °C / 59 113 °F                                                                |
| Einbaulage                         | horizontal oder leicht geneigt                                                      |
| Regelparameter                     |                                                                                     |
| Regelstabilität                    | < 0,003 % FS des aktiven Sensors                                                    |
| Regelmodus                         | langsam, mittel, schnell und variabel                                               |
| Anregelzeit                        | < 10 s (entspricht einem Druckanstieg von 10 $%$ FS in einem Prüfvolumen von 50 ml) |
| Regelbereich                       | 0 100 % FS                                                                          |
| Regelvolumen                       | 50 1.000 ccm (ohne Drosselung; Leckage < 10-3)                                      |
| Kommunikation                      |                                                                                     |
| Schnittstelle                      | RS-232, Ethernet, IEEE-488.1                                                        |
| Befehlssätze                       | Mensor, WIKA SCPI, optional weitere                                                 |
| Antwortzeit                        | ca. 100 ms                                                                          |
| Internes Programm                  | bis zu 64 Testprogramme mit je bis zu 99 Schritten                                  |

## CE-Konformität, Zulassungen und Zertifikate

| CE-Konformität            |                                                                                                |
|---------------------------|------------------------------------------------------------------------------------------------|
| EMV-Richtlinie            | 2004/108/EG, EN 61326 Emission (Gruppe 1, Klasse A) und Störfestigkeit (industrieller Bereich) |
| Niederspannungsrichtlinie | 2006/95/EC, EN 61010-1                                                                         |
| Zulassungen               |                                                                                                |
| GOST                      | Metrologie/Messtechnik, Russland                                                               |
| Zertifikat                |                                                                                                |
| Kalibrierung              | Standard: Kalibrierzertifikat 3.1 nach EN 10204<br>Option: DKD/DAkkS-Kalibrierzertifikat       |

6) Warnung! Dies ist eine Einrichtung der Klasse A für Störaussendung und ist für den Betrieb in industrieller Umgebung vorgesehen. In anderen Umgebungen, z. B. Wohn- oder Gewerbebereich, kann sie unter Umständen andere Einrichtungen störend beeinflussen. In diesem Fall kann vom Betreiber verlangt werden, angemessene Maßnahmen durchzuführen. 7) Bei waagerechter Einbaulage/Aufstellung kalibriert.

Weitere Zulassungen und Zertifikate siehe lokale Internetseite.

## 3.1 Technische Daten Pump Modul

## Technische Daten Pump Modul

| Druckversorgung            | Fast: 10 % über dem grüßten Messbereich des Moduls<br>Slow: keine (Controller arbeitet mit interner Druckversorgung)                                                                                                    |
|----------------------------|----------------------------------------------------------------------------------------------------|
| Vakuumversorgung           | Fast: Für Unterdruck bzw. Absolutdruckregelung ist eine Vakuumpumpe erforderlich<br>Slow: keine (Controller arbeitet mit interner Druckversorgung)                                                                                                 |
| Regelstabilität            | Fast und Slow: 0,003 % des aktiven Messbereichs                                                                                                    |
| Verfügbare Messbereiche    | Relativdruck: 0 0,025 bar bis 0 1 bar<br>Absolutdruck: 0 0,350 bar abs. bis 0 2 bar abs.<br>Bi-Direktional: -10,025 bar bis 0,025 1 bar                                                                                                    |
| Kleinster regelbarer Druck | 0,05 % FS oder 35 mbar über der Vakuumversorgung. Bei Absolutdrücken ist der kleinste<br>anregelbare Punkt 35 mbar abs.                                                                                                    |
| Regelgeschwindigkeit       | Fast: Der Controller verwendet die internen Magnetventile und Vordruckversorgung zur Regelung Slow: Es wird die interne Pumpe verwendet.                                                                                                    |
| Anregelzeit                | Fast: 10 Sekunden für einen Drucksprung von 10 % FS in ein Volumen von 50 ccm. Große<br>Regelvolumen, sowie niedrige Absolutdrücke können diese Zeit vergrößern.<br>Slow: 15 Sekunden für einen Drucksprung von 10 % FS in ein Volumen von 50 ccm. |
| Druckluftverbrauch         | Fast: nach Erreichen des Sollwerts wir kaum noch eine Druckversorgung benötigt, solange das<br>Testsystem leckagefrei ist.<br>Slow: keine (Controller arbeitet mit interner Druckversorgung)                                                       |
| MEASURE/CONTROL<br>Offset  | Fast und Slow: < 0,0005 % der Spanne                                                                                                    |
| Overshoot                  | < 1 % des aktiven Messbereichs                                                                                                    |

## 3.2 Technische Daten Ventil-Module

| Technische Daten Ventil-Modul              |                                                                                                    |  |  |
|--------------------------------------------|----------------------------------------------------------------------------------------------------|--|--|
| Druckversorgung                            | 10 % über dem grüßten Messbereich des Moduls                                                                                                    |  |  |
| Vakuumversorgung                           | Für Unterdruck bzw. Absolutdruckregelung ist eine Vakuumpumpe erforderlich                                                                              |  |  |
| Regelstabilität                            | 0,003 % des aktiven Messbereichs                                                                                                    |  |  |
| Verfügbare Messbereiche<br>für Druckmodule | LPSVR: ± 0,07 bar / 0 350 mbar abs.<br>MPSVR: ± 0,7 bar / 0 350 mbar abs.<br>HPSVR: -1 5,2 bar / 0 5,2 bar abs.                                         |  |  |
| Kleinster regelbarer Druck                 | 0,05% FS oder 2 mbar über der Vakuumversorgung.                                                                                                    |  |  |
| Anregelzeit                                | 10 Sekunden für einen Drucksprung von 10 % FS in ein Volumen von 50 ccm. Große Regelvolumen, sowie niedrige Absolutdrücke können diese Zeit vergrößern. |  |  |
| Druckluftverbrauch                         | < 2,5 scfh in steady-state control.                                                                                                    |  |  |
| Overshoot                                  | Low overshoot: < 0,005 %<br>High speed: < 1 %                                                                                                    |  |  |

## 3. Spezifikationen

### 3.3 Abmessungen der Geräteversionen in mm

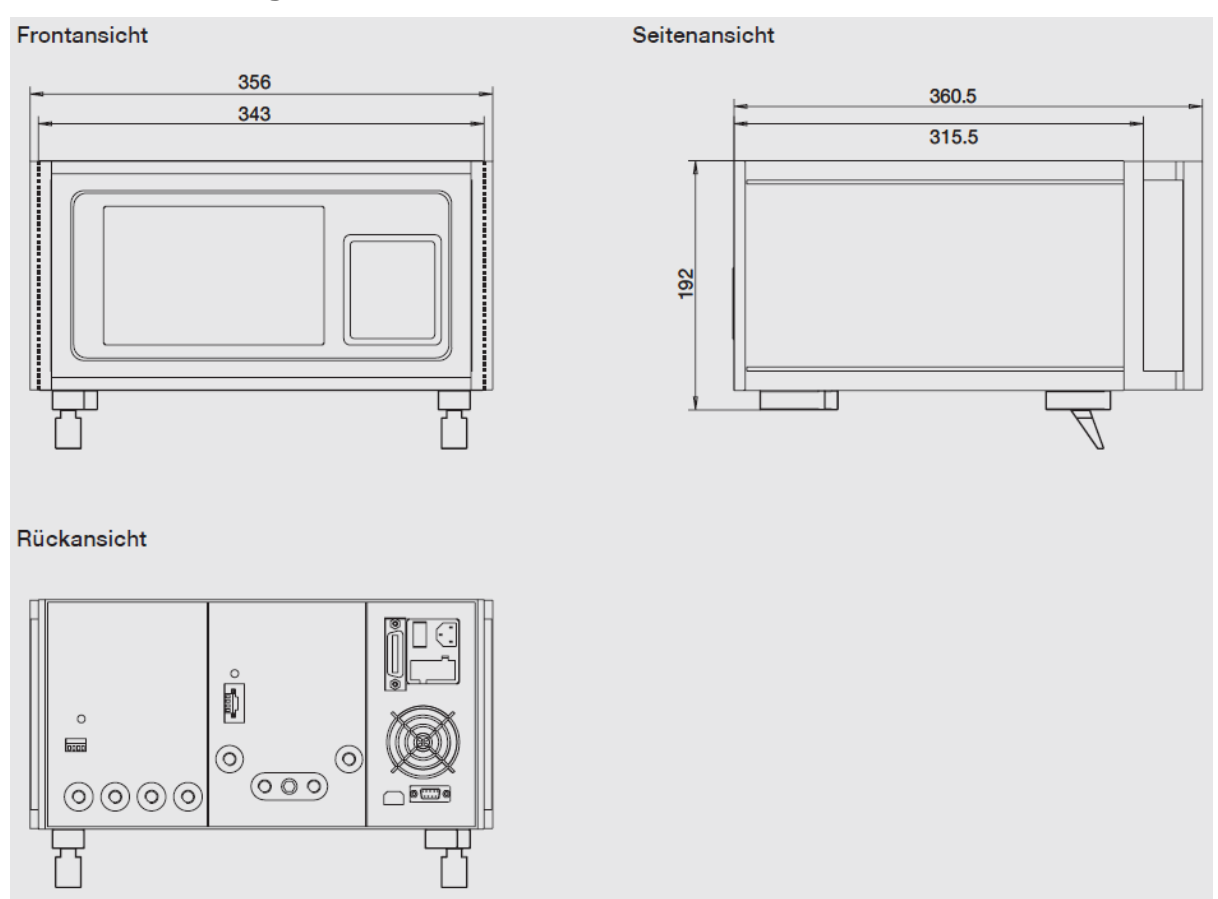

Das Gerät ist als Tisch- oder Einbaugerät erhältlich. Die 19"-Einbausätze des CPC6000 sind optional und benötigen eine Befestigungsplatte.

## 4.1 Kurzbeschreibung / Beschreibung

Der CPC6000 ist ein Mehrkanal-/Mehrbereichs-Druckcontroller, der hergestellt wurde, um eine Vielzahl an Druckgeräten sowohl unter Absolut- als auch Differenzdruck zu prüfen und einzustellen. Der CPC6000 kann mit bis zu zwei unabhängige, jeweils mit eigenem Druckregler ausgestattete Regelkanäle ausgestattet werden. In jedem Regelkanal lassen sich bis zu zwei Referenz-Drucksensoren einbauen. Alle Druckanschlüsse befinden sich auf der Rückseite des Gerätes.

Das Gerät kann dazu verwendet werden, um am MEASURE/CONTROL-Anschluss hochgenau einen Druck anzuregeln ([CONTROL]-Taste ist gedrückt) oder um einen am MEASURE/CONTROL-Anschluss angelegten Druck hochgenau zu messen ([MEASURE]-Taste ist gedrückt).

### 4.2 Funktionen

Kurze Auflistung der wichtigen Funktionen des CPC6000:

- 1. Für die beiden unabhängigen Kanäle des CPC6000 sind zwei Präzisionsdruckregler (Regelmodule, siehe folgende Tabelle) für den angeregelten Ausgangsdruck wählbar. Diese Regler sind seit jeher sehr stabil und gut zu bedienen.
- 2. Bis zu vier (zwei pro Kanal) besonders stabile, temperaturkompensierte Drucksensoren.
- 3. Ein optionaler interner, hochpräziser, barometrischer Referenzsensor zeigt den Wechsel von Differenz- zu Absolutdruck an.
- 4. Alle Drucksensoren können von der Frontseite des CPC6000 ohne Einsatz von Werkzeug individuell entfernt werden (außer dem barometrischen Drucksensors).
- 5. Ein separates elektrisches Modul mit Hochgeschwindigkeits-Mikroprozessor. Das Betriebsprogramm wird von einer nichtflüchtigen Flash-Disk geladen.
- 6. Ein großer SVGA LCD-Farbdisplay mit Touchsccreen für intuitive Bedienerschnittstelle.
- 7. Verschiedene Sprachen; wechseln Sie die Sprache des Bildschirmtexts und des Zahlen-/Datumsformats ganz einfach durch Berühren einer der aufgelisteten "Nationalflaggen" auf dem Bildschirm.
- 8. Der CPC6000 regelt (positiv oder negativ) Drucksprünge von 10 % FS bei einem Prüfvolumen von 50 ml innerhalb von 10 Sekunden oder weniger.
- 9. Genauigkeit von bis zu 0,01 % IS-50\*, Kalibrierintervall 1 mal pro Jahr.
- 10. Kompaktes Gehäuse mit Tragegriff oder 19"-Einbausatz.

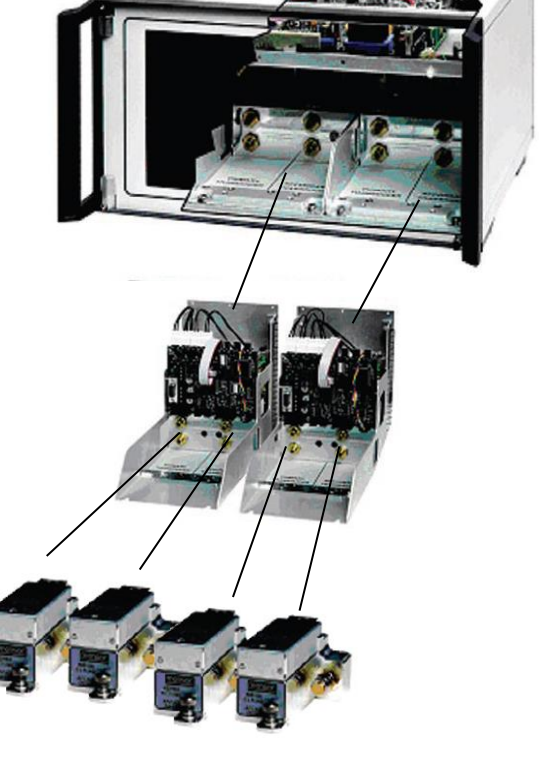

- 11. Fernbedienung über IEEE-488, USB 2.0, oder Ethernet.
- 12. Emulation anderer gängiger Controller.

Den CPC6000-Regler nur bedienen, wenn er auf einem Tisch positioniert ist oder in einer Standard-Gerätehalterung befestigt ist. Es ist nicht nötig das Gerät zu nivellieren, da die Drucksensoren nicht von der Ausrichtung beeinflusst werden. Verwenden Sie entweder die Touchscreen-Eingabe (Lokale Bedienung) oder senden Sie von einem separaten "Host"-Controller Befehle und Abfragen über einen Bus (Fernbedienung).

### 4.3 Vorderseite

Die Frontplatte des CPC6000 (siehe Abbildung 1 - "Frontplatte") beinhaltet einen 8,4 Zoll SVGA-Farbdisplay mit Touchscreenfunktion. Die Bedienereingabe erfolgt über Drücken der Wörter und Symbole auf dem Display. An der Frontplatte befinden sich keine digitalen Tastenfelder oder Schalter.

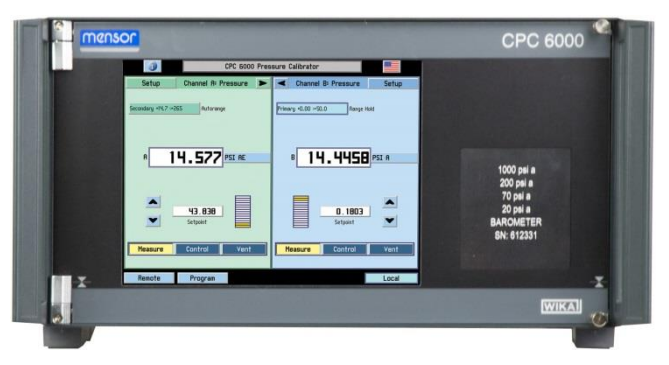

Abbildung 1 - "Frontplatte"

### 4.4 Rückseite

Bis zu acht pneumatische Druckanschlüsse sind horizontal an der Rückseite angebracht (siehe unten: Abbildung 2 - "Rückseite") Rechts von den Druckanschlüssen befinden sich die Ethernet-, RS-232- und GPIB-Anschlüsse, der Aus-/Einschalter, die Feinsicherungen und ein Schutzgitter, das den Lüfter bedeckt. Die untere Abbildung 2 - "Rückseite" zeigt die Rückseite mit 2 Modulen. Die Rückseiten unterscheiden sich durch die installierten Module.

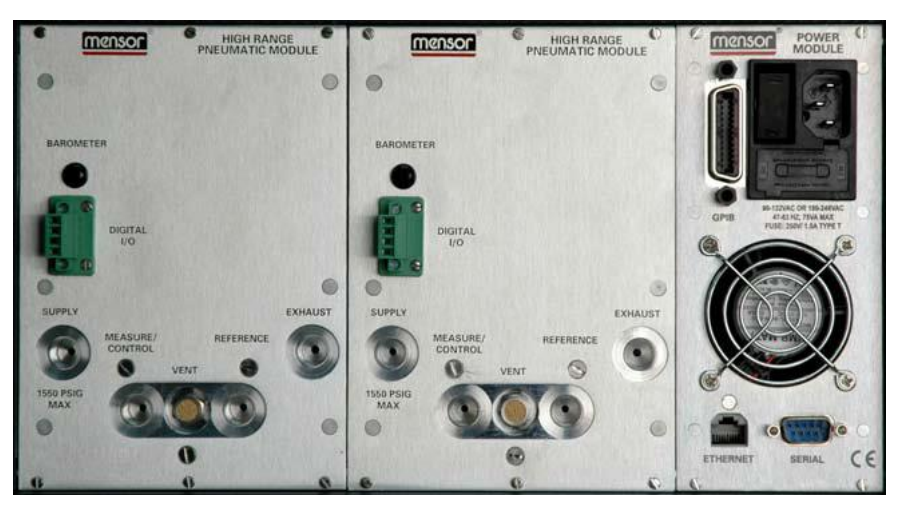

Abbildung 2 - "Rückseite"

### 4.4.1 Druckanschlüsse

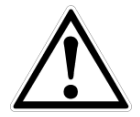

### WARNUNG!

Die Druckanschlüsse müssen nach den folgenden Anweisungen und unter Beachtung der einschlägigen Vorschriften angeschlossen werden. Die Installation ist von geschultem , autorisiertem Personal , mit ausreichenden Kenntnissen in den Sicherheitsvorschriften für das Arbeiten an pneumatischen Systemen, durchzuführen.

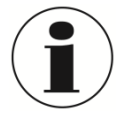

### INFORMATION

Verwenden Sie beim Herstellen einer Verbindung zu einem O-Ring Adapteranschluss einen Sicherheitsschlüssel, um die Gewinde im Verteilerblock nicht zu überlasten.

Alle Druckanschlüsse an der Rückseite sind 7/16 - 20 SAE/MS Innengewinde gemäß MS16142 und SAE J514 Tabelle 14. Sie benötigen eine dichtende Bördelverschraubung mit O-Ring gemäß MS33656. WIKA/Mensor stellt der Lieferung, abhängig von der Bestellung, Anschlussadapter bei. Folgende Adapter stehen zur Auswahl:

- 6 mm Rohrverschraubung
- 1/4" Rohrverschraubung
- 1/8" NPT Innengewinde
- 1/8 BSPG Innengewinde

Mit der geeigneten Verbindungshardware können die Druckanschlüsse mit diesen Adaptern verbunden werden. Keine Verbindungen mit O-Ringen Dichtungen verwenden. Eine Leckagefreie Abdichtung des Systems ist wichtig, da bereits kleinste Leckagen zu einem Fehler bei der Druckmessung führen.

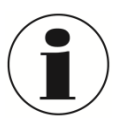

### INFORMATION

Für Funktionstest und um mit der Bedienung des CPC6000 vertraut zu werden, kann ein Volumen, dass nahe dem Volumen während des Betriebs liegt, verwendet und an den MEASURE/CONTROL-Port anschlossen werden.

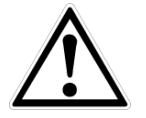

### WARNUNG!

Der Anwender muss sicherstellen, dass freigelassene Druckmittel nicht zur Gefährdung von Personen, Umwelt oder das Instrument führen.

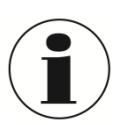

### INFORMATION

Prüflinge mit einem großen Innenvolumen oder lange Verrohrung mit einem geringen Innendurchmesser können die Regelperformance negativ beeinflussen.

### MEASURE/CONTROL

Unter der Beschriftung "MEASURE/CONTROL" befindet sich ein Druckanschluss. Im Betriebsmodus MESSEN wird über diesen Anschluss der an das Gerät angelegte Druck mit dem internen Sensor gemessen (innerhalb des Bereichs es internen Sensors). Im Betriebsmodus REGELN liefert dieser Anschluss eine vom internen Controller gesteuerte Druckleistung in Höhe des eingestellten Sollwertes.

#### SUPPLY

Unter der Beschriftung "SUPPLY" befindet sich ein Druckanschluss. Dieser Anschluss sollte mit einem Druck versorgt werden, der ungefähr 110 % des Druckendwerts des internen Sensors entspricht. In anderen Worten, 10 % über dem Druckendwert des internen Sensors (siehe "Eingangsdruck in den Spezifikationen für den Eingangsdruck und die Druckmedien.)

#### EXHAUST

Unter der Beschriftung "EXHAUST / VACUUM" befindet sich ein Druckanschluss. Für Regelungen im Vakuum muss eine Vakuumpumpe an den EXHAUST / VACUUM Port angeschlossen werden. Sonst bleibt der Anschluss offen zur Atmosphäre.

#### VENT

Unter der Beschriftung "VENT" befindet sich der Druckauslass. In der Betriebsart ENTLÜFTEN wird der Druck im System durch diesen Auslass ausströmen.

### REFERENCE

Bei Geräten mit Differenzdruck ist dieser Port an der Referenzseite des Drucksensors angeschlossen, bei Geräten mit Absolutdruck ist er intern verschossen. Normalerweise bleibt der Port offen zur Atmosphäre.

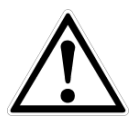

### WARNUNG

HOHER GERÄUSCHPEGEL!

Drücke von 40 bar und mehr können kurzfristig zu einem Geräuschpegel von über 100 db führen wenn sie direkt in die Atmosphäre abgegeben werden. Wenn an dem EXHAUST-Port keine Dämpfer angebracht werden, ist Gehörschutz für die Personen ratsam, die sich in der Nähe des Gerätes aufhalten, das unter diesen Umständen betrieben wird.

Der Benutzer muss Vorsicht walten lassen beim herunter regeln von einem sehr hohen Druck auf einen sehr niedrigen Druck wenn eine Vakuumpumpe an den EXHAUST-Port angeschlossen ist. Große Mengen Gas können sich in dem zu testenden Gerät befinden und durch den Vakuum Port entweichen und können, wenn die Kapazität des internen Überdruckventils nicht ausreicht, möglicherweise zu Schäden an der Vakuumpumpe führen.

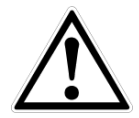

### WARNUNG

Der Controller muss vor Überdruck geschützt werden. Leitungen, Kupplungen und andere Komponenten, die zum Anschluss des Eingangsvakuums und des MEASURE/CONTROL-Ports verwendet werden, müssen für die Anwendung geeignet und für die verwendeten Drücke ausgelegt sein.

Der Benutzer muss sicherstellen, dass die Druckmedien sauber und trocken sind. Notfalls müssen die internen Sensoren und Mechanismen mittels eines Flüssigkeitsabscheider oder einem Tropfenfilter geschützt werden.

#### 4.4.2 Elektrische Schnittstellen

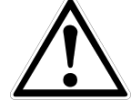

#### WARNUNG!

Der elektrische Anschluss ist gemäß der folgenden Anweisungen und unter Beachtung der relevanten Vorschriften durchzuführen. Er muss von einem erfahrenen Elektriker vorgenommen werden.

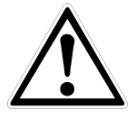

#### WARNUNG

Die Schnittstellenkabel dürfen nicht länger als 3 Meter und müssen getrennt von Kabeln mit Spannungen größer als 60 Volt sein.

### 4.4.2.1 Netzanschlusskabel

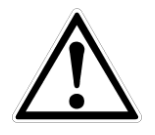

### WARNUNG

Vor Anschluss der Stromversorgung , stellen ist sicherzustellen , dass die Netzspannung mit der Spezifikation des CPC6000 übereinstimmt. Schalten Sie das Gerät bevor Sie die Spannungsversorgung anschließen aus.

Das mitgelieferte 3-polige Stromkabel ist mit einer Masseleitung ausgestattet. Anschluss nur an eine Steckdose mit Schutzleiter (PE).

### 4.4.2.2 RS-232

Der RS-232 Anschluss befindet sich auf der Rückseite des CPC6000 und ist eine 9-Pin Sub-D-Buchse. Ein USB zu RS-232-Adapter mit einem virtuellen Com-Port kann zur Kommunikation mit dem CPC6000 verwendet werden, wenn der PC keinen echten Com-Port hat.

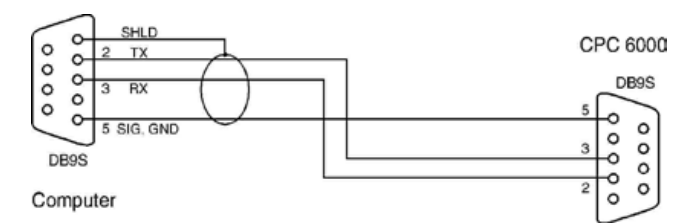

### 4.4.2.3 Ethernet

Der Ethernet-Kommunikationsanschluss ermöglicht dem CPC6000, über 10/100 Base-T-Spezifikationen mit Computern zu kommunizieren.

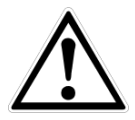

### WARNUNG!

Ziehen Sie Ihren Netzwerkadministrator zu Rate bevor Sie das Gerät an Ihr Netzwerk anschließen, um sicherzustellen, dass keine Konflikte zu den vorhandenen IP-Adressen bestehen.

Die Ethernet-Kommunikation wird über ein RJ-45-Standardkabel übertragen. Ein direkter Anschluss an einen PC erfordert ein Crossover Kabel.

Vor der erstmaligen Verwendung der Ethernet-Kommunikation müssen die vier Parameter "IP", "Netmask", "Gateway" und "Port" eingestellt werden. Diese werden bei den Schnittstelleneinstellungen für die Kommunikation eingestellt.

### 4.4.2.4 IEEE-488-Schnittstelle (GPIB)

Der Anschluss der IEEE-488-Schnittstelle ist als 24-polige IEEE-488-Buchsenleiste ausgeführt. Der Hersteller der IEEE-488-Schnittstellenplatine stellt Software zur Verfügung, welche die Kommunikation zwischen Platine und verschiedenen Programmiersprachen ermöglicht.

### 4.4.2.5 Digital I/O

Die digitale I/O Schnittstelle verfügt über vier Pins:

Pin 1: +5 VDC

Pin 2: Input TTL levels. Der

Spannungseingang muss begrenzt werden auf > -0.3 VDC und < +5.3 VDC.

Pin 3: Output, pulled up 5V mit einem 10 kOhm Widerstand. Die Stromquelle ist limitiert auf: 4 bis 50uA, Sink 10mA. Pin 4: Ground

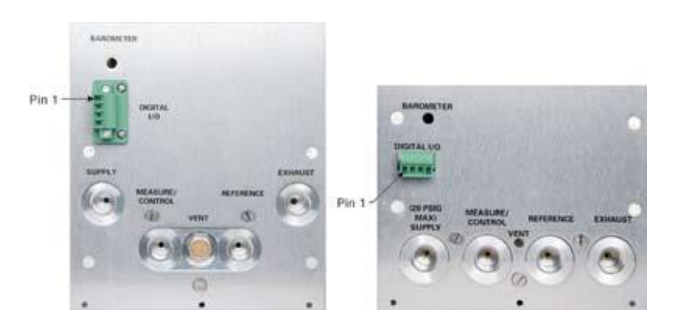

### 4.5 Aktuell im CPC6000 implementierte Drucksensoren

Auf der rechten Seite der Frontklappe befindet sich ein durchsichtiges Fenster, auf dem die kalibrierten Druckbereiche der internen Sensoren, optional die barometrische Referenz und die Seriennummer des Gerätes abzulesen sind.

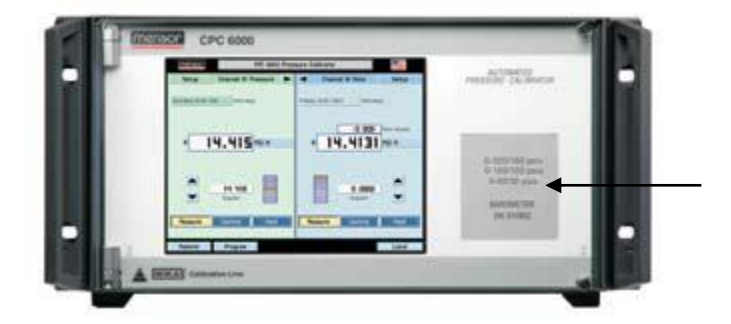

Abbildung 3 - "Frontplatte"

### 4.5.1 IntelliScale (optional)

InstelliScale verringert die Genauigkeitsspezifikationen. Erreicht wird dies in dem die Messbereichsspanne in zwei Teilbereiche, einen unteren und einen oberen, unterteilt wird. Die Genauigkeit des unteren Teilbereichs bezieht sich auf die Spanne der unteren Teilbereichs. Die Genauigkeit des oberen Teilbereichs bezieht sich auf den jeweiligen Messwert im oberen Teilbereich.

### 4.5.1.1 IntelliScale 50

Die Standard IntelliScale Spezifikation ist 0,01 % IS-50. Das bedeutet, dass der untere Teilbereich, die halbe Messspanne, hat einen Genauigkeit von 0,01 % bezogen auf diesen Teilbereich, während der ober Teilbereich eine Genauigkeit von 0,01 % bezogen auf den Messwert hat. Somit hat jeder Messwert im unteren Teilbereich einen Festfehler von 0,01 % bezogen auf die halbe Messspanne während jeder Messwert im oberen Teilbereich eine Genauigkeit von 0,01 % bezogen auf die halbe Messspanne Messwert hat.

Beispielsweise hat ein Druckmessgerät mit einem Messbereich von 0 ... 100 psi und einer Genauigkeitsspezifikation von 0,01 % IS-50 eine Genauigkeit von 0,005 psi an jedem Messwert zwischen 0 ... 50 psi und eine Genauigkeit von 0,01 % vom Messwert über 50 psi.

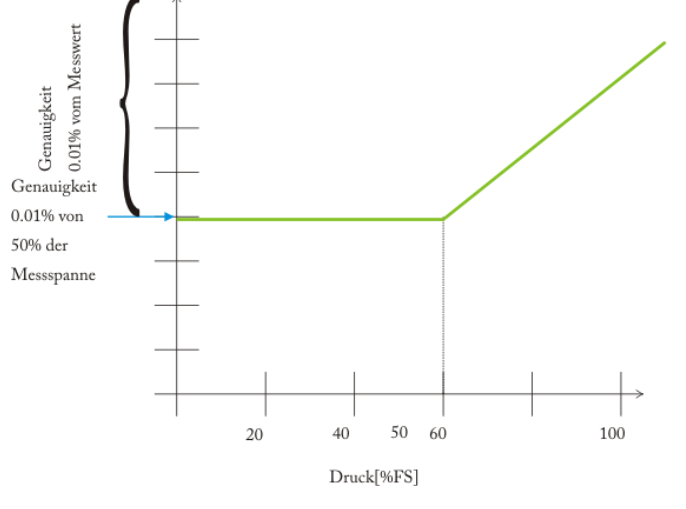

Abbildung 4 - "IntelliScale 50"

### 4.6 Zugang zu den internen Regelmodulen und Drucksensoren

Um sich Zugang zu den internen Modulen zu verschaffen, einfach beide Schrauben an der rechten Frontklappenkante lösen und aufklappen (Abbildung 5 - "Interner Zugang"). Auf der Frontseite des Gerätes befinden sich direkt unter dem elektrischen Modul Schlitze, um zwei Drucksensormodule an jedem Prüfkanal anbringen. Alle Sensoren können an der Frontklappenöffnung entnommen und wieder eingebaut werden. Für weitere Informationen zu Entnahme und Austausch von Modulen, siehe Abschnitt "Module und Sensoren austauschen".

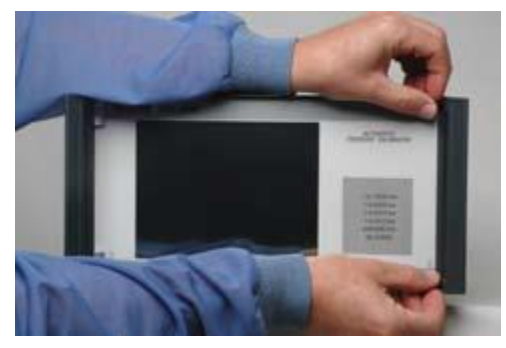

Abbildung 5 - "Interner Zugang"

### 4.7 Druckbereiche der Regler

### Controller Module (1 Stück pro Kanal)

| Modul  | Relativ                                             | Absolut                                              |
|--------|-----------------------------------------------------|------------------------------------------------------|
| LPPump | +/- 1 bar                                           | 0 2 bar abs.                                         |
|        | (kleinster empfohlener Messbereich $\pm$ 0,025 bar) | (kleinster empfohlener Messbereich 0 0,350 bar abs.) |
| LPSVR  | -1 3,4 bar                                          | 0 4,4 bar                                            |
|        | (kleinster empfohlener Messbereich $\pm$ 0,07 bar)  | (kleinster empfohlener Messbereich 0 0,350 bar abs.) |
| MPSVR  | -1 10 bar                                           | 0 11 bar                                             |
|        | (kleinster empfohlener Messbereich $\pm 0,7$ bar)   | (kleinster empfohlener Messbereich $\pm$ 0,7 bar)    |
| HPSVR  | -1 100 bar                                          | -1 101 bar                                           |
|        | (kleinster empfohlener Messbereich -1 5,2 bar)      | (kleinster empfohlener Messbereich 0 5,2 bar abs.)   |

### 4.7.1 Aufbau der Regelmodule

Die Regelmodule gibt es in zwei unterschiedlichen Ausführungen, die in diesem Manual als "Pump-Modul" und "Ventil-Modul" bezeichnet werden. Das Pump-Modul wird vorwiegend für Niederdrucksensoren eingesetzt. Das Ventil-Modul wird überwiegend für höheren Druckbereich eingesetzt. Es gibt die folgenden drei Ausführungen:

- Hochdruckbereich (HPSVR)
- Mittlerer Druckbereich (MPSVR)
- Niederdruckbereich (LPSVR)

Jeder Regelmodul bietet Platz für bis zu zwei Drucksensoren die auf ein Nationales Normal zurückgeführt sind. Beide Drucksensoren können in Verbindung mit dem Regelmodul verwendet werden um einen Druckwert hochpräzisen am Ausgang bereitzustellen. Jeder Drucksensor hat eine individuelle Kompensation und Kalibrierung On-Board, so dass Sie jederzeit im System ausgetauscht werden können, ohne das gesamte System zu kalibrieren.

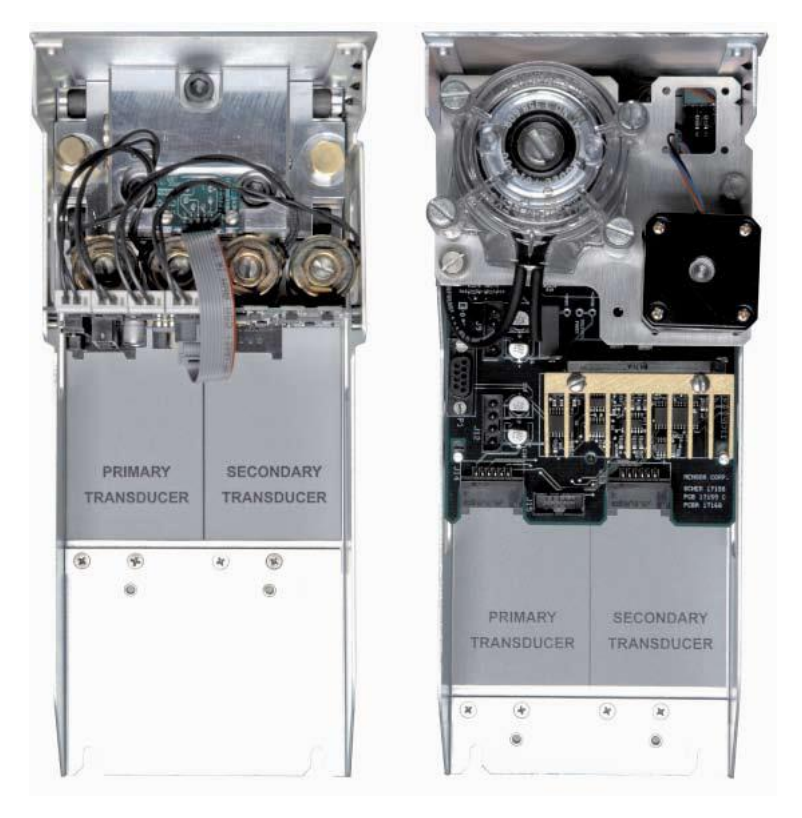

Abbildung 6 - "Regelmodule"

## 4.8 Lieferumfang

- Modularer Druckcontroller CPC6000
- Netzkabel, ca. 2m
- Betriebsanleitung
- Druckanschlussadapter (Bestellungsabhängig)
  - 0 1/8" FNPT
  - 0 1/8 FBSP
  - o 6mm Rohrverschraubung
  - o 1/4" Rohrverschraubung

## 5. Transport, Verpackung, Lagerung

### 5 Transport, Verpackung, Lagerung

### 5.1 Transport

Gerät auf eventuell vorhandene Transportschäden untersuchen. Offensichtliche Schäden unverzüglich mitteilen.

### 5.2 Verpackung

Verpackung erst unmittelbar vor der Montage entfernen. Die Verpackung aufbewahren, denn diese bietet bei einem Transport einen optimalen Schutz (z. B. wechselnder Einbauort, Reparatursendung).

### 5.3 Storage

### Zulässige Bedingungen am Lagerort:

- Lagertemperatur: 0 ... 70 °C
- Feuchtigkeit: 35 ... 85 % relative Feuchte (keine Betauung)

### Vermeidung folgender Einflüsse:

Direktes Sonnenlicht oder Nähe zu heißen Gegenständen

- Mechanische Vibration, mechanischer Schock (hartes Aufstellen)
- Ruß, Dampf, Staub und korrosive Gase
- Explosionsgefährdete Umgebung, entzündliche Atmosphären

Das CPC6000 in der Originalverpackung an einem Ort, der die oben gelisteten Bedingungen erfüllt, lagern. Wenn die Originalverpackung nicht vorhanden ist, dann das CPC6000 wie folgt verpacken und lagern:

- 1. Das Gerät in eine antistatische Plastikfolie einhüllen.
- 2. Das CPC6000 mit dem Dämmmaterial in der Verpackung platzieren.
- 3. Bei längerer Einlagerung (mehr als 30 Tage) einen Beutel mit Trocknungsmittel der Verpackung beilegen.

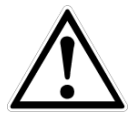

### WARNUNG!

Vor der Einlagerung des Gerätes (nach Betrieb) alle anhaftenden Messstoffreste entfernen. Dies ist besonders wichtig, wenn der Messstoff gesundheitsgefährdend ist, wie z. B. ätzend, giftig, krebserregend, radioaktiv, usw.

## 6. Inbetriebnahme

### 6 Inbetriebnahme

Neben Funktionstests wird jedes Gerät auf optische Mängel überprüft bevor es das Werk verlässt. Überprüfen Sie nach Erhalt das Gerät auf Transportschäden. Reklamieren Sie erkennbare Schäden sofort bei dem Spediteur.

Das Gerät ist als Tisch- oder Einbaugerät erhältlich. Die 19"-Einbausätze des CPC6000 sind optional. Die speziellen Sensoren in dem CPC6000 sind relativ unempfindlich gegen Neigung und Vibration. Um jedoch die höchste Stabilität und Genauigkeit zu gewährleisten vermeiden Sie die Montage des Geräts auf Oberflächen, die mit Motor- oder Maschinenvibrationen verbunden sind.

### Der Ort, an dem das System aufgebaut wird, muss folgende Kriterien erfüllen:

- Betriebstemperatur: 15 ... 45 °C
- Luftfeuchte: 0 ... 95 % relative Luftfeuchte ohne Kondensation
- Ebener, horizontaler Ort; sicher befestigte Arbeitsfläche (Tischgerät) oder Einbau in einem 19" Einbausatz.

### Vermeiden Sie folgende Einflüsse:

- Direktes Sonnenlicht oder Nähe zu heißen Gegenständen
- Instabile Aufstellungslage
- Mechanische Vibrationen
- Nähe zu Quellen mit starken elektromagnetischen Feldern, wie Hochspannungsgeräte, Mobiltelefone oder Starkstromkabel
- Ruß, Dampf, Staub und korrosive Gase
- Umgebung mit Explosionsgefahr, brennbare Atmosphären

## 6. Inbetriebnahme

### 6.1 Einschalten des CPC6000

Der Netzschalter befindet sich an der Rückseite des Gerätes wie in "Abbildung - Rückwand" gezeigt.

Nachdem alle Druckanschlüssen wie in Abschnitt 4 - "Aufbau und Funktion" beschrieben angeschlossen sind, kann das Netzkabel angeschossen und das Gerät eingeschalten werden. Das Gerät durchläuft einen Initialisierungsprozess und Systemcheck und ist anschließend Betriebsbereit. Nach dem Initialisierungsprozess erscheint der Hauptbildschirm, ähnlich der folgenden Abbildung. Bevor Messungen durchgeführt werden, sollte das Gerät mindestens 15 min. warmlaufen.

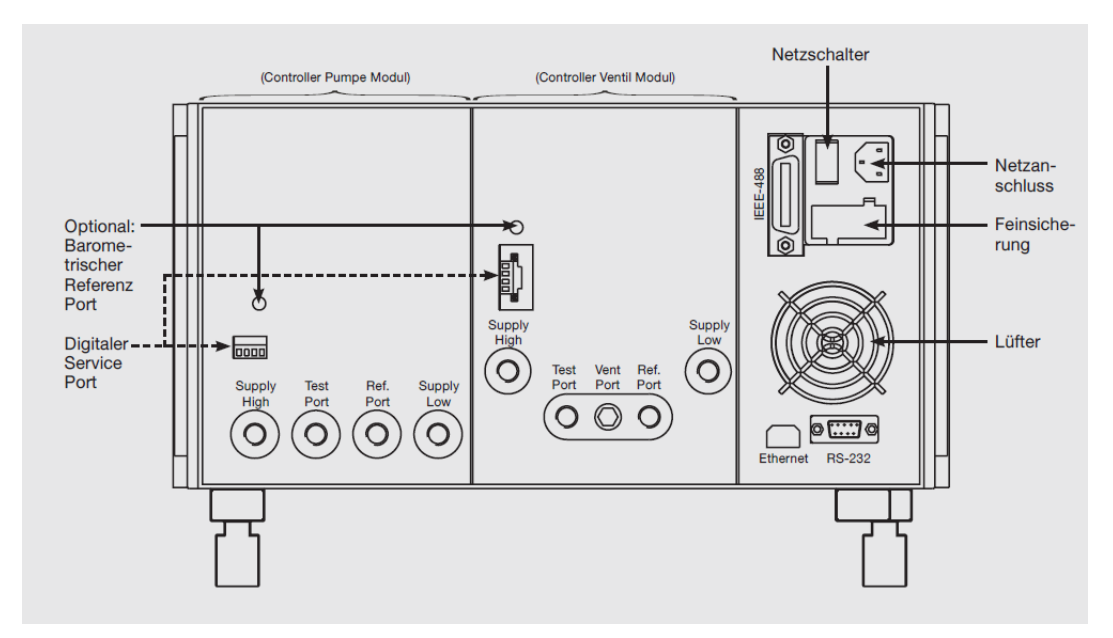

Abbildung 7 - "Rückseite"

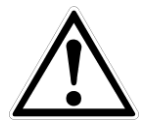

### Warnung

**Masse!** Alle Netzteile oder Überspannungs-Schutzeinrichtungen, die die schützende Masse des Gerätes umkehrt, sollten nicht verwendet werden. Das Netzkabel muss zugänglich sein und einen Anschluss an einen Schutzleiter (PE) bieten.

**Belüftung!** Blockieren Sie nicht den Luftstrom des Ventilators auf der Rückseite des Geräts.

## 7 Bedienung

In diesem Abschnitt wird beschrieben, wie der CPC6000 über den Touchscreen bedient wird. Nach dem Einschalten des CPC6000 dauert es ca. eine Minute bis das Gerät initialisiert ist.

### Tasten, Registerkarten, Labels und Fenster:

In dieser Betriebsanleitung wird ein kleines Rechteck, das durch Drücken wie ein Schalter funktioniert, als Taste bezeichnet. Die Tasten haben Ränder mit schattiertem 3D-Effekt. Registerkarten sind Gruppen von Tastpunkten, die jeweils einen Großteil des Bildschirms bedecken, wobei jedem Titelthema eine Seite zugeordnet ist. Kleine Rechtecke mit festen Rändern, die Informationen anzeigen, aber nicht auf Drücken reagieren, werden als Labels oder Fenster bezeichnet.

### Tasten:

Werden die Tasten berührt, ändert sich etwas. In dieser Betriebsanleitung werden die Tasten mit dem angezeigten Text in eckigen Klammern dargestellt, wie z. B. [**Einstellungen**]. Jede Taste löst eine charakteristische Reaktion aus; eine augenblickliche Einzelschrittreaktion wenn die Taste gedrückt wird, sich ständig wiederholende Schritte wenn die Taste gedrückt gehalten wird oder eine verzögerte Reaktion, wenn die Taste losgelassen wird. Die Bediener werden sich schnell an die besonderen Eigenschaften der häufig betätigten Tasten gewöhnen. Einige Tasten werden in bestimmten Situationen zu Labels und erhalten in anderen Umständen wieder ihre Tasten-Funktion.

### 7.1.1 Einstellung der Bedienersprache

In der oberen rechten Bildschirmecke befindet sich die Nationalflagge der aktuellen Bedienersprache. Um die Sprache zu wechseln, drücken Sie auf die Fahne und wählen Sie eine andere Sprache aus dem "Pop-Up-Fenster".

Drückt man eine dieser Flaggen werden alle Texte sowie die Zahlenformate der Anzeige in dieser Sprache angezeigt.

Folgende Sprachen sind Verfügbar:

| Sprache     | Land          |
|-------------|---------------|
| Englisch    | USA           |
| deutsch     | Deutschland   |
| deutsch     | Schweiz       |
| Englisch    | Großbritanien |
| chinesisch  | China         |
| Englisch    | Kanada        |
| Französich  | Frankreich    |
| Französich  | Schweiz       |
| Englisch    | Irland        |
| Koreanisch  | Korea         |
| Französich  | Kanada        |
| Italienisch | Italien       |
| Russich     | Russland      |
| Polnisch    | Polen         |
| Japanisch   | Japan         |
| Spanisch    | Mexiko        |
| Spanisch    | Spanien       |

| and the local division of |        | 010,000         | CO TTAINA CO   | entre la la     |         |
|---------------------------|--------|-----------------|----------------|-----------------|---------|
| Setu                      | p Char | wel At Pressure |                | Channel DI Rate | e Setup |
| ferred                    |        |                 | English/U.S.A. |                 |         |
|                           | -      | -               | D              | -               | -       |
| R                         | 1+1    |                 | D              |                 |         |
|                           | 1.1    |                 | -              | -               | •       |
|                           | 11     | =               |                |                 | j.      |
| Hu                        | DK     |                 | Cancel         |                 |         |
| Remot                     | a Pr   | DOT 20          |                |                 | Local   |

[Einstellung]

Die Auswahl der Sprache auf diesem Fenster hat nur Auswirkungen auf das Menü, nicht auf die Schnittstelle.

## 7.2 Bildschirmkonfiguration

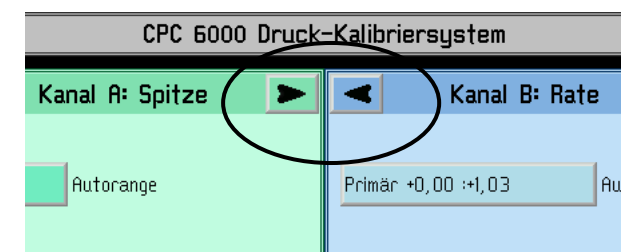

Durch Betätigen der Tasten [►] und [◄] wird der gewählte Kanal zum einkanaligen Bedienbildschirm erweitert, oder zum zweikanaligen Bedienbildschirm.

## 7.3 Obere Statusleiste

Die Leiste, die sich über den oberen Rand des Bildschirms erstreckt und das WIKA-Logo, den Titelrahmen und eine Nationalflagge anzeigt ist unveränderlich und bleibt jederzeit sichtbar. Alle auf den Bildschirmen des CPC6000 angezeigten Zahlenformate und Texte werden in der zur eingeblendeten Flagge passenden Sprache angezeigt, z. B. britisches Englisch wenn der Union Jack eingeblendet ist usw. Berühren Sie die Flagge, um ein Drop-Down-Fenster zu öffnen, das alle im CPC6000 programmierten Sprachen anzeigt. Berühren Sie eine beliebige Flagge, um die Bildschirmsprache zu wechseln.

CPC 6000 Druck-Kalibriersystem

### LOGO

Auch das WIKA-Logo ist ein Button. Wird das Logo gedrückt, erscheint ein Pop-Up-Fenster in dem Sie die WIKA-Kontaktadresse finden, sowie die Seriennummer des Gerätes, also auch Softwareund GPIB-Treiber-Versionen. Mit dem Butten "Beenden" wird das Fenster geschlossen.

### Landesflagge

Durch drücken auf die [Flagge] öffnet sich ein Fenster in dem die Sprache der Bedieneroberfläche verändert werden kann.

## 7.4 Untere Statusleiste

In der unteren Statusleiste befinden sich Einstellungen / Programme, die den ganzen Controller betreffen. Sie ist wie folgt aufgebaut und können sich bei Auswahl verändern:

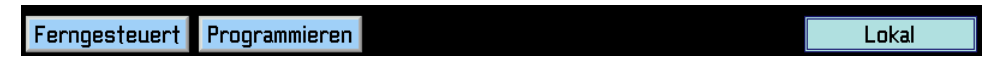

Befindet man sich in einem Untermenü verändert sich die untere Statusleiste und es erscheint ein zusätzlicher Button [Hauptbildschirm], durch den Sie wieder ins Hauptmenü gelangen.

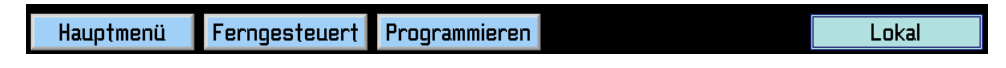

### Lokal

Dieser Button in der unteren, rechten Ecke des Hauptbildschirms zeigt ab ob ein RS-232, Ethernetoder IEEE-Host gerade auf den Controller zugreift und diesen Fernsteuert. Dieses Label verändert sein Text zu "Seriell", der IP-Adresse des PCs oder "GPIB" wenn der Controller eine Befehl über die jeweilige Schnittstelle empfängt.

#### Fernsteuerung

Drücken Sie die Taste [**Fernsteuerung**] und es erscheinen die Einstellungen für die vorhandenen Schnittstellen. Weitere Details zu den Einstellungen der Schnittstelle finden Sie in Kapitel 8 "Bedienung über Schnittstelle".

#### Programmieren

Nach betätigen der [**Programmieren**]-Taste gelangen Sie in das Menü um eigens erstellte Programmroutinen neu zu erstellen, bzw. bereits vorhandene zu bearbeiten. Eine ausführliche Beschreibung finden Sie in Kapitel 7.11 "Programmieren".

### 7.5 Betriebsarten

Diese Auswahlleiste für die Betriebsart befindet sich am unteren Bildschirmrand (während aller Betriebsarten).

| Standby | Messen | Regeln | Entlüften |
|---------|--------|--------|-----------|
|         |        |        |           |

Arbeitsmodus (Wahl durch Betätigung der entsprechenden Tasten):

### [STANDBY]

(Nicht verfügbar wenn 2 Kanäle gleichzeitig angezeigt werden) Schließt alle Druckanschlüsse des entsprechenden Regelkanals (der aktuelle Druck wird im System eingeschlossen).

### [MESSEN]

Im MESS-Modus wird der am MEASURE/CONTROL-Port (des entsprechenden Regelkanals) anliegende Druck hochgenau gemessen (wurde vorher direkt vom Modus: "REGELN" in "MESSEN" gewechselt, wird der zuletzt angeregelte Druck im angeschlossenen Testaufbau gehalten/eingeschlossen).

### [REGELN]

In der Betriebsart REGELN stellt das Gerät einen sehr exakten Druck am MEASURE/CONTROL-Port des entsprechenden Kanals bereit.

### [ENTLÜFTEN]

Alle Druckanschlüsse des entsprechenden Kanals werden zur Atmosphäre geöffnet.

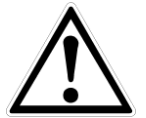

#### WARNUNG

Wenn der CPC6000 abgeschaltet ist, schließen alle Ventile und es könnte sich noch Druckluft im Pneumatiksystem befinden. Sicherheitshalber sollte vor und nach dem Anschließen von Geräten an dem Port MEASURE/CONTROL das Druckluftsystem entlüftet werden.

### 7.6 Messbereichsauswahl

Wenn 2 Sensoren in den entsprechenden Regelkanal integriert sind, werden verschiedene Farben verwendet, um die Bereiche der Sensoren 1 und 2 zu unterscheiden. Der aktuell aktive Bereich ist mit einem helleren Hintergrund markiert. Die letzte Auswahlmöglichkeit ist die [automatische Bereichsauswahl], die automatisch zu dem exaktesten Bereich im System schaltet, der die Messung des aktuellen Drucks ermöglicht. Neben dem Messbereichsauswahlfeld ist ein Label zu sehen, welches anzeigt, ob man sich geraden in einem festen Bereich oder in der Auto-Range-Funktion befindet. IntelliScale und FullScale Sensoren können gleichzeitig eine einem Kanal verwendet werden.

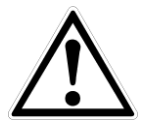

### VORSICHT

Bei einigen Druckeinheiten, kann es dazu kommen, dass der Druckwert nicht vollständig in dem dafür vorgesehenen Anzeigefeld dargestellt werden kann. In diesen Fällen, wird der Messwert mit den folgenden Buchstaben abgekürzt: "m' für milli, "k' für Kilo und "M' für Mega.

Ein wichtiges Feature des CPC6000 ist, dass ein Sensor in nur wenigen Sekunden ohne ein Werkzeug getauscht werden kann. Jeder Sensor wird durch die individuellen Daten, die auf seiner Platine gespeichert sind identifiziert.

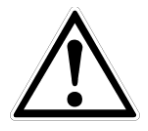

### VORSICHT

Es gibt keinen Alarm, wenn ein Sensor entfernt wurde. Wenn die Sicherheit ein wichtiger Punkt ist, muss ein Kalibrieraufkleber oder eine Markierung angebracht werden, die beim Öffnen des Gehäuses zerstört wird.

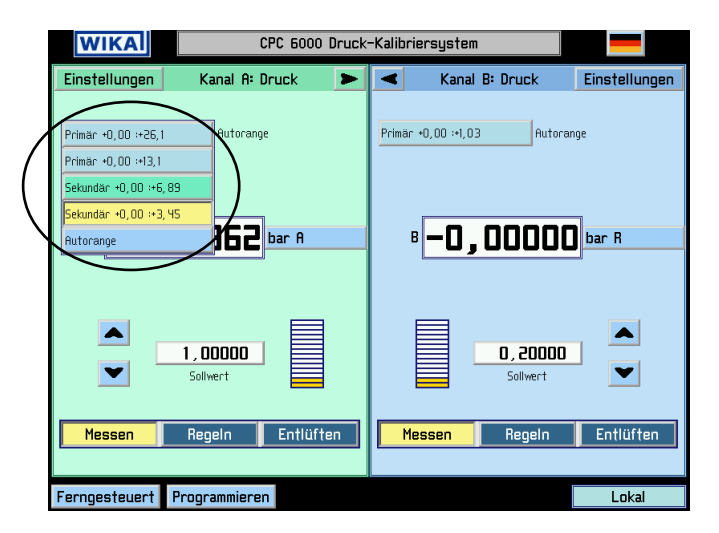

Abbildung 8 - "Messbereichswahl"

### 7.7 Aktueller Druckwert

Unter der Messbereichsauswahl befindet sich die Anzeige des aktuellen Messwerts, wie in Abbildung 9 - "Hauptbildschirm" zu sehen. Dieses Fenster zeigt den gemessenen Druckwert immer in der daneben eingestellten Einheit an.

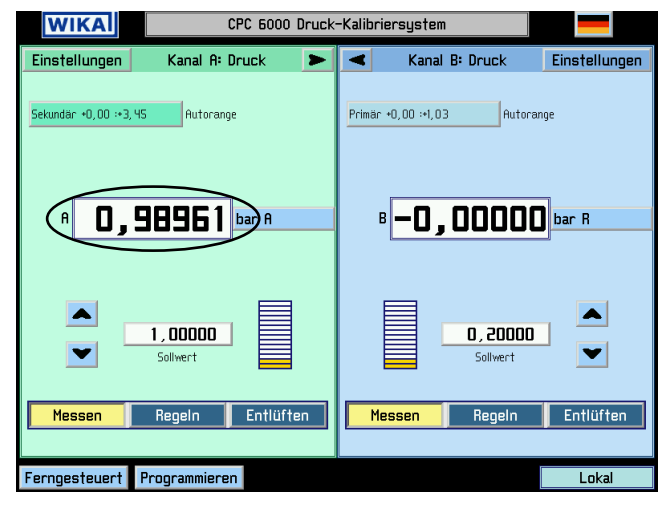

Abbildung 9 - "Hauptbildschirm"

### 7.8 Druckeinheit, Druckart und Emulationsart

Direkt rechts neben dem aktuellen Druckwert befindet sich die Auswahl der Druckeinheit, wie in Abbildung 10 - "Auswahlfenster für Druckeinheit und Druckart" zu sehen. Drückt man auf die eingestellte Einheit erscheinen in einem Pop-Up-Fenster alle zur Auswahl verfügbaren Druckeinheiten. Dieses Fenster beinhaltet ebenfalls die Einstellung der beiden benutzerdefinierbaren Einheiten [User 1] und [User 2]. Bei der Einstellung der benutzerdefinierbaren Einheit kann zwischen PSI und Pascal als Basiseinheit gewählt werden.

In der oberen rechten Ecke befindet sich die Auswahl zwischen absolut- und relativdruck Emulation. Diese Auswahl ist nur möglich, wenn eine optionale barometrische Referenz installiert ist.

Die aktuell eingestellte Einheit ist mit einer gelben Hintergrundfarbe hervorgehoben. Drücke Sie eine beliebige Einheit außer der, die bereits gelb hinterlegt ist und bestätigen Sie mit dem [**OK**] Knopf um die Auswahl zu übernehmen und in den Hauptbildschirm zurückzukehren.

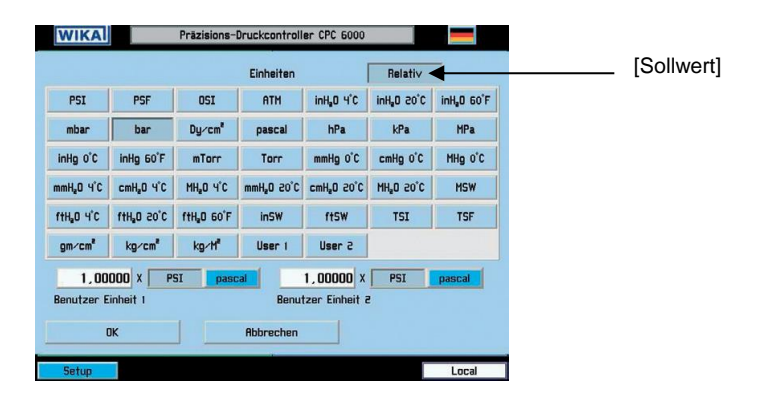

Abbildung 10 - "Auswahlfenster für Druckeinheit und Druckart"

## 7.9 [▲] und [▼] Step

Wie in Abbildung 11 - "Hauptbildschirm in der Ein-Fenster-Darstellung" zu sehen, befinden sich die Step-Tasten links neben dem eingestellten Sollwert (jeweils für Kanal A und B). Es gibt eine Taste zum Erhöhen [▲] bzw. zum Verringern [▼] des Solldruckwertes. Bei betätigen der entsprechende Step-Taste wird der Sollwert um die eingestellte Schrittweite erhöht bzw. erniedrigt bis die Control-Limits erreicht sind.

| WIKA                       | CPC 6000 Druck-Kalibriersystem |   |
|----------------------------|--------------------------------|---|
| Einstellungen              | Kanal A: Druck                 | В |
| Sekundár +0, 00 :+3, 45    | Rutorange                      |   |
|                            | f 0,98964 bar f                |   |
| <b>0,1000</b><br>Inkrement | 0,10000 Sollwert               |   |
| Standby                    | Messen Regeln Entlüften        |   |
| Ferngesteuert Progra       | Lokal                          |   |

Abbildung 11 - "Hauptbildschirm in der Ein-Fenster-Darstellung"

### 7.9.1 Step-Größe

Die Auflösung der Schrittweite ist immer 0,001. Das Inkrement-Fenster zeigt immer den Wert an um den der Sollwert erhöht bzw. verringert wird wenn man die Pfeiltasten [▲] oder [▼] drückt. Um den Inkrement-Wert zu ändern, drücken Sie auf den Inkrement- Wert und das numerische Tastenfeld wie in Abbildung 12 - "Eingabemake für Step-Größe" erscheint in einem Pop-Up Fenster. Das Pop-Up-Fenster zeigt den maximalen Step für den momentan ausgewählten Messbereich. Es zeigt ebenfalls den aktuell eingetragenen Wert, sowie den neuen Soll-Step-Wert. Stellen Sie einen neuen Wert ein und bestätigen Sie mit [**OK**] um den Wert zu übernehmen. Mit [**Cancel**] kehren Sie in das Hauptfester zurück ohne eine Änderung vorzunehmen. Drücke Sie [**CE**] um den Eingabewert zu korrigieren.

| (men<br>Set | up  | CPC 6000 Pressure Calibrator |   |        |           | × |
|-------------|-----|------------------------------|---|--------|-----------|---|
| Second      | 7   | 8                            | 9 | CE     | Step      |   |
|             | ч   | 5                            | 6 | •      | 800.000   |   |
|             | Т   | a                            | з | -      | 0.001     |   |
|             |     | O                            |   |        | New Yalae |   |
|             |     | DK                           |   | Cancel |           |   |
| Reno        | rte | Program                      |   |        | Local     |   |

Abbildung 12 - "Eingabemake für Step-Größe"

### 7.10 Sollwert Eingabe

Ein nummerische Pop-Up Fenster öffnet sich, nachdem man auf den Sollwert gedrückt hat. In diesem Fenster wird der neue anzuregelnde Sollwert eingegeben. Befindet sich der Kanal, für den man den Sollwert gerade ändert aktive im Regelmodus und bestätigt den neuen Sollwert mit [**OK**], so wird dieser sofort neu angeregelt. Des Weiteren kann der Sollwert über die Step-Up- und Step-Down-Tasten erhöht bzw. verringert werden.

Befindet sich der neue Sollwert, bei einem fest ein gestellten Messbereich, außerhalb des Sensor-Messbereichs, wählt der Controller selbstständig einen Wert, der wieder innerhalb der Sensor-Spezifikationen liegt.

| WIKA                  | CPC 6000 Druck-Kalibriersystem |   |
|-----------------------|--------------------------------|---|
| Einstellungen         | Kanal A: Druck                 | В |
| Sekundär +0,00 :+3,45 | Autorange                      |   |
|                       | A 0,98964 bar A                |   |
| O, 1000<br>Inkrement  | 0, 10000 Sollwert              |   |
| Standby               | Messen Regeln Entlüften        |   |
|                       |                                |   |
| Ferngesteuert Progr   | ammieren                       |   |

Abbildung 13 - "Hauptfenster in Ein-Kanal-Darstellung"

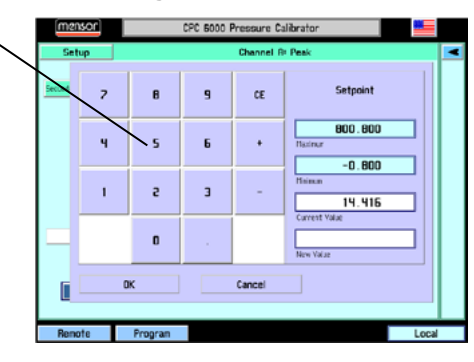

Abbildung 14 - "Eingabemaske für Sollwerte"

### 7.11 Programmieren

Durch Drücken der Taste [**Programmieren**] im unteren, linken Statusbalken des Hauptfensters öffnet sich das Menü um die intern abgespeicherten Programmroutinen zu erstellen bzw. zu bearbeiten. Es gibt bereits Beispielprogramm, die bearbeitet und dann umbenannt werden können. Eine Programm kann ausgeführt werden, in dem man im Setup-Menü des jeweiligen Kanals die Programm-Taste betätigt. Das CPC6000 kann bis zu 64 verschiedene Programme mit jeweils bis zu 100 Programmschritten speichern.

| mensor               | c        | PC 5000 Pressure Cali | brator 🗧   |      |
|----------------------|----------|-----------------------|------------|------|
|                      |          | Channel A:Setup       |            |      |
| Char                 | nel      | Sensor                | Controller |      |
| Auxidiany<br>Display | Pressure | Peak Bate             |            |      |
| Mode                 | Normal   | Program               |            |      |
|                      |          |                       | -          |      |
|                      |          |                       |            |      |
|                      |          |                       |            |      |
|                      |          |                       |            |      |
|                      | Default  | Status                |            |      |
|                      |          |                       |            |      |
| Hain                 | Remote   | Program               | L          | ocal |

Abbildung 15 - "Programmierung aktivieren"

Der große Button des Hauptprogramm-Setups zeigt das gerade ausgewählte Programm, das gerade ausgeführt oder bearbeitet werden kann. Drückt man diesen Button erscheint die Liste der bereits vorhandenen Programme wie in Abbildung 16 - "Programmliste" zu sehen. Mit den Auf- bzw. Ab-Pfeilen können weitere Programme angezeigt werden, soweit vorhanden. Um ein Programm auszuwählen um es auszuführen oder zu bearbeiten, einfach auf den jeweiligen Programmnamen drücken.

| CPC 6000 Pressure Calibrator |        |
|------------------------------|--------|
|                              |        |
| Select Program               |        |
| 100 PSIG CAL                 | Сору   |
| IO PSIS CR.                  | Paste  |
| IOO PSIIG CAL                | Save   |
| 10 PERCENT POINTS            | Delete |
|                              | Page   |
|                              | ▼ 1    |
| 0K Cancel                    |        |
| Main Remote                  | Local  |

Abbildung 16 - "Programmliste"

Um eine neues Programm zu erstellen, wählen Sie ein leeres Feld in der Programmliste und drücken Sie auf [**OK**]. Um ein bereits vorhandenes Programm zu kopieren, wählen Sie dieses in der Programmliste aus, drück Sie auf [**Kopieren**], wählen eine leeres Feld in der Programmliste aus (oder ein bereits vorhandenes Programm um dieses zu überschreiben) und drück auf [**Einfügen**]. Der [**Löschen**] Button löscht das ausgewählte Programm aus der Liste/dem Speicher.

### 7.12 Erstellen bzw. bearbeiten eines Programms

Um eine Programm zu erstellen, wählen Sie ein bereits vorhandenes Programm aus der Programmliste und drücken Sie auf [**OK**]. Danach wird Ihnen das Bearbeitungs-Fenster angezeigt. Unterhalb des Programm-Namens wird der Programmablauf in Form einer Liste dargestellt. Hier gibt es ebenfalls Pfeil Auf- bzw. Ab-Tasten um weitere Programmseiten anzuzeigen.

Drücken Sie auf den [**Bearbeiten**]-Button, um das Programm zu editieren. Nun wird ihnen die Programm-Bearbeitungs-Maske angezeigt.

| mens     | CPC 6000 Pressure Calibrator |           |             |   |
|----------|------------------------------|-----------|-------------|---|
|          |                              | Program   |             | Х |
| Name     |                              |           |             |   |
| 100 PSIG | CAL                          |           | Edit        |   |
| Index    | Command                      | Data      | Insert      |   |
| 163      | Units                        | PSI       | Delete      |   |
| 5:63     | Setpoint                     | 0.000500  |             |   |
| 3:63     | Mode                         | CONTROL   | Change      |   |
| 4:63     | Wait                         | STRBLE    | Copy        |   |
| 5:63     | Delay                        | 000000.5  | Paste       |   |
| 6:63     | Setpoint                     | 10.00000  | <b>E</b> mo |   |
| 7:63     | Wait                         | STABLE    | 2946        |   |
| 8:63     | Delay                        | 2. 000000 | Page        |   |
| 9:63     | Setpoint                     | 20.0000   | ▼ 1         |   |
| Hain     | Remote                       |           | Local       |   |

Abbildung 17 - "Programmschritte editieren"

Jede Zeile in der Tabelle auf Abbildung 17 - "Programmschritte editieren" zeigt nur eine auszuführende Funktion oder Befehl. Jede Zeile besitzt ein Index mit der diese verbunden ist. Besitzt ein Programm beispielsweise 30 Programmschritte besitzt der erste Programmschritt den Index 1:30. Dies steht dafür, dass es der erste von 30 Programmschritten ist.

Um eine bestimmte Zeile/Programmschritt zu bearbeiten, drücken Sie auf den jeweiligen Index vor dem Programmschritt.

### Einfügen

Fügt einen neuen Programmschritt vor dem bereits ausgewählten Schritt ein. Der Index wird danach automatisch verändert/aktualisiert.

### Löschen

Löscht den ausgewählten Programmschritt und aktualisiert den Index.

### Bearbeiten

Öffnet das Bearbeitungsfenster für einen Programmschritt, wie in Abbildung 19 - "Screen zur Programmierung der Programmschritt" zu sehen. Die Funktionsweise wird im folgenden Abschnitt beschrieben.

### Kopieren

Kopiert den ausgewählten Programmschritt.

### Einfügen

Fügt den kopierten Programmschritt oberhalb des aktuell ausgewählten Schritts ein.

### Speichern

Speichert den bearbeiteten/erstellen Programmverlauf unter dem vergebenen Namen ab. Wird das Editor-Fenster ohne zu speichern verlassen, wird eine Sicherheitsabfrage angezeigt die den Benutzer darauf hinweist ober er ohne zu speichern das Fenster verlassen will oder doch speichern möchte.

Der Name des erstellten Programms kann durch drücken auf den bereits vergebenen Namen verändert /erstellt werden. Dadurch wird Ihnen eine Tastatur angezeigt, wie in Abbildung 18 - "Eingabemaske für Programmname" zu sehen, mit der Sie den Programmnamen bearbeiten können.

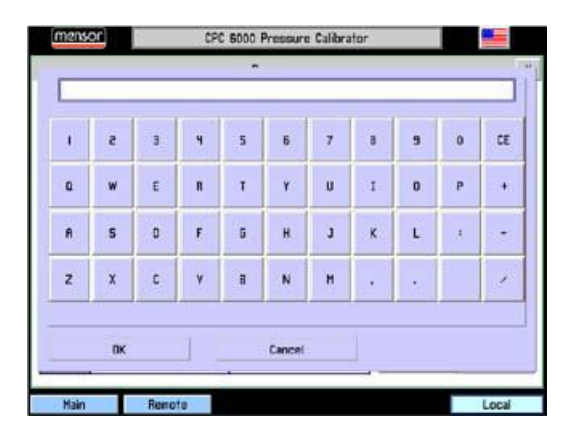

Abbildung 18 - "Eingabemaske für Programmname"

Der Programm-Schritt-Editor bearbeitet die Funktion/Befehl des jeweiligen Programmschritts. Jeder Programmschritt führt den Befehl zu der in der linken Spalte ausgewählten Funktion aus.

| mensor    | CPC 6000 Pressure Calibrator                      |  |  |  |
|-----------|---------------------------------------------------|--|--|--|
|           |                                                   |  |  |  |
|           | Command                                           |  |  |  |
| Serson    | Primary: Primary: Secondary: Secondary: Ruterange |  |  |  |
| Hode      | Standby Heasure Control Vent                      |  |  |  |
| Units     | PSI                                               |  |  |  |
| Setpoint  | 0.00000                                           |  |  |  |
| Setpoint× | 0.00000                                           |  |  |  |
| Delay     | 0.0                                               |  |  |  |
| Walt      | Stacke Presse                                     |  |  |  |
| Start     |                                                   |  |  |  |
| 0K        | Cancel                                            |  |  |  |
|           |                                                   |  |  |  |
| Main      | Remote Local                                      |  |  |  |

Abbildung 19 - "Screen zur Programmierung der Programmschritt"

### Sensor

Wählt den zu verwendenden Sensor für das Programm aus. (Der Sensor kann innerhalb eines Programms verändert werden)

### Modus

Wählt den Betriebsmodi des Controllers

### Einheit

Wahl der aktuell verwendete Einheit.

### Sollwert

Dieser Button ermöglicht es einen Sollwert vorzugeben, den man mit dem Button rechts daneben verändern kann. Um den Sollwert anzuregeln, muss aufgrund der Flexibilität des CPC6000 und der Programmroutine ein weitere Programmschritt hinzugefügt werden, der den Controller in den Control-Modus setzt.

### Sollwert %

Dieser Button setzt den neuen Sollwert auf den eingestellten Prozentwert des aktiven Sensor.

Delay

Der Delay-Wert verzögert die Ausführung des nächsten Programmschritt um die eingestellte Anzahl an Sekunden.

### Warten

Diese Taste verzögert die Ausführung des nächsten Programmschrittes so lange, bis der Druckcontroller einen stabilen Druckwert misst, sich der Druckwert innerhalb der Regelparameter stabilisiert oder verzögert bis der Benutzer die Tasten zum Ausführen des nächsten Programmschritts drückt.

#### Start

Dieser Befehl führt das Programm immer wieder vom ersten Programmschritt aus. Dies ist Hilfreich bei Programmschleifen, die immer wieder ausgeführt werden sollen bis der Benutz diese beendet mit der Stopp-Taste (Taste mit dem schwarzen Quadrat.).

### 7.13 Ausführen eines Programms

Zur Ausführung eines gespeicherten Programms, aktivieren Sie den Programm-Modus in den jeweiligen Kanal Einstellungen. Der Hauptbildschirm sieht danach wie folgt aus:

| mensor               | CPC 6000 Pressure Calibrator                                              |   |
|----------------------|---------------------------------------------------------------------------|---|
| Setup                | Channel Rt Peak                                                           | A |
| Secondary +0.00 +160 | fielsrançe                                                                |   |
|                      | 14.411<br>Pooleene<br>PSI A<br>14.407<br>PSI A<br>PSI A<br>PSI A<br>PSI A |   |
| 0.001<br>Step        | IN. NIG<br>Setpert                                                        |   |
|                      | 0 PSIS CAL<br>PG3 Unite PSI 0004545<br>CAL PSI III                        |   |
| Renote               | Program Local                                                             |   |

Abbildung 20 - "Hauptbildschirm mit aktiviertem Programm-Modus"

Die Sonst vorhanden Betriebsmodi (MEASURE/CONTROL/VENT) werden durch die Programmspezifischen Felder ersetzt. Der große Button im oberen Bereich zeigt das gerade auszuführende Programm. Ein bereits gespeichertes Programm kann direkt durch Drücken dieser Taste gewählt werden.

Ist ein Programm ausgewählt, zeigt die Zeile unterhalb des Namens den gerade auszuführenden Befehl. Das Feld ganz rechts zeigt die Zeit, die das Programm bereits zum Ausführen des Programmschrittes benötigt.

Die fünf Tasten unterhalb steuern den Ablauf des Programms:

- [◀◀] Springt ein Programmschritt zurück
- [►►] Springt eine Programmschritt vorwärts
- [►] Beginnt die Ausführung des Programms mit dem ersten Programmschritt. Dieser Button kann ebenfalls dazu verwendet werden um ein Programm neu zu starten.
- [I] Dieser Button stoppt das Programm und setzt das Programm zum ersten Programmschritt zurück.
- [II] Hält das Programm an dem gerade ausgeführten Programmschritt an. Es kann mit dem [-] Button an dieser Stelle fortgesetzt werden.

## 7.14 Einstellungen (für jeden Kanal separat einstellbar)

Drücken Sie auf Einstellungen des jeweiligen Kanals und um in das Setup des Kanals zu gelangen. Es erscheint ein weiteres Fenster mit der Registern/Tabs (**Kanal**), (**Sensor**) und (**Regler**). Das zuletzt ausgewählte Register/Tab nach erneutem Aufrufen ist aktiv.

### 7.14.1 Tab: Kanal

Drücken Sie auf das Register Kanal und erscheint das folgende Fenster wie in Abbildung 21 - "Screen -Einstellungen für Kanal A" zu sehen. Hier kann der Benutzer wählen ob er sich zusätzliche Informationen oder nur den aktuellen Druckwert auf dem Hauptbildschirm anzeigen lassen will.

| [mensor]             | CPC 6000 Pressure Calibrator |                 |            |  |
|----------------------|------------------------------|-----------------|------------|--|
|                      |                              | Channel A-Setup |            |  |
| Chann                | el                           | Sensor          | Controller |  |
| Auxiliary<br>Display | Pressure                     | Peak Bate       |            |  |
| Mode                 | Normal                       | Program         |            |  |
|                      |                              |                 |            |  |
|                      |                              |                 |            |  |
|                      |                              |                 |            |  |
|                      |                              |                 |            |  |
|                      | Default                      | Status          |            |  |
|                      |                              |                 |            |  |
| Main                 | Remote                       | Program         | Local      |  |

Abbildung 21 - "Screen - Einstellungen für Kanal A"

Die Einstellungen sind in zwei Bereiche gegliedert von denen jeweils nur eine Funktion ausgewählt werden kann:

Zusätzliche Anzeigeinformationen:

### [Druck]

Es wird nur der aktuell gemessene Druckwert angezeigt. Keine zusätzlichen Informationen werden angezeigt.

[Spitze]

Oberhalb des aktuellen Sollwerts wird des max. und unterhalb des min. gemessene Druckwert angezeigt seit dem letzte [**RESET**].

Rate]

Zeigt die Druckänderungsrate in der eingestellten Druckeinheit /Sekunde.

[Barometer]

Wenn diese optionale Funktion bestellt wurde, drücken Sie diesen Button um den aktuellen Messwert des Barometers auf dem Hauptbildschirm in der eingestellten Druckeinheit anzuzeigen.

Betriebsmodus:

[Normal]

Dieser Modus erlaubt es dem Benutzer den Controller über Schnittstelle oder den Bildschirm zu bedienen und den Sollwert zu verändern.

[Programm]

Dieser Modus ermöglicht es dem Benutzer eine gespeichertes Programm auszuführen.

### [Default]

Drücken Sie diese Taste und der Controller wird zu den folgenden Einstellungen zurückgesetzt:

- Autorange ON
- Sollwert; wird nicht verändert solange dieser innerhalb des Sensor-Messbereichs liegt, sonst wird dieser auf 1 gesetzt
- Setzt Spitzenwertmessung zurück
- Setzt den Anzeigefilter auf Normal
- Setzt die Regelrate auf Schnell
- Setzt die max. Regelgrenzen auf den größten wählbaren Sensormessbereich
- Setzt die min. Regelgrenzen auf den kleinsten wählbaren Sensormessbereich
- Setzt das Stable-Fenster auf 0,003 % FS
- Setzt die Stable-Time Fenster auf 4 Sekunden
- Alle weiteren Einstellungen die jetzt nicht beschrieben sind werden nicht verändert.

#### [Status]

Drücken Sie diesen Button und es werden Ihnen alle Informationen, wie in Abbildung 23 - "Screen - Sensor-Einstellungen für Kanal A" zu sehen, zu dem Gerät angezeigt.

| CPC 6000 Pressure Calibrator |          |                  |         |                  |           |  |  |  |  |
|------------------------------|----------|------------------|---------|------------------|-----------|--|--|--|--|
| Channel A= Status X          |          |                  |         |                  |           |  |  |  |  |
|                              |          |                  |         |                  |           |  |  |  |  |
| Controller Data              |          |                  |         |                  |           |  |  |  |  |
|                              | Model    |                  | lSVR    |                  |           |  |  |  |  |
| Software Ve                  | ersion   |                  | L 03    |                  |           |  |  |  |  |
| Serial N                     | umber    | 6                | 704/75  |                  |           |  |  |  |  |
|                              | Range    | 150              | 0.0000  |                  |           |  |  |  |  |
|                              | Units    |                  | PSI     | 1                |           |  |  |  |  |
|                              |          |                  |         |                  |           |  |  |  |  |
| Sensor Data                  |          |                  |         |                  |           |  |  |  |  |
| Lo                           | Location |                  | rimary  | Secondary        | Barometer |  |  |  |  |
| Y                            | Yendor M |                  | ENSOR   | MENSOR           |           |  |  |  |  |
| Model                        |          | 600SNSR          |         | 600SNSR          |           |  |  |  |  |
| Software Version             |          | L 01             |         | L 01             |           |  |  |  |  |
| Serial Number                |          | 621279           |         | 0851590          |           |  |  |  |  |
| Range I                      |          | 0.00000: 800.000 |         | 0.00000: 150.000 |           |  |  |  |  |
| S soneR                      |          |                  |         |                  |           |  |  |  |  |
| Units                        |          | PSI              |         | PSI              |           |  |  |  |  |
| Tupe                         |          | Absolute         |         | Absolute         |           |  |  |  |  |
| Checksun                     |          | 00001111         |         | 0000ffff         |           |  |  |  |  |
|                              |          |                  |         |                  |           |  |  |  |  |
| Main                         | Remote   |                  | Program |                  | Local     |  |  |  |  |

Abbildung 22 - "Gerätedetails"

### 7.14.2 Tab: Sensor

Drücken Sie auf das Sensor Register und der folgende Bildschirm erscheint:

| CPC 6000 Pressure Calibrator |           |         |          |            |  |  |  |  |
|------------------------------|-----------|---------|----------|------------|--|--|--|--|
| Channel A:Setup              |           |         |          |            |  |  |  |  |
| Channel                      |           | Sensor  |          | Controller |  |  |  |  |
| Filter<br>Resolution         | <b>6</b>  | Low Nor | nal lägh | 1          |  |  |  |  |
|                              | Calibrate |         |          |            |  |  |  |  |
| Main                         | Remote    | Program |          | Local      |  |  |  |  |

Abbildung 23 - "Screen - Sensor-Einstellungen für Kanal A"

Ebenfalls wie in dem Register Kanal ist das Register in zwei Bereiche und einen Button gegliedert:
# 7. Bedienung

#### Filter

Der Filter ist ein elektronischer Filter, der die Druckanzeigewerte ausgleicht. Aufgrund der Auflösungsunterschiede, ist es möglich, dass bei einigen Druckeinheiten bei stärkerer Filtration konstantere Anzeigewerte angezeigt werden. Wählen Sie den besten Filter für die aktuelle Einheit. [OFF], [LOW], [NORMAL], [HIGH].

#### Auflösung

Hier kann der Benutzer die Anzahl der angezeigten Digits des aktuellen Druckwerts zwischen 4 und 6 Digits wählen.

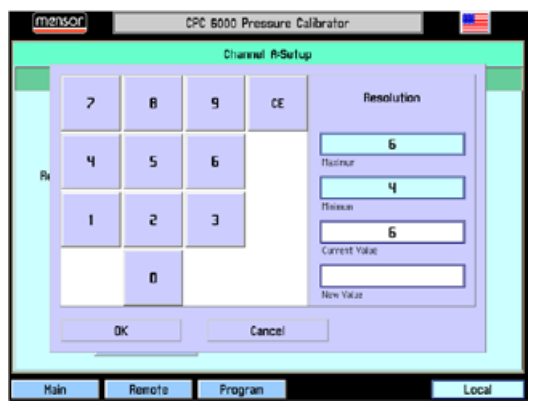

Abbildung 24 - "Eingabemaske Auflösung"

[Kalibrierung] Weitere Details über die Kalibrierung des Controllers finden Sie in Kapitel 10 "Kalibrierung".

#### 7.14.3 Tab: Regler

In diesem Register kann das Regelverhalten des jeweils ausgewählten Regelmoduls verändert werden. Der Test-Bildschirm ist ein interaktiver Diagnose Bildschirm um Fehlverhalten des generellen Pneumatikaufbau des Controllers zu erkennen. Eine ausführliche Beschreibung wie Sie dieses Diagnose-Tool verwenden finden Sie im Anschnitt

#### 7.14.3.1 Einstellungen für Pump Module

Die Einstellungen für das Regelmodul mit integrierter Pumpe sind in folgende Bereiche gegliedert:

#### Grenzen

Die Grenzen des Regelbereichs können nicht außerhalb des minimalen und maximalen Messbereichs des eingebauten Drucksensors liegen. Es kann kein Sollwert außerhalb der hier eingestellten Regelgrenzen eingegeben werden. Um die Limits zu verändern, drücken Sie auf den zu verändernden Wert und bearbeiten Sie diesen.

#### Stabilitätsgrenzen

Die Stabilitätsgrenzen sind immer eine Angabe in Prozent der Spanne des aktiven Sensors um den der Sollwert abweichen kann und dennoch ein "Stabil" auf dem Hauptbildschirm angezeigt wird. Drücken Sie auf je zu ändernden Wert und ein Pop-Up-Fenster öffnet sich in dem Sie den neuen Wert eingeben können. Der nachfolgende Zeitwert ist die Verzögerungszeit in Sekunden, die sich der aktuelle Sollwert innerhalb der Stabilitätsgrenzen befinden muss, bis der Indikator "Stable" ausgegeben wird.

#### Rate

Bei dem Regelmodul mit integrierter Pumpe gibt es zwei verschiedene Raten-Modi.

o Slow: Es wird nur mit der integrierten Pumpe geregelt, bzw. der Druck erzeugt.

# 7. Bedienung

 Fast: es muss eine externe Druckversorgung angeschlossen werden. Der Controller verwendet nun die externe Druckversorgung f
ür die "Vorregelung" und f
ür die Feinregelung wird die interne Pumpe verwendet.

### Externes Volumen:

Ist die automatische Einstellung aktiviert, wird das externe Volumen des geregelten Systems automatisch für einen optimalen Regelvorgang berechnet. Ist das externe Volumen bekannt, kann der Anwender die Taste Externes Volumen drücken und den Wert eingeben. Wenn aber die [**Autotune**]-Funktion deaktiviert ist, wird der Regelkanal nicht bei jeder SETPOINT-Änderung des Reglers das externe Volumen neu berechnen und somit die Regelzeiten verringern.

### [Autotune]

Ist die Taste Automatische Einstellung aktiviert, berechnet der Regelkanal bei jeder SETPOINT-Änderung des Reglers automatisch das externe Systemvolumen, um eine optimale Leistung zu erreichen.

Ist mittels Autotune-Funktion automatisch ein optionaler Wert für das Feld "Externes Volumen" ermittelt worden (= sehr gutes Regelverhalten), sollte die Autotune-Funktion deaktiviert werden ("aus").

### [Test]

Öffnet ein Diagnose Fenster in welchem jedes Magnetventil einzeln gesteuert werden kann.

7.14.3.2 Einstellungen für LPSVR- / MPSVR- / HPSVR-Module

| WIKA                              | WIKA CPC 6000 Druck-Kalibriersystem |               |         |
|-----------------------------------|-------------------------------------|---------------|---------|
|                                   | Kanal A:Einstel                     | lungen        |         |
| Kana                              | l Sensor                            |               | Regler  |
| Obere<br>Grenze                   | 0,00000,5                           | bar R         |         |
| Stabilitäts<br>Limits             | 0,003 % EW                          | 4 Sekunden    |         |
| Rate                              | Langsam Mittel Schr                 | nell Variabel | 00050,0 |
| Präzisionsreglung Referenz Vacuum |                                     |               |         |
| Präzisionsr                       | eglung Schnellreglung               | Test          | Tune    |
| Hauptmenü                         | Ferngesteuert Programmieren         |               | Lokal   |

Abbildung 25 - "Screen - Regler-Einstellungen"

Die Einstellungen für die Regelmodul LPSVR / MPSVR / HPSVR sind in folgende Bereiche gegliedert:

### Grenzen

Die Grenzen des Regelbereichs können nicht außerhalb des minimalen und maximalen Messbereichs des eingebauten Drucksensors liegen. Es kann kein Sollwert außerhalb der hier eingestellten Regelgrenzen eingegeben werden. Um die Limits zu verändern, drücken Sie auf den zu verändernden min. bzw. max. Wert und bearbeiten Sie diesen.

#### Stabilitätlimits

Die Stabilitätsgrenzen sind immer eine Angabe in Prozent der Spanne des aktiven Sensors um den der Sollwert abweichen kann und dennoch ein "Stabil" auf dem Hauptbildschirm angezeigt

# 7. Bedienung

wird. Drücken Sie auf den zu ändernden Wert und ein Pop-Up-Fenster öffnet sich in dem Sie den neuen Wert eingeben können. (Siehe auch Abbildung 25 - "Screen - Regler-Einstellungen"). Der nachfolgende Zeitwert ist die Verzögerungszeit in Sekunden, die sich der aktuelle Sollwert innerhalb der Stabilitätsgrenzen befinden muss, bis der Indikator "Stable" ausgegeben wird.

### Rate

Die Rate bestimmt die Druckanstiegsrate mit der der Controller den nächsten Sollwert anregelt. Es stehen drei fest eingestellten und eine frei wählbare Raten zur Auswahl:

- [Langsam]: Mit dieser Einstellung steigt der Druck mit einer Rate von ca. 0,1 % FS/ Sekunde des größten eingebauten Messbereichs des Moduls.
- [Mittel]: Mit dieser Einstellung steigt der Druck mit einer Rate von ca. 1 % FS/ Sekunde des größten eingebauten Messbereichs des Moduls.
- [Schnell]: Mit dieser Einstellung steigt der Druck mit einer Rate von ca. 10 % FS/ Sekunde des größten eingebauten Messbereichs des Moduls.
- [Variabel]: Hier kann eine variable Druckänderungsrate in der eingestellten Einheit/ Sekunde erfolgen.
- Präzisionsregelung: In diesem Modus regelt der Controller den Sollwert asymptotisch an.
   Reference Vakuum: NUR BEI RELATIVDRUCK GERÄTEN VERFÜGBAR! Ist dieser Modus aktive, kann der Referenz-Port evakuiert werden um eine Absolutdruckemulation zu simulieren.
- [Präzisionsregelung]: Ist dieser Modus aktiv, stellt sich der Controller so ein, dass er die Sollwert- Regelung asymptotisch und mit max. Stabilität durchführt. Hierdurch werden die Werte für das Stable-Window auf 0,003 % des aktiven Sensors und das Stable-Window auf 4 Sekunden gesetzt.
- [Schnellregelung]: In diesem Modus regelt der Controller den eingestellten Sollwert so schnell als möglich an. Mit dieser Einstellung verändert der Controller seine Werte für das Stable-Window auf 0,006 % des aktiven Sensors und das Stable-Window auf 1 Sekunden.
- **[Test]**: Öffnet ein Diagnose Fenster in welchem jedes Magnetventil einzeln gesteuert werden kann. Eine weitere Beschreibung finden Sie in Abschnitt 12.2 Ventil-Modul.
- [Tune]: Es erscheint ein Fenster in dem die Regelung des Controllers zusätzlich optimiert werden kann. Weitere Details hierzu finden Sie in Abschnitt 12.2.2 Tunen des Magnetventil-Moduls.

Auf den folgenden Seiten finden Sie ein Beschreibung wie Sie dir Parameter in Bezug auf die Remote-Kommunikation für IEEE, Ethernet und RS-232 verändern können.

Drücken Sie den Button [Remote] und es erscheint eine Maske mit vier Registern:

### 8.1 Tab: Instrument

Wählen Sie das Register (**Instrument**) um die allgemeinen Schnittstelleneinstellungen zu verändern. Hier finden Sie Einstellungen zu den Schnittstellenbefhelen. Der Mensor Befehlssatz ist voreingestellt.

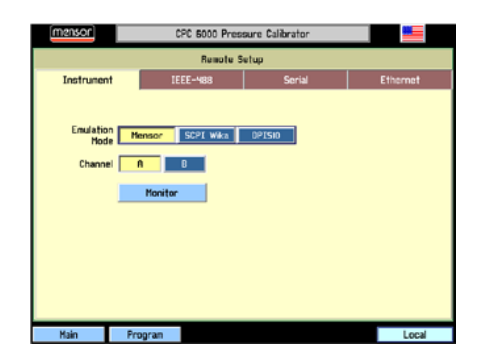

Abbildung 26 - "Allgemeine Schnittstellen-Einstellungen"

- [A] und [B]: Diese Auswahl des Regelkanals setzte den jeweilig ausgewählten Kanal für die Kommunikation mit dem Remote-Gerät. Dies ist hilfreich, wenn das CPC6000 zwei einzelne Controller ersetzen soll.
- [Monitor]: Drückt man diese Taste, öffnet sich eine weitere Maske, in der die neuesten übertragenen und empfangenen Befehle sowie alle Fehler angezeigt werden. Dies ist Hilfreich bei der Fehleranalyse eines selbst erstellen Programm zur Fernsteuerung des Controllers.

Rechts im unteren Bildschirmrand befindet sich das Schnittstellenstatusfenster, das anzeigt, dass zurzeit weder ein RS-232, Ethernet noch ein IEEE-488-Host versucht das Gerät zu regeln. Der Text dieses Fensters wechselt zu "Serial", zur IP-Adresse des Controllers oder zu "GPIB", wenn der CPC6000-Controller einen Fernbefehl erhält.

### 8.2 Tab: IEEE-488

Wählen Sie das Register [IEEE-488] um die GPIB Adresse einzustellen. Drücken Sie auf die Zahl innerhalb des weißen Eingabefelds und es erscheint eine Maske, in der Sie die neue IEEE-Adresse eingeben können. Sie Übernehmen den neuen Wert mit [OK] und verlassen damit die Eingabemaske automatisch.

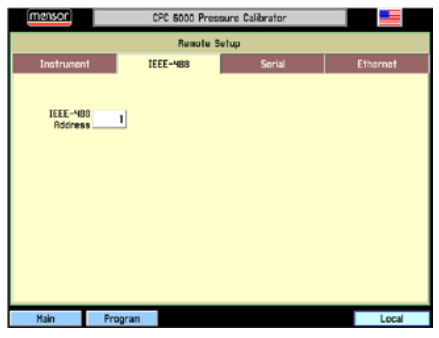

Abbildung 27 - "IEEE-Einstellungen"

Der Hersteller der IEEE-488-Schnittstellenplatine stellt Software zur Verfügung, welche die Kommunikation zwischen Platine und verschiedenen Programmiersprachen ermöglicht. Üblicherweise wird auch ein interaktives Fehlersuchprogramm zur Verfügung gestellt. Für weitere Informationen lesen Sie die Dokumentation des Platinenherstellers.

| Leistungesede | Pacabraibung                                     |
|---------------|--------------------------------------------------|
| Leistungscode | Beschreibung                                     |
| SH1           | Vollständige Handshake-Quellenfunktion           |
| AH1           | Vollständige Handshake-Senkenfunktion            |
| T6            | Sprecher-Funktion (Talker) mit Serienabfrage und |
|               | End-Adressierung, wenn im Nur-Hören-Betrieb      |
| L4            | Hörer -Funktion (Listener) mit End-Adressierung, |
|               | wenn im Nur-Sprechen-Betrieb                     |
| SR1           | Vollständige Bedienungsruf-Funktion              |
| RL1           | Vollständige Fern-/Handbedienungs-               |
|               | Umschaltfunktion inkl. Lokaler Verriegelung      |
| PP            | Keine Parallele-Abfrage-Funktion                 |
| DC1           | Vollständige Rücksetz-Funktion des Gerätes       |
| DT1           | Vollständige Auslöse-Funktion des Gerätes        |
| CO            | Keine Regler Funktion                            |
| E2            | Ausgänge mit drei Zuständen                      |

### 8.2.1 IEEE-Leistungscode

### 8.2.2 IEEE-Schnittstellenfunktionen

Der CPC6000 reagiert auf folgende IEEE-488-Schnittstellenfunktionen:

|     | Beschreibung                                                                                                    |
|-----|----------------------------------------------------------------------------------------------------|
| SRQ | Dienstanforderung: Eine Dienst wird immer dann angefordert, wenn ein Fehler auftritt. Gibt der<br>Bus-Regler eine Serienausgabe aus, wird der Fehler behoben. Verfügt die IEEE-Hauptplatine<br>auch über die automatische Serienabfragefunktion, ist es nötig diese Funktion auszuschalten,<br>um alle Fehler zu überprüfen (siehe Befehl ERROR?). |
| LLO | Local Lockout: Die Tastatur der Frontklappe des CPC6000 wird durch Senden von LLO oder<br>des Befehls LOCK ON blockiert.                                                                                                    |
| GET | Group Execute Trigger: Bei Erhalt dieser Nachricht, speichert der CPC6000 die aktuellen<br>Anzeigewerte bis er das nächste Mal als Talker adressiert ist.                                                                                                    |
| GTL | Go To Local: Eine GTL-Nachricht setzt den CPC6000 zurück auf Lokalbetrieb und hebt die Blockade der Tastatur auf.                                                                                                    |
| DCL | Device Clear: Bei Erhalt dieser Nachricht, hebt der CPC6000 alle Fehler und Puffer auf und bleibt im REMOTE-Modus.                                                                                                    |
| SDC | Selected Device Clear: Funktioniert wie DCL.                                                                                                    |
| EOI | End or Identify: wird an Stelle von oder gleichzeitig mit einem abschließenden Zeilenvorschub als Endzeichen des Befehls oder der Abfrage verwendet.                                                                                                    |

### 8.3 Tab: RS-232

Wählen Sie das Register (**Serial**) um die RS-232 Parameter des Controllers einzustellen. Diese sollten mit den Einstellungen ihr Host-PC übereinstimmten. Die Standardeinstellung ist wie folgt: 57600, 8, 1, N und kein Echo.

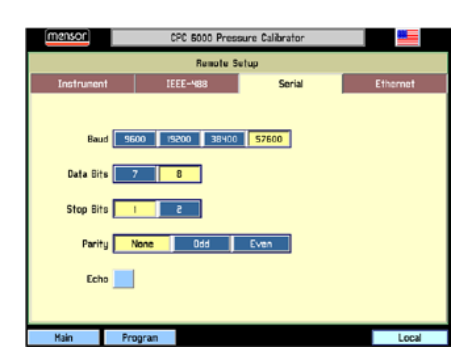

Abbildung 28 - "RS-232-Einstellungen"

Die RS-232-Kommunikation wird über ein geschirmtes, dreiadriges Kabel mit 9-Pin Sub-D-Steckern an beiden Enden sichergestellt. Abbildung 29 - "Pin-Belegung" zeigt die korrekte Pin-Belegung des zu verwendenden Kabels. Beachten Sie dass Pin zwei und drei des jeweiligen Anschlusses vertauscht sind. Diese Konfiguration wird allgemein als ein 9-poliges Nullmodemkabel bezeichnet.

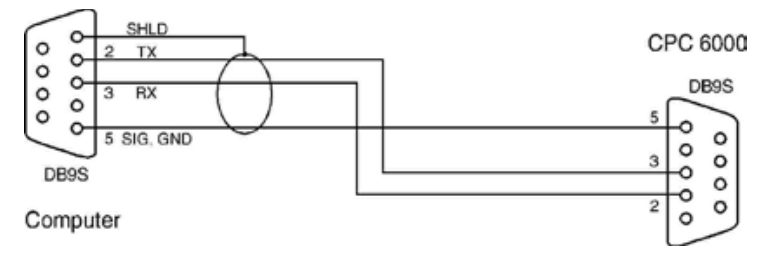

Abbildung 29 - "Pin-Belegung"

### 8.4 Tab: Ethernet

Wählen Sie das Register (**Ethernet**) um die Ethernet Parameter des Controllers einzustellen. Diese sollten mit den Einstellungen ihr Host-PC übereinstimmten.

| [mensor]   | CPC 6000 Pressure Calibrator |        |          |
|------------|------------------------------|--------|----------|
|            | Remote S                     | etup   |          |
| Instrument | IEEE-488                     | Serial | Ethernet |
|            |                              |        |          |
| IP         | 10.156.0.43                  |        |          |
| Netmask    | 0.225.255.255                |        |          |
| Gateway    | 10.156.0.40                  |        |          |
| Port       | 49405                        |        |          |
|            |                              |        |          |
|            |                              |        |          |
| Main       | Program                      |        | Local    |

Abbildung 30 - "Ethernet-Einstellungen"

Über den Ethernet-Kommunikations-Port kann der CPC6000 mittels 10/100 Bases-T-Spezifikation mit Computern kommunizieren. Ethernet-Kommunikationen werden über ein Standard RJ-45-Kabel übertragen.

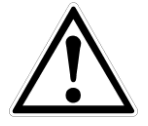

Ziehen Sie Ihren Netzwerkadministrator zu Rate bevor Sie das Gerät an Ihr Netzwerk anschließen, um sicherzustellen, dass keine Konflikte zu den vorhandenen IP Adressen bestehen.

Ein direkter Anschluss an einen PC erfordert ein Crossover-Ethernet-Kabel. Hub- oder Routerverbindungen erfordern ein gerades Ethernet-Kabel.

Vor der Verwendung der Ethernet-Kommunikation müssen vier Parameter eingestellt werden: IP, Netzmaske, Gateway und Port. Abbildung 30 - "Ethernet-Einstellungen" zeigt die Ethernet-SETUP

Maske. Jede Eingabetaste öffnet ein alphanumerisches oder numerisches Eingabefeld, mit dem die Werte der Ethernet Parameter geändert werden können.

Sind alle Einstellung getätigt, drück Sie einen der Buttons in der unteren Statusleiste um das Menü zu verlassen oder das [x] in der oberen rechten Ecke um zum letzten ausgewählten Menü zu gelangen.

## 8.5 Remotebetrieb

Der Mensor-Befehlssatz ist der Standard-Satz für das CPC6000. Alle CPC6000 Remote-Befehle sind in der unten angegebenen Liste aufgeführt. Alle Befehle müssen im ASCII Format gesendet und mit einem <CR>, einem <LF> oder beidem abgeschlossen werden.

Für einen Abfrage-Befehl (endet mit einem ?), zeigt die Spalte **Daten** die Antwort des CPC6000. Alle Antwort-Folgen beginnen mit einem Leerzeichen oder einem "E", was einen Fehler in der Fehlerliste des CPC6000 anzeigt. Alle Antworten werden mit einem <CR> und einem <LF> abgeschlossen. Die Fehlerliste enthält die letzten 10 Fehler, die vom CPC6000 erkannt wurden.

Der Erste Befehl der dem Controller gesendet wird, sollt der "Keylock Yes" Befehl sein. Durch diesen Befehl werden die Button und Register auf dem Hauptbildschirm deaktiviert (Tastensperre) und es erscheint das Zeichen "Keylock" auf dem Bildschirm. Ein Aktivieren der Tastensperre schütz vor einem versehentlichen Drücken einiger Tasten auf dem Bildschirm während der Controller über die Schnittstellen Ferngesteuert wird.

Senden Sie die Befehle immer im folgenden Format:

- 1. [Befehl] [Abschlusszeichen]
- 2. [Befehl] [Wert] [Abschlusszeichen]
- 3. Anfragen werden im folgenden Format übertragen:
- 4. [Anfarge?] [Abschlusszeichen]

Wurde eine Anfrage erfolgreich an das CPC6000 gesendet, antwortet der CPC6000 mit den Daten und den Abschlusszeichen <CR> und <LF>.

Gleitkommazahlen werden in der aktuellen Einheit im wissenschaftlichen Format zurückgesendet.

### Ausgabeformate

- 1. <sp> pressure value <cr><lf>
- 2. <sp> pressure, units number, mode <cr><lf>
- 3. <sp> pressure, pressure rate <cr><lf>
- 4. <sp> pressure, minimum peak, maximum peak<cr><lf>
- 5. <sp> pressure, active sensor (P or S), active turndown (1-4)<cr><lf>
- 6. <sp> pressure, control point, "stable" or "slewing"<cr><lf>
- 7. <sp> pressure, "no barometer" or baro reading <cr><lf>

Das Leerzeichen <sp> zu Beginn des Datenformats wird durch ein "E" ersetzt, wenn der CPC6000 ein Fehler in der Remote-Kommunikation festgestellt hat.

Für Daten die einen boolschen Wert haben, werden folgende Formate akzeptiert:

| 0     | 1    |
|-------|------|
| FALSE | TRUE |
| NO    | YES  |
| OFF   | ON   |

### 8.5.1 Mensor-Befehlssatz

Kanal spezifische Befehle werden nur an den gerade aktiven Kanal gesendet.

| Ref. | Befehl        | Befehlsstring                                                                   | Antwort/ Funktion                                                                                                    |
|------|---------------|---------------------------------------------------------------------------------|----------------------------------------------------------------------------------------------------|
| 1.   | ?             | Siehe Tabelle der möglichen<br>Ausgabeformate weiter unten                      | Die Daten werden im aktuellen<br>Ausgabeformat zurückgesendet.                                                                                                    |
| 2.   | Acquire?      | {15 char string} Antwort: <sp>(YES<br/>oder NO),{string}<cr><lf></lf></cr></sp> | Dieser Befehl wird verwendet, wenn mehrere<br>Computer das Gerät regeln sollen. Ja bei<br>erfolgreichem Zugriff, Nein bei aktueller<br>Regelung des Gerätes durch einen anderen<br>Computer. Der String ist ein Identifikator des<br>regelnden Computers. Siehe: Befehle<br>Release? und Unlock. |
| 3.   | Address       | 0 – 31                                                                          | Die GPIB-Adresse wird eingestellt.                                                                                                    |
| 4.   | Address?      | <sp>xx<cr><lf></lf></cr></sp>                                                   | Die GPIB-Adresse wird innerhalb der<br>Adressen 1 bis 30 zurückgesendet.                                                                                                    |
| 5.   | Α?            | <sp> xx <cr><lf></lf></cr></sp>                                                 | Der Druckanzeigewert des Kanals A wird<br>zurückgesendet.                                                                                                    |
| 6.   | AR?           | <sp>n.nnnnne+nn<cr><lf></lf></cr></sp>                                          | Die Rate des Kanals A wird zurückgesendet.                                                                                                    |
| 7.   | ARS?          | <sp>n.nnnnne+nn<cr><lf></lf></cr></sp>                                          | Das konstante Flag der Rate des Kanals A<br>wird zurückgesendet.                                                                                                    |
| 8.   | AS?           | <sp>(YES oder NO)<cr><lf></lf></cr></sp>                                        | Das konstante Flag des Kanals A wird<br>zurückgesendet.                                                                                                    |
| 9.   | Autorange     | <sp>(YES oder NO)<cr><lf></lf></cr></sp>                                        | Die Funktion Automatische Bereichsauswahl<br>wird umgeschaltet, entweder EIN oder AUS<br>(aktiviert oder deaktiviert).                                                                                                    |
| 10.  | Autorange?    | YES oder NO                                                                     | Es wird beantwortet, ob die Funktion<br>Automatische Bereichsauswahl aktiviert oder<br>deaktiviert ist.                                                                                                    |
| 11.  | Autozero      |                                                                                 |                                                                                                    |
| 12.  | Autozero?     | S,T,X,X                                                                         | Gibt den Autozero-Status zurück.<br>S steht für:<br>be 0 = complete<br>1 = local autozero<br>2 = remote autozero)<br>T steht für:<br>Verbleibende<br>X steht für:<br>(0) Charakter                                                                                                    |
| 13.  | Autozeroabort |                                                                                 |                                                                                                    |
| 14.  | Baro?         | <sp>n.nnnnne+nn<cr><lf></lf></cr></sp>                                          | Die Anzeigewerte des barometrischen<br>Sensors werden zurückgesendet.                                                                                                    |
| 15.  | B?            | <sp> xx <cr><lf></lf></cr></sp>                                                 | Der Druckanzeigewert des Kanals B wird<br>zurückgesendet.                                                                                                    |
| 16.  | BR?           | <sp>n.nnnnne+nn<cr><lf></lf></cr></sp>                                          | Die Rate des Kanals B wird zurückgesendet.                                                                                                    |
| 17.  | BRS?          | <sp>n.nnnnne+nn<cr><lf></lf></cr></sp>                                          | Das konstante Flag der Rate des Kanals B<br>wird zurückgesendet.                                                                                                    |

| 18. | BS?         | <sp>(YES oder NO)<cr><lf></lf></cr></sp> | Das konstante Flag des Kanals B wird<br>zurückgesendet.                                                                                                    |
|-----|-------------|------------------------------------------|----------------------------------------------------------------------------------------------------|
| 19. | Caldisable  | YES oder NO                              | Die Befehle Zero und span (Standard = JA)<br>werden deaktiviert. Ist der Befehl Caldisable<br>auf JA eingestellt, werden die Befehle Zero<br>und Span deaktiviert.                                                                |
| 20. | Caldisable? | <sp>(YES oder NO)<cr><lf></lf></cr></sp> | Es wird beantwortet, ob die Kalibrierung des aktiven Sensors aktiviert oder deaktiviert ist.                                                                                                    |
| 21. | Cerr        |                                          | Fehlermeldungen werden gelöscht.                                                                                                    |
| 22. | Chan        | {A oder B}                               | Der aktive Kanal des Gerätes wird eingestellt.                                                                                                    |
| 23. | Chan?       | <sp>{A oder B}<cr><lf></lf></cr></sp>    | Es wird beantwortet welcher Kanal aktiv ist.                                                                                                    |
| 24. | Chanfunc    |                                          | Der alternative Funktionsmodus des aktiven<br>Kanals wird eingestellt.                                                                                                    |
| 25. | Chanfunc?   |                                          | Der alternative Funktionsmodus des Kanals wird zurückgesendet.                                                                                                    |
| 26. | Control     |                                          | Gerät in der Betriebsart Control.                                                                                                    |
| 27. | Control?    | <sp>(YES oder NO)<cr><lf></lf></cr></sp> | Es wird mit JA geantwortet, wenn sich der aktive Kanal in der Betriebsart Control befindet; andernfalls mit NEIN.                                                                                                    |
| 28. | Crate       |                                          | Die Anregelzeit für den aktuellen Kanal wird<br>eingestellt. Zur Rate Variabel siehe: Befehl<br>Rsetpt.                                                                                                    |
| 29. | Crate?      | <sp>CCCC<cr><lf></lf></cr></sp>          | Die aktuelle Rate wird zurückgesendet - der<br>Wert entspricht den Parametern des Befehls<br>CRATE.                                                                                                    |
| 30. | Decpt       | <sp>n<cr><lf></lf></cr></sp>             | Die Anzahl der angezeigten wichtigen Digits wird eingestellt.                                                                                                    |
| 31. | Decpt?      |                                          | Die Anzahl der angezeigten wichtigen Digits<br>für den aktiven Kanal wird zurückgesendet.                                                                                                    |
| 32. | Default     |                                          | Die Standardwerte werden eingestellt.                                                                                                    |
| 33. | DIO         | {0 oder 2}                               | 0 schaltet den digitalen IO-Ausgabeanschluss<br>aus oder runter.<br>2 schaltet den digitalen IO-Ausgabeanschluss<br>ein oder hoch.                                                                                                |
| 34. | DIO?        | {Wert}                                   | <ol> <li>wenn Ein- und Ausgabe niedrig sind.</li> <li>wenn der Eingabe hoch und der Ausgabe<br/>niedrig ist.</li> <li>wenn die Eingabe niedrig und der Ausgabe<br/>hoch ist.</li> <li>wenn Ein- und Ausgabe hoch sind.</li> </ol> |
| 35. | DOC         | mm/tt/jjjj                               | Das Kalibrierungsdatum für den aktiven<br>Sensor und den Turndown wird eingestellt.                                                                                                    |
| 36. | DOC?        | <sp>mmttjj<cr><lf></lf></cr></sp>        | Das Kalibrierungsdatum für den aktiven<br>Sensor und den Turndown werden<br>zurückgesendet.                                                                                                    |
| 37. | DOM?        | <sp>mm/tt/jjjj<cr><lf></lf></cr></sp>    | Das Herstellungsdatum wird zurückgesendet.                                                                                                    |

| 38. | Error?      | <sp>Textmeldung <cr><lf></lf></cr></sp>                                                                  | Eine Fehlerbeschreibung wird<br>zurückgesendet.                                                                                           |
|-----|-------------|----------------------------------------------------------------------------------------------------|----------------------------------------------------------------------------------------------------|
| 39. | Errorno?    | <sp>Enn-text<cr><lf></lf></cr></sp>                                                                      | CPC6000-Fehlercode und -text werden<br>zurückgesendet.                                                                                    |
| 40. | Filter      | {Off, Low, Normal, High}                                                                                 |                                                                                                    |
| 41. | Filter?     | <sp>(Filter)<cr><lf></lf></cr></sp>                                                                      | Anzeigefilter wird zurückgesendet.                                                                                                    |
| 42. | Gasdensity  | Wert in lb/ft3                                                                                           | Die Gasdichte des Hauptdrucks in lb/ft <sup>3</sup> wird eingestellt.                                                                     |
| 43. | Gasdensity? | <sp>n.nnnnne+nn<cr><lf></lf></cr></sp>                                                                   | Die Gasdichte des Hauptdrucks in lb/ft <sup>3</sup> wird zurückgesendet.                                                                  |
| 44. | Gastemp     | Wert in Fahrenheit                                                                                       | Die Gastemperatur des Hauptdrucks in F wird<br>eingestellt.                                                                               |
| 45. | Gastemp?    | <sp>n.nnnnne+nn<cr><lf></lf></cr></sp>                                                                   | Die Gastemperatur des Hauptdrucks wird<br>zurückgesendet.                                                                                 |
| 46. | Gateway     | nnn.nnn.nnn.nnn                                                                                          | Die Gateway-Adresse der Ethernet-<br>Schnittstelle wird eingestellt.                                                                      |
| 47. | Gateway?    | <sp>nnn.nnn.nnn.nnn<cr><lf></lf></cr></sp>                                                               | Die Gateway-Adresse der Ethernet-<br>Schnittstelle wird zurückgesendet.                                                                   |
| 48. | Height      | Wert in Zoll                                                                                             | Die Höhe des Hauptdrucks in Zoll wird<br>eingestellt.                                                                                     |
| 49. | Height?     | <sp>n.nnnnne+nn<cr><lf></lf></cr></sp>                                                                   | Die Höhe des Hauptdrucks wird<br>zurückgesendet.                                                                                          |
| 50. | Highspeed   |                                                                                                    | Der aktive Kanal wird in den<br>Hochgeschwindigkeitsmodus geschaltet:<br>0,006% Fensterkonstante und 1 Sekunde<br>Verzögerungskonstante.  |
| 51. | ID?         | <sp> MENSOR, CPC6000,<br/>ssssss,v.v.vv</sp>                                                             | Die Gerätekennung wird zurückgesendet,<br>wobei {ssssss} für die Seriennummer steht<br>und {v.vv} für die Versionsnummer der<br>Software. |
| 52. | IP          | nnn.nnn.nnn                                                                                              | Die IP-Adresse des Gerätes wird eingestellt.                                                                                              |
| 53. | IP?         | <sp>nnn.nnn.nnn.cr&gt;<lf></lf></sp>                                                                     | Die IP-Adresse des Gerätes wird<br>zurückgesendet.                                                                                        |
| 54. | Keylock     | YES oder NO                                                                                              | JA zum Verriegeln, NEIN zum Entriegeln der<br>Bildschirmtasten.                                                                           |
| 55. | Keylock?    | <sp>(YES oder NO)<cr><lf></lf></cr></sp>                                                                 | Der Status der aktuellen Tastensperre wird mit JA oder NEIN zurückgesendet.                                                               |
| 56. | List?       | <sp>(YES oder NO)<cr><lf></lf></cr></sp>                                                                 |                                                                                                    |
| 57. | Listcal?    | {lokaler Code}                                                                                           | Die Seriennummer aller installierten<br>Drucksensor und die Kalibrationsdaten aller<br>Bereiche werden zurückgesendet.                    |
| 58. | Listrange?  | <sp>PRI,1, min,max,2, min,<br/>max;SEC,1, min,max,2,<br/>min,max,Bar<br/>,min,max<cr><lf></lf></cr></sp> | Die minimalen und maximalen Bereiche aller<br>installierten Sensoren für den aktiven Kanal<br>werden zurückgesendet.                      |

| 59. | Locale        |                                                                                     | Die Sprache u<br>eingestellt:                 | nd der Länderd                      | code werden             |
|-----|---------------|-------------------------------------------------------------------------------------|-----------------------------------------------|-------------------------------------|-------------------------|
|     |               |                                                                                     | Lokaler Code                                  | Sprache                             | Land                    |
|     |               |                                                                                     | en us                                         | englisch                            | USA                     |
|     |               |                                                                                     | en ca                                         | englisch                            | Kanada                  |
|     |               |                                                                                     | en ab                                         | englisch                            | Großbritannien          |
|     |               |                                                                                     | fr fr                                         | französisch                         | Frankreich              |
|     |               |                                                                                     | fr ca                                         | französisch                         | Kanada                  |
|     |               |                                                                                     | 05.05                                         | epanisch                            | Spanion                 |
|     |               |                                                                                     |                                               | spanisch                            | Moviko                  |
|     |               |                                                                                     | es_iiix                                       | spanisch                            | Deutechland             |
|     |               |                                                                                     | ue_ue                                         | deuisch                             | Deutschland             |
|     |               |                                                                                     | IL_IL                                         | nalienisch                          | China                   |
|     |               |                                                                                     | zn_cn                                         | chinesisch                          | China                   |
|     |               |                                                                                     | KO_KO                                         | koreanisch                          | Korea                   |
|     |               |                                                                                     | ru_ru                                         | russisch                            | Russland                |
|     |               |                                                                                     | de_ch                                         | deutsch                             | Schweiz                 |
|     |               |                                                                                     | fr_ch                                         | französisch                         | Schweiz                 |
|     |               |                                                                                     | en_ie                                         | englisch                            | Irland                  |
|     |               |                                                                                     | ja_jp                                         | japanisch                           | Japan                   |
|     |               |                                                                                     | pl_pl                                         | polnisch                            | Polen                   |
| 60. | Locale?       |                                                                                     | Die aktuelle Sp<br>werden zurück              | brache und der<br>Igesendet.        | Ländercode              |
| 61. | Localgravity  | Wert in ft/s <sup>2</sup>                                                           | Die Gravitation<br>Fuß/sek <sup>2</sup> einge | nsbeschleunigu<br>estellt.          | ung wird in             |
| 62. | Localgravity? | <sp>n.nnnnne+nn<cr><lf></lf></cr></sp>                                              | Die lokale Gra<br>zurückgesend                | vitation in Fuß/<br>et.             | sek² wird               |
| 63. | Lowerlimit    | Wert innerhalb des<br>Hauptdrucksensorbereichs beim<br>Turndown #1 in der aktuellen | Der untere Reg<br>Kanal wird ein              | gelgrenzwert fü<br>gestellt.        | ir den aktiven          |
|     |               | Einheit.                                                                            |                                               |                                     |                         |
| 64. | Lowerlimit?   | <sp>xxxxxxx<cr><lf></lf></cr></sp>                                                  | Der untere Reg<br>Kanal wird zur              | gelgrenzwert fü<br>ückgesendet.     | ir den aktiven          |
| 65. | Lowovershoot  | {YES oder NO}                                                                       | Der aktive Kar<br>Überströmmoo                | al wird im nied<br>dus eingestellt. | rigen                   |
| 66. | Lowovershoot? | <sp>{YES oder NO}<cr><lf></lf></cr></sp>                                            | Die aktuelle Ei<br>Überströmmoo               | nstellung des r<br>dus wird zurück  | niedrigen<br>kgesendet. |
| 67. | Measure       |                                                                                     | Gerät in der Be                               | etriebsart MEA                      | SURE.                   |
| 69  | Mooguro?      | copy (VES odor NO) copy off                                                         | Equird mit IA                                 | acontwortet w                       | onn cich dor            |
| 00. | measure ?     |                                                                                     | aktive Kanal in<br>befindet; ande             | der Betriebsa<br>rnfalls mit NEI    | rt MEASURE<br>N.        |
| 69. | Mode          | <sp>(YES oder NO)<cr><lf></lf></cr></sp>                                            | Die Betriebsar<br>eingestellt.                | t des aktiven K                     | anals wird              |
| 70. | Mode?         | <sp>Xxxxxx<cr><lf></lf></cr></sp>                                                   | Die Betriebsar<br>zurückgesend                | t des aktiven K<br>et.              | anals wird              |
| 71. | Netmask       | nnn.nnn.nnn                                                                         | Die Ethernet-N                                | letzwerkmaske                       | e wird eingestellt.     |
| 72. | Netmask?      | <sp>nnn.nnn.nnn.cr&gt;<lf></lf></sp>                                                | Die Ethernet-N<br>zurückgesend                | letzwerkmaske<br>et.                | e wird                  |
| 73. | Outform       | {1 bis 8}                                                                           | Das Ausgabef<br>'Ausgabeforma                 | ormat wird eing<br>ate'.            | gestellt. Siehe         |

| 74. | Outform?   | <sp>{X}<cr><lf></lf></cr></sp>                                                      | Das aktuelle Ausgabeformat wird<br>zurückgesendet.                                                                                                    |
|-----|------------|-------------------------------------------------------------------------------------|----------------------------------------------------------------------------------------------------|
| 75. | Peakmax?   | <sp>{Wert}<cr><lf></lf></cr></sp>                                                   | Der Maximaldruck seit Sendung des Befehls<br>Peakreset wird zurückgesendet.                                                                                                    |
| 76. | Peakmin?   | <sp>{Wert}<cr><lf></lf></cr></sp>                                                   | Der Minimaldruck seit Sendung des Befehls<br>Peakreset wird zurückgesendet.                                                                                                    |
| 77. | Peakreset  |                                                                                     | Die Höchstwerte werden zurückgesetzt.                                                                                                    |
| 78. | Port       | {Wert}                                                                              | Der Ethernet-Port des Gerätes wird<br>eingestellt.                                                                                                    |
| 79. | Port?      | <sp>{Wert}<cr><lf></lf></cr></sp>                                                   | Der Ethernet-Port des Gerätes wird<br>zurückgesendet.                                                                                                    |
| 80. | Precision  |                                                                                     | Der aktive Kanal wird in den Präzisionsmodus<br>geschaltet: 0,003 % Fensterkonstante und 4<br>Sekunden Verzögerungskonstante.                                                                                                    |
| 81. | Ptype      | {Absolute oder Gauge oder A oder<br>G}                                              | Die Druckart des Gerätes wird eingestellt –<br>Fremdarten funktionieren nur bei<br>eingebautem optionalen barometrischen<br>Sensor.                                                                                                    |
| 82. | Ptype?     | <sp>{Absolut oder Relativ}<cr><lf></lf></cr></sp>                                   | Die Antwort auf die Druckart lautet "Absolut"<br>oder "Relativ".                                                                                                    |
| 83. | RangeMax?  | <sp>{Wert}<cr><lf></lf></cr></sp>                                                   | Der Maximalbereich des aktiven<br>Drucksensors und Turndowns in der aktuellen<br>Einheit wird zurückgesendet.                                                                                                    |
| 84. | RangeMin?  | <sp>{Wert}<cr><lf></lf></cr></sp>                                                   | Der Minimalbereich des aktiven Drucksensors<br>und Turndowns in der aktuellen Einheit wird<br>zurückgesendet.                                                                                                    |
| 85. | Rate?      | <sp>{Wert}<cr><lf></lf></cr></sp>                                                   | Der Ratenanzeigewert des Gerätes in der aktuellen Einheit/Sekunde wird zurückgesendet.                                                                                                    |
| 86. | Rdecpt?    | <sp>{Wert}<cr><lf></lf></cr></sp>                                                   | Die Anzahl der Dezimalstellen der Rate des<br>aktiven Kanal wird zurückgesendet. Siehe:<br>Auflösung                                                                                                    |
| 87. | Reference  | {EXTVAC oder ATM}                                                                   | Die Referenzart für die Vakuumpumpe wird<br>eingestellt, die entweder an die Referenz<br>angeschlossen ist oder zur Atmosphäre<br>entlüftet. Diese Option ist nur bei natürlichen<br>Differenzdruckeinheiten verfügbar.                                                                                                    |
| 88. | Reference? | <sp>{EXTVAC oder ATM}<cr><lf></lf></cr></sp>                                        | Die aktuelle Referenzart des aktiven Kanals wird zurückgesendet. Siehe: Referenz                                                                                                    |
| 89. | Release?   | {15 Char String} Antwort:<br><sp>(YES oder NO),<br/>{String}<cr><lf></lf></cr></sp> | Dieser Befehl wird verwendet, um die<br>Regelung des Gerätes freizugeben, wenn<br>mehrere Computer darauf zugreifen. Um die<br>Regelung des Gerätes freizugeben, muss im<br>Befehl "Acquire" {String} als Identifikator<br>verwendet werden.<br>Ja, wenn die Freigabe erfolgreich ist. Nein,<br>wenn das Gerät mit einem anderen Computer<br>geregelt wird. Die Antwort lautet {String} = |

|      |             |                                                                                                    | Identifikator des regelnden Computers oder<br>AVAILABLE. Siehe: Befehle Acquire? und<br>Unlock.                                                                                     |
|------|-------------|----------------------------------------------------------------------------------------------------|----------------------------------------------------------------------------------------------------|
| 90.  | Repeat      |                                                                                                    | Die Ausgabe wird kontinuierlich nur über den seriellen Anschluss wiederholt.                                                                                                    |
| 91.  | Resolution  | {4 bis 6}                                                                                                    | Die Anzahl wichtiger Digits wird eingestellt.<br>Siehe: Befehl decpt                                                                                                    |
| 92.  | Resolution? | <sp>{Wert}<cr><lf></lf></cr></sp>                                                                                             | Die Anzahl wichtiger Digits wird<br>zurückgesendet.                                                                                                    |
| 93.  | Rsetpt      | {Wert}                                                                                                    | Der Ratensollwert des aktiven Kanals wird mit<br>aktueller Einheit pro Sekunde eingestellt. Es<br>muss sich dabei um einen Wert innerhalb des<br>aktuellen Sensorbereiches handeln. |
| 94.  | Rsetpt?     | <sp>{Wert}<cr><lf></lf></cr></sp>                                                                                             | Der aktuelle Ratensollwert des aktiven Kanals<br>in aktueller Einheit pro Sekunde wird<br>zurückgesendet.                                                                           |
| 95.  | Sbaud       | {9600, 19200, 38400, 57600}                                                                                                   | Die serielle Baudrate wird eingestellt.                                                                                                    |
| 96.  | Sbaud?      | <sp>{Wert}<cr><lf></lf></cr></sp>                                                                                             | Die serielle Baudrate wird zurückgesendet.                                                                                                    |
| 97.  | Sdata       | {7 oder 8}                                                                                                    | Die seriellen Datenbits werden eingestellt.                                                                                                    |
| 98.  | Sdata?      | <sp>{Wert}<cr><lf></lf></cr></sp>                                                                                             | Die serielle Datenbitnummer wird<br>zurückgesendet.                                                                                                    |
| 99.  | Sensor      | С, Х                                                                                                    | Der aktive Sensor wird eingestellt, wobei C =<br>Primär oder Sekundär und X der Turndown<br>ist.                                                                                    |
| 100. | Sensor?     | <sp>C,X<cr><lf></lf></cr></sp>                                                                                                | Der aktive Sensor wird wie oben<br>zurückgesendet.                                                                                                    |
| 101. | Sensor.acc? |                                                                                                    |                                                                                                    |
| 102. | Sensorid?   | <sp>{Adresse}<sp>MENSOR,<br/><sp>600SNSR,<sp>{Seriennr.},<br/>V.V.VV}<cr><lf></lf></cr></sp></sp></sp></sp>                   | Die Seriennummer und die Firmware-Version des aktiven Sensors werden zurückgesendet.                                                                                                |
| 103. | Setpt       | {Ein Wert innerhalb der<br>oberen/unteren Grenzwerte und<br>innerhalb des Bereichs des aktiven<br>Drucksensors und Turndowns} | Der Regelsollwert des aktiven Kanals wird<br>eingestellt.                                                                                                    |
| 104. | Setpt?      | <sp>{Wert}<cr><lf></lf></cr></sp>                                                                                             | Der Regelsollwert des aktiven Kanals in der aktuellen Einheit wird zurückgesendet.                                                                                                  |
| 105. | Span        | {gewünschter Druck oder ?}                                                                                                    | Die Spannweite am aktiven Drucksensor wird<br>eingestellt (muss > 50 % FS und innerhalb der<br>1 %-Grenze sein) oder ein ? wird eingegeben,<br>um den vorherigen Wert zu löschen.   |
| 106. | Span?       | <sp>{Wert}<cr><lf></lf></cr></sp>                                                                                             | Der Skalenendwert der Spannweite für den aktiven Drucksensor und Turndown wird zurückgesendet.                                                                                      |
| 107. | Sparity     | {Even, ODD , NONE}                                                                                                    | Die serielle Parität wird eingestellt.                                                                                                    |
| 108. | Sparity?    | <sp>{String}<cr><lf></lf></cr></sp>                                                                                           | Die serielle Parität wird zurückgesendet.                                                                                                    |

| 109. | Srqmask      | Konstant, Fehler oder beides                                                                                                    | Verursacht, dass der CPC6000 über die<br>IEEE-488- Schnittstelle eine<br>Dienstanforderung (SRQ – Service Request)<br>ausgibt, wenn die Druckregelung konstant ist<br>oder ein Fehler auftritt. Das sind jeweils 80<br>hex und 40 hex. |
|------|--------------|----------------------------------------------------------------------------------------------------|----------------------------------------------------------------------------------------------------|
| 110. | Srqmask?     | <sp>{String}<cr><lf></lf></cr></sp>                                                                                                    | Je nach SRQ wird "konstant", "Fehler" oder<br>"Fehler, konstant" zurückgesendet.                                                                                                    |
| 111. | Sstop        | {1 oder 2}                                                                                                    | Die seriellen Stopbits werden eingestellt.                                                                                                    |
| 112. | Sstop?       | <sp>{Wert}<cr><lf></lf></cr></sp>                                                                                                    | Die seriellen Stopbits werden<br>zurückgesendet.                                                                                                    |
| 113. | Stable?      | <sp>{YES oder NO}<cr><lf></lf></cr></sp>                                                                                                    | Es wird mit JA geantwortet, wenn das Gerät konstant ist, andernfalls mit NEIN.                                                                                                    |
| 114. | Stabledelay  | {0 bis 65535}                                                                                                    | Die Zeitkonstante wird auf die angesetzte<br>Sekundendauer eingestellt.                                                                                                    |
| 115. | Stabledelay? | <sp>{Wert}<cr><lf></lf></cr></sp>                                                                                                    | Die Zeitkonstante wird zurückgesendet.                                                                                                    |
| 116. | Stabletime   | {0 bis 65535}                                                                                                    | Die Zeitkonstante wird auf die angesetzte<br>Sekundendauer eingestellt.                                                                                                    |
| 117. | Stabletime?  | <sp>{Wert}<cr><lf></lf></cr></sp>                                                                                                    | Die Zeitkonstante wird zurückgesendet.                                                                                                    |
| 118. | StableWin    | {%fs Wert}                                                                                                    | Die Fensterkonstante wird als % FS eingestellt.                                                                                                    |
| 119. | StableWin?   | <sp>{Wert}<cr><lf></lf></cr></sp>                                                                                                    | Die Fensterkonstante in % der Spannweite wird zurückgesendet.                                                                                                    |
| 120. | Standby      |                                                                                                    | Gerät im Standby-Modus, alle Magneten<br>abgeschaltet.                                                                                                    |
| 121. | Standby?     | <sp>{YES oder NO}<cr><lf></lf></cr></sp>                                                                                                    | Es wird mit JA geantwortet, wenn sich der aktive Kanal im Standby-Modus befindet, andernfalls mit NEIN.                                                                                                    |
| 122. | Step         | <sp>{Wert innerhalb der oberen und<br/>unteren Grenzwerte und im Bereich<br/>des aktiven Sensors und des<br/>Turndown}<cr><lf></lf></cr></sp> | Die Regelschrittgröße des Gerätes wird<br>eingestellt.                                                                                                    |
| 123. | Step-        | {keine oder Wert}                                                                                                    | Der Sollwert wird einen Schritt<br>heruntergeschaltet. Ist ein Wert eingegeben,<br>wird die Schrittgröße auf diesen Wert<br>eingestellt.                                                                                               |
| 124. | Step+        | {keine oder Wert}                                                                                                    | Der Sollwert wird einen Schritt<br>heraufgeschaltet. Ist ein Wert eingegeben,<br>wird die Schrittgröße auf diesen Wert<br>eingestellt.                                                                                                 |
| 125. | Step?        | <sp>{Wert}<cr><lf></lf></cr></sp>                                                                                                    | Der Regelschritt des Gerätes wird<br>zurückgesendet.                                                                                                    |
| 126. | Stop         |                                                                                                    | Die wiederholte Ausgabe über den seriellen<br>Anschluss wird beendet.                                                                                                    |
| 127. | Units        | {Einheitencode oder<br>Ausgabeformattext aus der Tabelle<br>Maßeinheiten Tabelle –<br>Maßeinheiten(unitno)}                                   | Die technischen Einheiten des Gerätes<br>werden eingestellt.                                                                                                    |
|      |              |                                                                                                    |                                                                                                    |

| 128. | Units?      | <sp>{String}<cr><lf></lf></cr></sp>              | Die Geräteeinheiten werden in einem<br>Textstring zurückgesendet.                                                                                                   |
|------|-------------|--------------------------------------------------|----------------------------------------------------------------------------------------------------|
| 129. | Unlock      |                                                  | Die Acquire-Verriegelung wird freigegeben.<br>Siehe Befehle Acquire? und Release?                                                                                   |
| 130. | UpperLimit  | {Wert innerhalb des<br>Hauptdrucksensorbereichs} | Der obere Regelgrenzwert für den aktiven<br>Kanal wird eingestellt.                                                                                                 |
| 131. | UpperLimit? | <sp>{Wert}<cr><lf></lf></cr></sp>                | Der obere Regelgrenzwert für den aktiven<br>Kanal wird zurückgesendet.                                                                                              |
| 132. | Vent        |                                                  | Gerät in der Betriebsart VENT                                                                                                    |
| 133. | Vent?       | <sp>{YES oder NO}<cr><lf></lf></cr></sp>         | Es wird mit JA geantwortet, wenn sich der aktive Kanal in der Betriebsart VENT befindet, andernfalls mit NEIN.                                                      |
| 134. | Versions?   | <sp>{String}<cr><lf></lf></cr></sp>              | Die Firmware-Version für das Gerät, den<br>GPIB-Treiber, das Gate-Array, den Installer<br>und das Grafikarchiv wird zurückgesendet.                                 |
| 135. | Volume      | {Wert in cm <sup>3</sup> }                       | Die Systemgröße wird in cm <sup>3</sup> eingestellt - nur<br>anwendbar, wenn der aktive Kanal ein<br>Niederdruckregler ist.                                         |
| 136. | Volume?     | <sp>{Wert}<cr><lf></lf></cr></sp>                | Die aktuelle Systemgröße wird in cm <sup>3</sup><br>eingestellt – nur anwendbar, wenn der aktive<br>Kanal ein Niederdruckregler ist.                                |
| 137. | Zero        | {gewünschter Druck oder ?}                       | Der Zero-Wert des aktiven Sensors und<br>Turndowns wird auf den eingegebenen Druck<br>eingestellt oder ein ? wird eingegeben, um<br>den vorherigen Wert zu löschen. |
| 138. | Zero?       | <sp>{Wert}<cr><lf></lf></cr></sp>                | Der Zero-Offsetwert für den aktiven Sensor<br>und den Turndown wird zurückgesendet.                                                                                 |

# 9 Optionen

Dieser Abschnitt zeigt alle für das CPC6000 verfügbaren Optionen. Verfügbare Optionen die hier nicht aufgeführt sind, sollten vom Hersteller eingebaut werden.

## 9.1 Transportkoffer

Ein Transportkoffer mit Rädern eignet sich um das CPC6000 zwischen zwei Standorten sicher oder als Luftfracht zu transportieren. Das schwarze Gehäuse des Koffers ist aus schlagfestem Kunststoff. Das Transportkoffer Set besteht aus zwei Schlüsseln, dem Koffer mit Tragegriff, Transportrollen, einem ausziehbaren Griff und einer Vinyltasche. Das innere des Transportkoffers besteht aus Polyurethanschaum mit einem negativ für den Controller inkl. Anschlussadapter und einem zusätzlichen Fach für Zubehör. Der Koffer wiegt ca. 13,15 kg ohne Controller und ist für eine Last bis zu 68,04 kg geeignet. Die Maße des Koffers sind wie folgt: (38,10 cm x 60,96 cm x 66,04 cm)

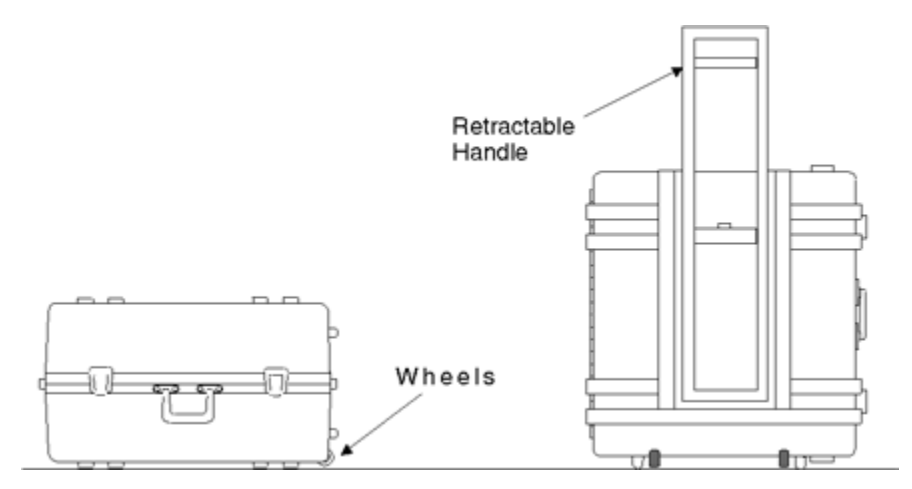

Abbildung 31 - "Transportkoffer"

### 9.2 Rack-Mount-Kit

Das Rack-Mount-Kit ermöglicht es dem Benutzer den Controller in einem 19"-Rack einzubauen. Das Set beinhaltet Montagebügel und Platzhalter um die gesamte Breite des 19"-Racks zu füllen, sowie die Hardware um das Gerät zu montieren.

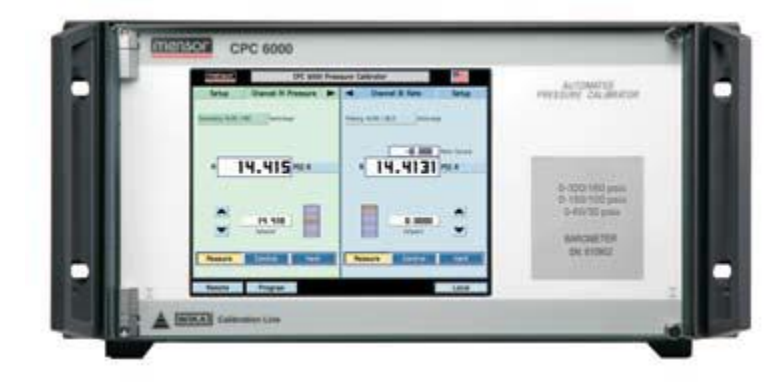

Abbildung 32 - "Frontplatte"

### 9.3 Kalibrier-Kit

Das Kalibrier-Kit ermöglicht es die Sensoren des CPC6000 außerhalb des Geräts zu kalibrieren. Mit diesem Kit können die anderen Sensoren im CPC6000 weiter verwendet werden, währen einer kalibriert wird. Das Set beinhaltet:

- 1. RS-232-Kabel
- 2. Software
- 3. Kalibierschlitten
- 4. Netzteil für zur Versorgung des Kalibierschlittens

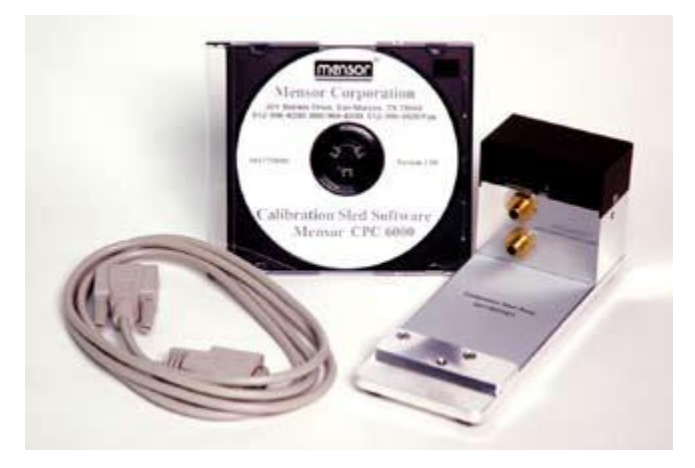

Abbildung 33 - "Kalibrier- Kit"

### 9.4 Zusätzliche Sensoren

### Installation des zweiten Sensors

Falls ein zusätzlicher Sensor mit einem größeren Messbereich als der bereits eingebaute Sensor installiert werden soll, muss dieser neue Sensor als Primärer-Sensor eingebaut werden. Der bereits installierte Sensor muss dann als Sekundär-Sensor eingebaut werden. Für weitere Details, wie Sie den Sensor entnehmen, lesen sie den Abschnitt 11.4.1 "Ausbau des Drucksensors".

### Barometrische Referenz

Die zusätzliche barometrische Referenz ist ein genauer Absolutdrucksensor der zur Messung des aktuellen Tagesluftdrucks verwendet wird. Das CPC verwendet den gemessenen Tagesluftdruck des installierten barometrischen Sensors des gerade aktiven Kanals. Ist nur eine barometrische Referenz in einem Controller verbaut, greifen beide Kanäle auf den Messwert der einen barometrischen Referenz zu.

### o Relativdruckemulation

Bei Controllern mit Absolutdrucksensoren und einer barometrischen Referenz kann ein Relativdruck emuliert werden. Den Button zum emulieren des Relativdruckmodus finden Sie in dem Sie auf die Druckeinheit, neben dem aktuellen Messwert drücken. Es öffnet sich ein Pop-Up-Fenster mit allen wählbaren Einheiten wie in Abbildung 34 - "Auswahl Einheiten" gezeigt. In der oberen rechten Ecke befindet sich ein Button mit dem Sie zwischen dem nativen Messbereich und dem emulierten wechseln können. Drücken Sie auf den Button [**Absolut**] um in den Relativdruckmodus zu gelangen. Der Button zeigt nun [**Relativ**] an. Auf dem Hauptbildschirm, nach der gewählten Druckeinheit wir [GE] angezeigt. Dies steht für Gauge Emulation.

Im Relativdruckmodus wird der gemessene Wert der barometrischen Referenz vom aktuellen Absolutdruck abgezogen um den Relativdruck zu emulieren.

Die Genauigkeit im emulierten Druckmodus ist die quadratische Addition der Genauigkeit des Drucksensors und der, der barometrischen Referenz.

Absolutdruckemulation

Bei Controllern mit Relativdrucksensoren und einer barometrischen Referenz kann ein Absolutdruck emuliert werden. Den Button zum emulieren des Absolutdruckmodus finden Sie in dem Sie auf die Druckeinheit, neben dem aktuellen Messwert, drücken. Es öffnet sich ein Pop-Up Fenster mit allen wählbaren Einheiten wie in Abbildung 34 - "Auswahl Einheiten" gezeigt. In der oberen rechten Ecke befindet sich ein Button mit dem Sie zwischen dem nativen Messbereich und dem emulierten wechseln können. Drücken Sie auf den Button [**Relativ**] um in den Relativdruckmodus zu gelangen. Der Button zeigt nun [**Absolut**] an. Auf dem Hauptbildschirm, nach der gewählten Druckeinheit wir [A] angezeigt. Dies steht für absolut. Im Absolutdruckmodus wird der gemessene Wert der barometrischen Referenz zum aktuellen Relativdruck addiert um den Absolutdruck zu emulieren. Die Genauigkeit im emulierten Druckmodus ist die quadratische Addition der Genauigkeit des Drucksensors und der, der barometrischen Referenz.

o Kalibrierung

Die Kalibrierung der barometrischen Referenz erfolgt nach dem gleichen Schema wie die verbauten Sensoren.

| Technische Daten |                                       |
|------------------|---------------------------------------|
| Messbereich      | 552 1.150 / (11 17) mbar abs./(PSI A) |
| Genauigkeit      | 0,01 % v. MW.                         |
| Auflösung        | 6 Digits                              |

| WIKA Präzisions-Druckcontroller CPC 6000                                                                                                    |            |                        |            |                        |                                     |                         |
|----------------------------------------------------------------------------------------------------|------------|------------------------|------------|------------------------|-------------------------------------|-------------------------|
|                                                                                                    |            |                        | Einheiten  | $\langle$              | Relativ                             | $\supset$               |
| PSI                                                                                                    | PSF        | OSI                    | ATM        | inH <sub>2</sub> O 4°C | 0°05 0 <sub>s</sub> Hni             | inH <sub>2</sub> 0 60°I |
| mbar                                                                                                    | bar        | Dy⁄cm²                 | pascal     | hPa                    | kPa                                 | MPa                     |
| inHg 0°C                                                                                                    | inHg 60°F  | mTorr                  | Torr       | mmHg 0°C               | cmHg 0°C                            | MHg 0°C                 |
| mmH <sub>2</sub> O 4°C                                                                                                    | cmH₂O 4°C  | MH <sub>2</sub> O Y°C  | mmH₂O 20°C | °05 0₅Hm               | N <sup>°</sup> os O <sup>2</sup> HM | MSW                     |
| ftH₂D 4°C                                                                                                    | ftH₂O 20°C | $ftH_{a}0~60^{\circ}F$ | inSW       | ftSW                   | TSI                                 | TSF                     |
| gm⁄cm²                                                                                                    | kg∕cm²     | kg∕Mª                  | User 1     | User 2                 |                                     |                         |
| 1,00000         X         PSI         pascal         1,00000         X         PSI         pascal           Benutzer Einheit 1         Benutzer Einheit 2         1         1         1         1         1         1         1         1         1         1         1         1         1         1         1         1         1         1         1         1         1         1         1         1         1         1         1         1         1         1         1         1         1         1         1         1         1         1         1         1         1         1         1         1         1         1         1         1         1         1         1         1         1         1         1         1         1         1         1         1         1         1         1         1         1         1         1         1         1         1         1         1         1         1         1         1         1         1         1         1         1         1         1         1         1         1         1         1         1         1         1         1         1 |            |                        |            |                        |                                     |                         |
| 0K Abbrechen                                                                                                    |            |                        |            |                        |                                     |                         |
| Setup                                                                                                    |            |                        |            |                        |                                     |                         |

Abbildung 34 - "Auswahl Einheiten"

### 9.5 Delta-Funktion

Der CPC6000 verfügt über zwei Bildfelder, in denen Kanalinformationen angezeigt werden können. Die angezeigten Kanäle können über die Statusleisten Taste [**Konfiguration**] ausgewählt werden. Folgende Darstellungsmöglichkeiten stehen zur Verfügung:

- 1. Kanal A (links), Kanal B (rechts)
- 2. Kanal A (links), Delta (rechts)
- 3. Kanal B (links), Delta (rechts)

### Anzeige des Slave-Kanals

Da die Bereichsinformation nicht am Deltakanal anwendbar ist, wird der Anzeigewert des Slave-Kanals (der physikalische wird nicht angezeigt) an der Stelle angezeigt, an der die Bereichsdropliste im normalen Bildschirm geöffnet wird.

### Angezeigte Kanäle: A und B

Die Kanäle sind vollkommen unabhängig. Arbeitet genau wie ein Standard-CPC6000.

#### Darstellung A-Delta

A wird links angezeigt und ist ein Master-Kanal. Delta wird rechts angezeigt und ist je nach Auswahl A-B oder B-A. Der Anzeigewert des Kanals B wird am unteren Delta-Bildschirmrand angezeigt. Kanal B ist der Slave-Kanal. Immer wenn der Kanal A geändert wird, wird auch der SETPOINT des Kanals B geändert, um den am Deltakanal angezeigten Differenz-SETPOINT beizubehalten.

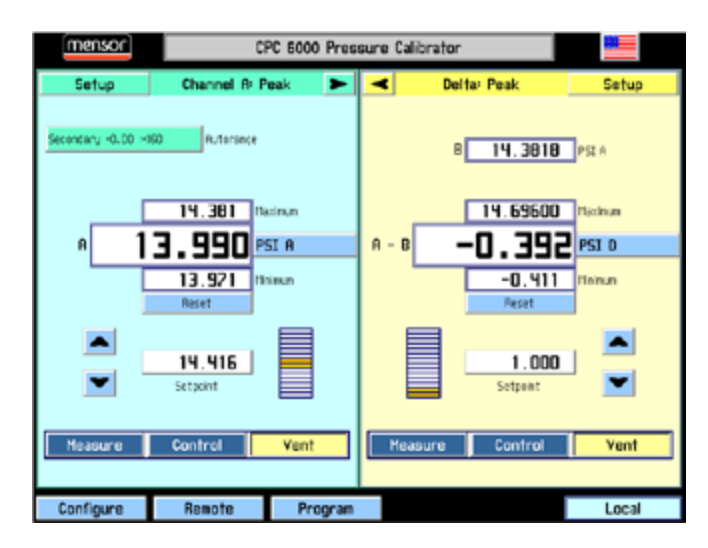

Abbildung 35 - "Fenstereinstellung A-Delta"

### Darstellung Delta-B

Delta wird links angezeigt und ist je nach Auswahl A-B oder B-A. B wird rechts angezeigt und ist der Master-Kanal. Der Anzeigewert des Kanals A wird am unteren Delta-Bildschirmrand angezeigt. Kanal A ist der Slave-Kanal. Immer wenn der Kanal B geändert wird, wird auch der SETPOINT des Kanals A geändert, um den am Deltakanal angezeigten Differenz-SETPOINT beizubehalten. Immer wenn der SETPOINT des Deltakanals geändert wird, wird auch der SETPOINT des Kanals A geändert.

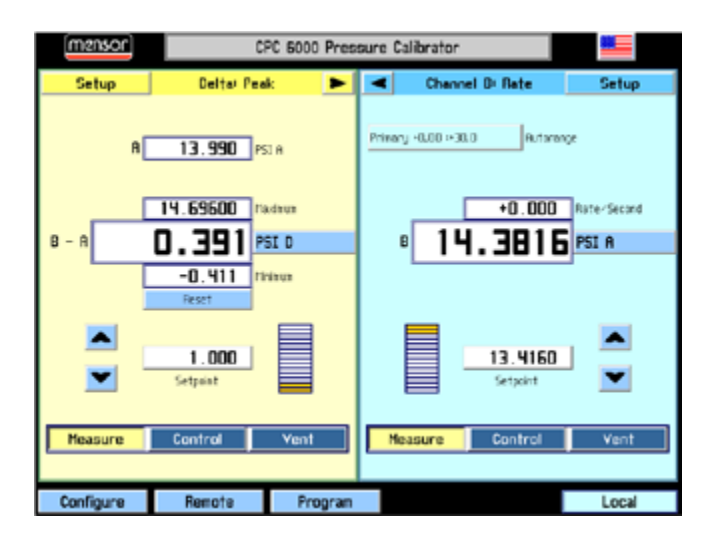

### Delta-Regelgrenzwerte

Die Standard-Regelgrenzwerte des Deltakanals entsprechenden maximal zulässigen Grenzwerten. Bestimmte SETPOINT-Kombinationen erzeugen einen ungültigen SETPOINT am Slave-Kanal. Beachten Sie, dass die Gültigkeit oder Ungültigkeit des SETPOINTs von der Messwertanzeige des Master-Kanals abhängt. Um zu vermeiden, dass der CPC6000 Regelpunkte ablehnt, die künftig gültig würden, sind alle SETPOINTs zulässig, sofern sie nicht durch Änderung der Regelgrenzwerte eingegrenzt wurden.

### Einheit

Die Deltaeinheitenart ist differentiell und ein D ist dem Einheitenzeichen hintenangestellt. Die Emulation (Änderung der Druckart) ist am Deltakanal nicht verfügbar. Wenn an den Kanälen A und B nicht die gleiche Druckart festgelegt ist, sind die Delta-Anzeigewerte möglicherweise nicht eindeutig.

#### Einstellungen der Delta-Funktion

Die Differenzdruckoption besitzt keine Einstellungen für: STATUS, CAL, TEST, CONTROL CAL, Regelbereichsbegrenzung und Stabilitätsband

#### Zusätzliche Schnittstellenbefehle:

| Befehl               | Befehlsstring                                                    | Antwort/ Funktion                                                                                                    |
|----------------------|------------------------------------------------------------------|----------------------------------------------------------------------------------------------------|
| CHAN D               |                                                                  | Der aktive Kanal wird auf den<br>Differentialkanal eingestellt.                                                                                             |
| SCREENSRC A,B        |                                                                  | Der CPC6000 wird in den normalen<br>Betriebsbildschirm, der die Kanäle A und B<br>anzeigt, geschaltet.                                                      |
| SCREENSRC<br>A,Delta |                                                                  | Der CPC6000 zeigt den Kanal A normal an<br>und der Delta-Kanal ersetzt den Standort<br>des Kanals B. In diesem Modus ist der<br>Kanal "A" der Master-Kanal. |
| SCREENSRC<br>Delta,B |                                                                  | Der CPC6000 zeigt den Kanal B normal an<br>und der Delta-Kanal ersetzt den Standort<br>des Kanals A. In diesem Modus ist der<br>Kanal "B" der Master-Kanal. |
| SCREENSRC?           | <sp>{A,B or A,Delta<br/>oder<br/>Delta,B}<cr><lf></lf></cr></sp> | Die Bildschirmquelle wird als eine der oben genannten Optionen zurückgesendet.                                                                              |
| *DELTAFUNC A-B       |                                                                  | Delta wird so eingestellt, dass er die<br>Differenz aus den Anzeigewerten der<br>Kanäle A - B anzeigt.                                                      |
| *DELTAFUNCB-A        |                                                                  | Delta wird so eingestellt, dass er die<br>Differenz aus den Anzeigewerten der<br>Kanäle B - A anzeigt.                                                      |
| *DELTAFUNC?          | <sp>{A-B or B-A}<br/><cr><lf></lf></cr></sp>                     | Die Deltafunktion wird wie eine der oben genannten Optionen zurückgesendet.                                                                                 |

# **10 Kalibrierung**

### 10.1 Kalibrierumgebung

Um die maximale Genauigkeit zu erzielen, lassen Sie den Controller für mindestens 30 min unter Kalibrierbedingungen eingeschalten um seine Betriebstemperatur zur erreichen. Zusätzlich wird empfohlen das Gerät auf einer stabilen Oberfläche zu platzieren die frei von Vibration und Stößen ist.

## 10.2 Referenz-Druckkalibrierung

Mensor empfiehlt für die Kalibrierung Referenzgeräte zu verwenden die eine geeignete Genauigkeit zur vorweisen. Solche Standards sollten ausreichend sein, so dass das Instrument seine Genauigkeitsspezifikation nach ISO / IEC 17025:2005 einhält, wenn die Techniken des ISO Guide Expression of Uncertainty in Measurement (GUM) oder andere einschlägige Normen angewendet werden.

## 10.3 Kalibriermedium

Gasförmige Medien sind für die Kalibrierung erforderlich. Die empfohlenen Medien sind trockenem Stickstoff oder sauber, trocken Luft.

### 10.4 Kalibrieraufbau

Die folgenden Abbildungen zeigen typische Kaliberaufbauten für Relativ- und Absolutdruckkalibrierungen. Das Referenzgerät ist typischerweise eine Druckwaage, eine Kolbenwaage oder ein Präzisionsmanometer. Der Volumenschieber ist ein manuell einstellbares Volumen um den Druck sehr genau einzustellen. Es wird empfohlen eine Membranvakuumpumpe für die Kalibrierungen im Unterdruckbereich zu verwenden. (wie in der Abbildung 10-1 "Absolutdruckkalibrierung" zu sehen). Die Vakuumpumpe sollte ein Restvakuum von mindestens 0,8 mbar / 600 millitorr Absolut erzielen.

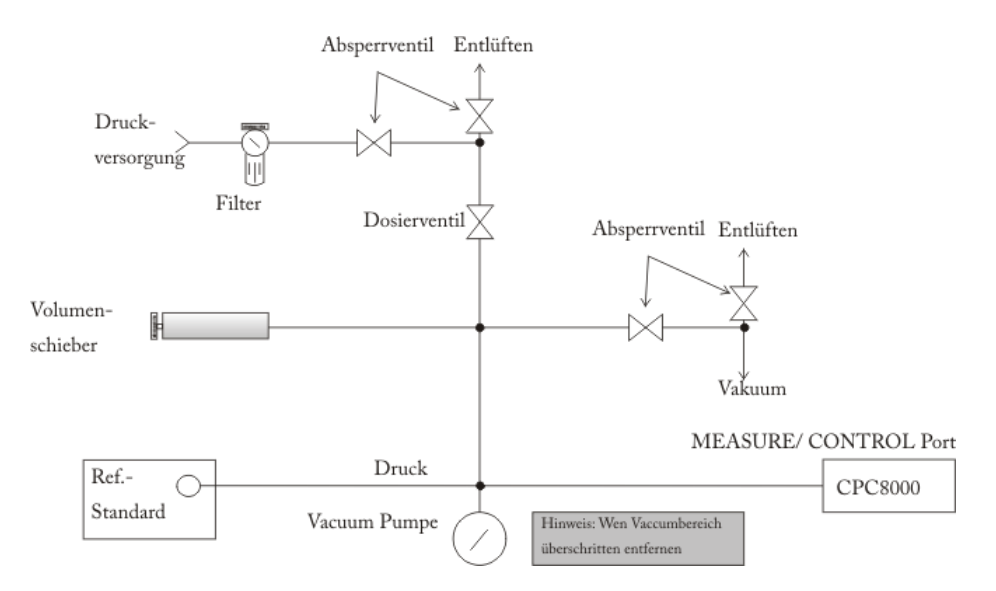

Abbildung 10-1 "Absolutdruckkalibrierung"

# 10. Kalibrierung

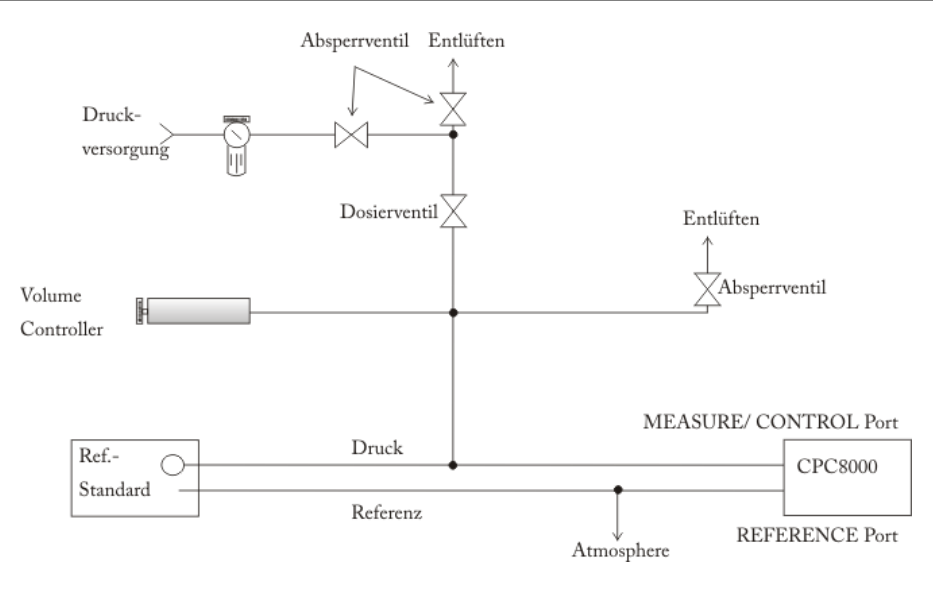

Abbildung 10-2 "Relativdruckkalibrierung"

# 11 Wartung, Reinigung und Service

### 11.1 Wartung

Dieses Gerät ist wartungsfrei.

Reparaturen sind ausschließlich vom Hersteller durchzuführen.

Die Sicherheit des Benutzers kann durch der Niederdruckcontroller beeinträchtigt sein, wenn er zum Beispiel:

- Sichtbare Schäden aufweist.
- Nicht mehr wie vorgeschrieben arbeitet.
- Längere Zeit unter ungeeigneten Bedingungen gelagert wurde.

In Zweifelsfällen den Niederdruckcontroller grundsätzlich an den Hersteller zur Reparatur bzw. Wartung einschicken.

## 11.2 Reinigung

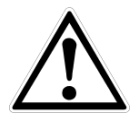

### VORSICHT!

- Vor der Reinigung das Gerät ordnungsgemäß von der Druckversorgung trennen, ausschalten und vom Netz trennen.
- Das Gerät mit einem feuchten Tuch reinigen. Elektrische Anschlüsse nicht mit Feuchtigkeit in Berührung bringen.
- Ausgebautes Gerät vor der Rücksendung spülen bzw. säubern, um Mitarbeiter und Umwelt vor Gefährdung durch anhaftende Messstoffreste zu schützen.
- Messstoffreste in ausgebauten Geräten können zur Gefährdung von Personen, Umwelt und Einrichtung führen.
- Ausreichende Vorsichtsmaßnahmen sind zu ergreifen.

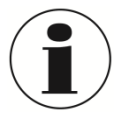

Hinweise zur Rücksendung des Gerätes siehe Kapitel 13 "Demontage, Rücksendung und Entsorgung".

### 11.3 Rekalibrierung

DKD/DAkkS-Schein - amtliche Bescheinigungen:

Es wird empfohlen, das Gerät in regelmäßigen Zeitabständen von ca. 12 Monaten durch den Hersteller rekalibrieren zu lassen. Die Grundeinstellungen werden wenn notwendig korrigiert.

### 11.4 Module und Sensoren austauschen

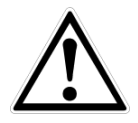

#### WARNUNG

Schutz vor Elektrostatischer Entladung (ESD) erforderlich Die ordnungsgemäße Verwendung geerdeter Arbeitsflächen und persönlicher Armbänder ist bei Arbeiten mit offenen Schaltkreisen (Leiterplatten) erforderlich, um die Beschädigung empfindlicher elektronischer Bauteile durch elektrostatische Entladung zu vermeiden.

Lose Drucksensor und Leiterplatten sind immer in gegen elektrostatische Aufladung geschützten Taschen und Behältern aufzubewahren.

#### 11.4.1 Ausbau des Drucksensors

- 1. DAS SYSTEM BELÜFTEN! Dann den Strom abschalten.
- 2. Lösen Sie die beiden unverlierbaren Schrauben an der Frontklappe (siehe Abbildung unten) und öffnen Sie die Klappe.

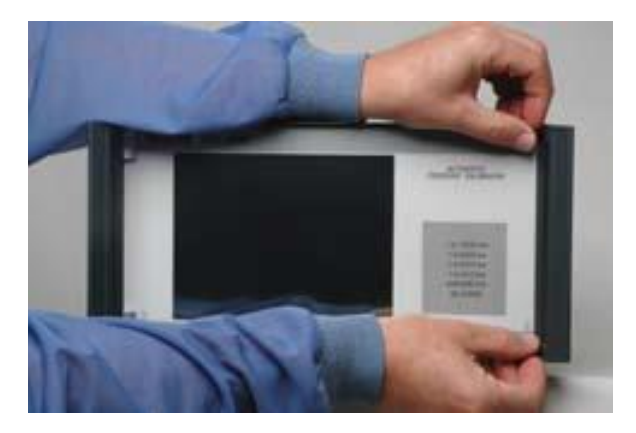

#### Abbildung 36 - "Frontplatte"

3. Lösen Sie die Schrauben, mit denen der Drucksensor befestigt ist (siehe Abbildung unten)

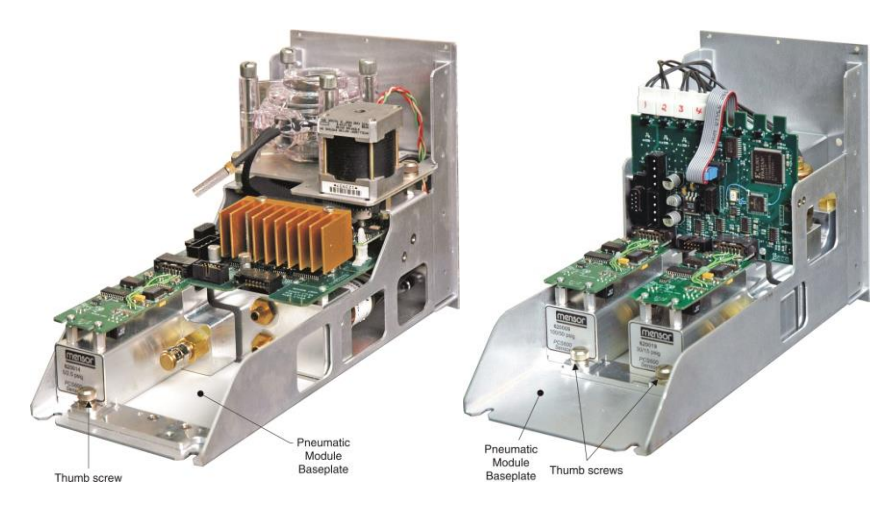

- 4. Üben Sie leichten Druck auf die Unterseite des Drucksensorgehäuses direkt unter dem Bereichsschild aus, während Sie das Gehäuse nach oben neigen, um die Klemmplatte und den Schraubenkopf zu lösen.
- 5. Ziehen Sie das Drucksensormodul durch die Frontöffnung heraus

# 11. Wartung, Reinigung und Service

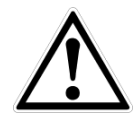

### WARNUNG

Im "Hauptdrucksensor/Sensor 1"- Haltebereich muss ein Drucksensor eingebaut sein, um eine korrekte Funktionsweise des Systems zu gewährleisten. Wird das System mit leerem Haupthaltebereich betrieben, werden die Ergebnisse unvorhersehbar.

Beim Ausbau des Drucksensors werden die elektrischen und pneumatischen Anschlüsse ausgeschaltet und der Druck am Pneumatik-Modul wird abgeriegelt. Dadurch ist es möglich, auch bei ausgebautem Drucksensor den CPC6000 bei angeschlossenem Versorgungsdruck einzuschalten.

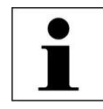

#### INFORMATION

Jeder Regelkanal hat Druckregelgrenzwerte. Normalerweise liegen die maximalen Grenzwerte der Niederdruckregelmodule bei 1 bar und die Grenzwerte der mittleren Bereichsregelmodule bei 10 oder 100 bar. Ist ein Sensor an einem Regelkanal angebracht, in dem der Sensor einen höheren oberen Druckbereich als das Druckmodul hat, wird der maximale Regelgrenzwert auf den maximalen Bereich des Regelmoduls beschränkt.

Obwohl jeder Sensor an jedem Regelkanal funktioniert, sind die Ergebnisse nicht immer optimal. Ist z. B. ein 60 mbar-Sensor an einem Regelmodul mit oberem Grenzwert von 100 bar angebracht, ist die Regelstabilität eventuell nicht einwandfrei. Oder wenn ein 100 bar-Sensor an einem Regelmodul mit oberem Grenzwert von 2 bar angebracht wird, wird die Regelung sehr gut funktionieren, aber die Auflösung wird begrenzt sein.

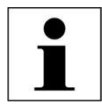

#### INFORMATION

Wird ein Drucksensor wieder eingesetzt und die Einheit neu gestartet, werden die Standard-Parameter geladen. Werden kundenspezifische Einstellungen verwendet, müssen diese nach dem Einbau des Drucksensors neu geladen werden.

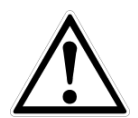

### WARNUNG

Bauen Sie keinen Hochdrucksensor in einen Niederdruck-CPC6000 ein. Es ist zulässig, einen Niederdrucksensor in ein Hochdruckgerät einzubauen, allerdings wird dadurch die Regelstabilität herabgesetzt.

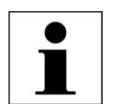

#### INFORMATION

Verwenden Sie nicht sowohl Differenz- als auch Absolutdrucksensoren an einem Regelkanal!

# 11. Wartung, Reinigung und Service

### 11.4.2 Einbau des Drucksensors

Vor dem Austausch des Drucksensors ist sicherzustellen, dass er in den richtigen Drucksensorhaltebereich im Pneumatik-Modul eingesetzt wird. Jeder Haltebereich ist klar an der Grundplatte des Pneumatik-Moduls gekennzeichnet. Siehe Abbildung 39 – "Pneumatik-Module". Der "HAUPTDRUCKSENSOR/SENSOR 1" muss der Drucksensor mit dem höchsten Druckbereich sein.

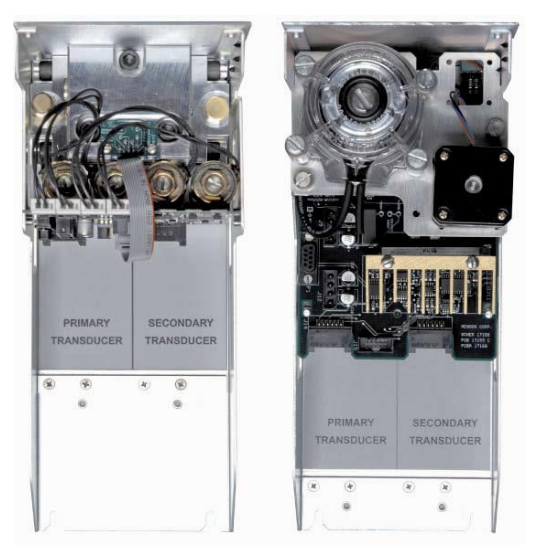

Abbildung 37 - "Pneumatik-Module"

Einbau des Drucksensors bei schon geöffneter Frontklappe:

- 1. Stellen Sie den Drucksensor auf die Grundplatte und die Halteschiene. Der Drucksensor wird leicht nach unten geneigt.
- 2. Schieben Sie den Drucksensor nach innen bis Sie einen Widerstand spüren. Üben Sie ausreichend Druck auf den Drucksensor aus, bis die Klemme gelöst ist, welche die Halteschiene löst und bis er auf der Grundplatte richtig platziert und ausgerichtet ist.
- 3. Befestigen Sie den Drucksensor mit den Schrauben
- 4. Schließen Sie die Frontklappe und befestigen Sie sie mit den beiden unverlierbaren Schrauben.

### 11.4.3 Ausbau des Pneumatik-Moduls

- 1. DAS SYSTEM BELÜFTEN! Dann den Strom abschalten.
- 2. Abdeckung entfernen
- 3. Alle externen Druckanschlüsse entfernen.
- 4. Die an der Rückseite des Druckverteilers angeschraubte 2,5 mm Schlitzschraube entfernen
- 5. Entfernen Sie innerhalb des Pneumatik-Moduls einen 9-poligen SUB-D-Stecker des Regler und beide Stecker der Stromkabel.
- 6. Schieben Sie das Pneumatik-Modul nach hinten heraus und lösen Sie es vom Gehäuse.

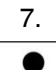

### INFORMATION

Pneumatik-Module sind mit EMI-Abschirmbändern ausgestattet, wodurch beim Entfernen der Module Kraft benötigt wird.

### 11.4.4 Einbau des Pneumatik-Moduls

Führen Sie die Einbauschritte in umgekehrter Reihenfolge durch, um das Pneumatik-Modul einzubauen oder auszutauschen.

# 12 Fehleranalyse

| Fehlerart |                                                                                                    | Maßnahme                                                                                                    |  |  |
|-----------|----------------------------------------------------------------------------------------------------|----------------------------------------------------------------------------------------------------|--|--|
| I.        | Nach dem Einschalten des Gerätes,<br>erscheint nach 60 Sekunden kein<br>Messwert bzw. Messwerte, sondern<br>der Bildschirm ist über die gesamte<br>Flächenweiß oder dunkel. | Gerät ausschalten und nach ca. 5 Sekunden wieder<br>einschalten.                                                                                                    |  |  |
| II.       | Der Bildschirm ist dunkel und die<br>Maßnahmen zur Fehlerart I zeigen<br>keine Wirkung.                                                                                     | Überprüfen Sie, ob das Netzkabel richtig<br>angeschlossen ist und lassen Sie durch autorisiertes<br>Fachpersonal überprüfen, ob die<br>Versorgungsspannung korrekt ist.                                              |  |  |
| III.      | Der Bildschirm ist dunkel und die<br>Maßnahmen zur Fehlerart II zeigen<br>keine Wirkung.                                                                                    | Ziehen Sie zuerst das Netzkabel aus der<br>Netzsteckdose und anschließend aus der<br>Netzeingangsbuchse des Gerätes. Danach ziehen<br>Sie bitte den Sicherungseinschub heraus und<br>überprüfen Sie die Sicherungen. |  |  |
| IV.       | Funktionsstörungen während der<br>Bedienung.                                                                                                    | Gerät ausschalten und nach 5 Sekunden wieder einschalten.                                                                                                    |  |  |
| V.        | Instabile Regelung                                                                                                    | Überprüfen Sie die Rohrleitungen auf Leckage-<br>Stellen und überprüfen Sie die Richtigkeit des Wertes<br>des Externen Volumens im SETUP-Punkt "Control",<br>wenn es sich um ein Pumpregelmodul handelt.             |  |  |
| VI.       | Der Sollwert wird nicht erreicht.                                                                                                    | Überprüfen Sie, ob der Versorgungsdruck am<br>SUPPLY HIGH-Port die vorgeschriebene Höhe hat<br>und prüfen Sie die Verrohrung auf Undichtigkeit.                                                                      |  |  |

Weitere Hilfe unter:

### WIKA Alexander Wiegand SE & Co. KG

| <ul> <li>Internet-Adresse:</li> </ul> |         | www.wika.com             |
|---------------------------------------|---------|--------------------------|
| - Zugehöriges Datenbla                | CT28.01 |                          |
| - Anwendungsberater: Tel.:            |         | (+49) 9372/132-9986      |
|                                       |         | Fax: (+49) 9372/132-8767 |
|                                       |         | info@wika.de             |
| Mensor Corporation                    |         |                          |
| - Internet-Adresse:                   |         | www.mensor.com           |

### Ν

- Zugehöriges Datenblatt: CT28.01
- Anwendungsberater: Tel.:

(+1) 512-396-4200 (+1) 800-984-4200 Fax: (+1) 512-396-1820 sales@mensor.com tech.support@mensor.com

# 12. Fehleranalyse

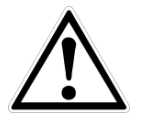

### **VORSICHT!**

Können Störungen mit Hilfe der oben aufgeführten Maßnahmen nicht beseitigt werden, ist das Gerät unverzüglich außer Betrieb zu setzen, sicherzustellen, dass kein Druck bzw. Signal mehr anliegt und gegen versehentliche Inbetriebnahme zu schützen. In diesem Falle Kontakt mit dem Hersteller aufnehmen. Bei notwendiger Rücksendung die Hinweise siehe Kapitel 13 "Demontage, Rücksendung und Entsorgung" beachten.

### 12.1 Pump-Modul

Um das Test-Fenster des Pump Moduls aufzurufen, drücken Sie folgende Tasten: [Einstellung]->[Controller]->[Test]

In diesem Test-Modus können die internen Magnetventile direkt durch den Benutzer bedient werden. Drückt man die Taste [**Offen**] bzw. [**Geschlossen**], so springt das Ventil zwischen seinen beiden Zuständen hin und her. Sobald die entsprechende Taste gedrückt wurde, verändert dieser seine Farbe und Beschriftung. Zusätzlich ist ein leises "klick" zu hören. Verändert die Taste seine Farbe und Beschriftung ohne dieses hörbare "klicken", ist dies ein Anzeichen für einen Defekt des Magnetventils. Durch Drücken der Taste [+] und [-] wird die interne Pump in Bewegung gesetzt und erhöht, bzw. erniedrigt den Druck im System. Geschwindigkeitsanzeige ermöglicht es die Arbeitsgeschwindigkeit der Pumpe zu verändern.

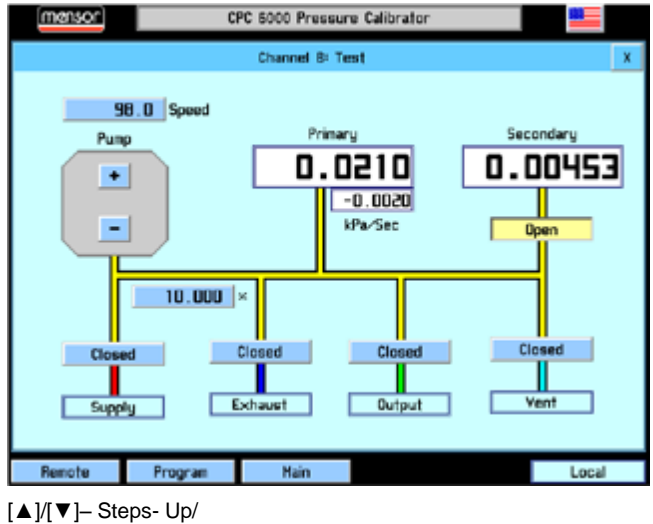

Steps- Down

Unter den Beschriftungen Primär und Sekundär werden die gemessenen Druckwerte der Sensoren angezeigt. Abbildung 38 - "Pneumatikplan Pump-Modul" zeigt den Pneumatikplan für das Pump-Modul.

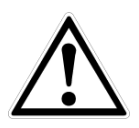

### VORSICHT!

Der Druck innerhalb des Systems soll nie über dem Messbereich des größten Sensors liegen. Das Absperrventil des Sekundärsensors sollte geschlossen werden bevor man eine Druck oberhalb dieses Sensors einstellt.

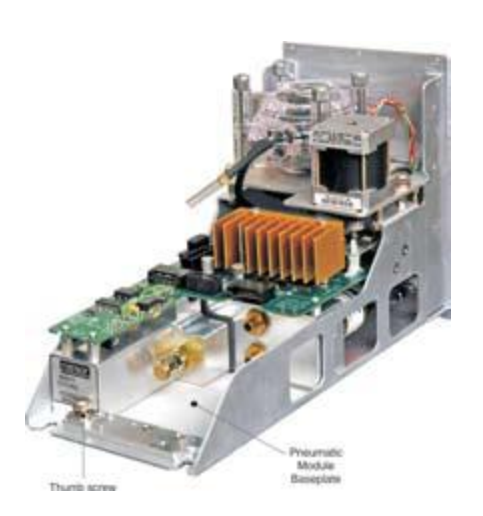

# 12. Fehleranalyse

#### 12.1.1 Pneumatikplan des Pump-Moduls

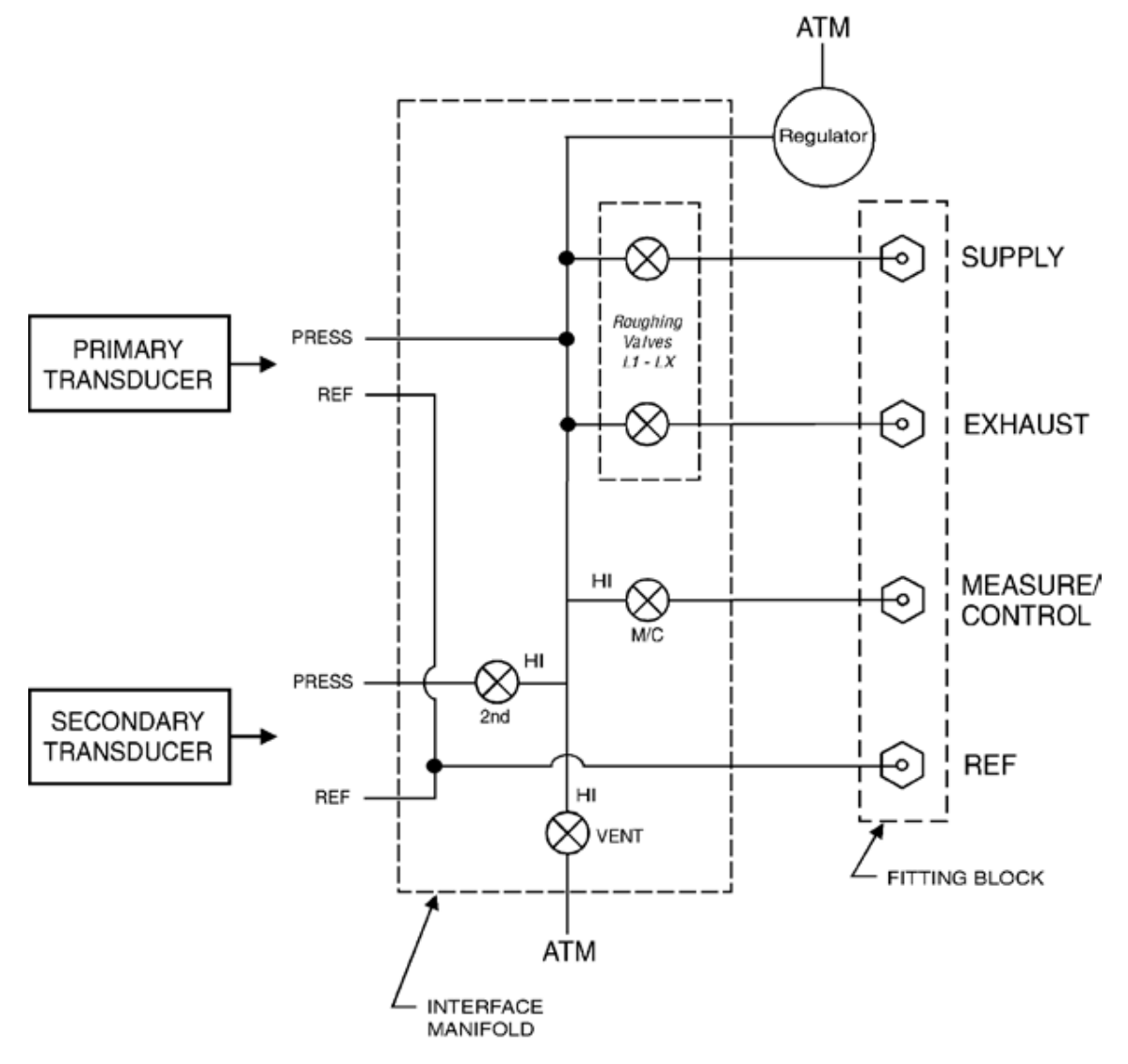

Abbildung 38 - "Pneumatikplan Pump-Modul"

### 12.2 Ventil-Modul

Um das Test-Fenster des Pump Moduls aufzurufen, drücken Sie folgende Tasten: [Einstellung]-

### >[Controller]->[Test]

In diesem Test- Modus können die internen Magnetventile direkt durch den Benutzer bedient werden. Drückt man die Taste [**Offen**] bzw. [**Geschlossen**], so springt das Ventil zwischen seinen beiden Zuständen hin und her. Sobald die entsprechende Taste gedrückt wurde, verändert diese ihre Farbe und Beschriftung. Zusätzlich ist ein leises "klick" zu hören. Verändert die Taste seine Farbe und Beschriftung ohne dieses hörbare "klicken", ist dies ein Anzeichen für einen Defekt des Magnetventils. Die Tasten [+], [++] und [+++] stellen die Ventil mit einem feinen,

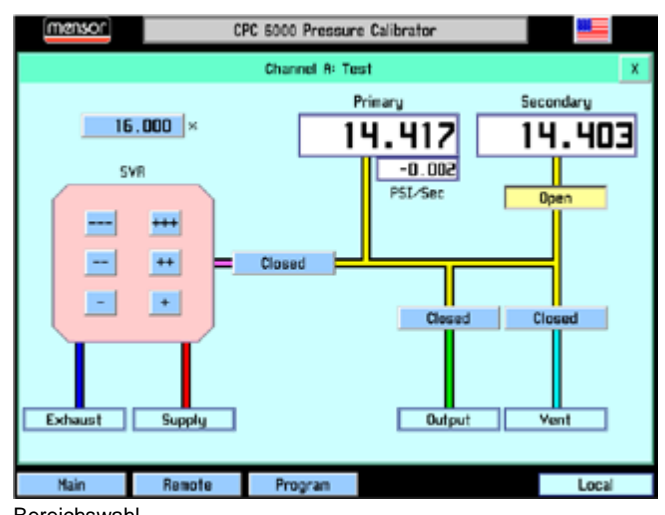

Bereichswahl

mittleren und großen Durchmesser für die Überdruckregelung dar. Die Tasten [-], [--] und [---] stellen die Ventil mit einem feinen, mittleren und großen Durchmesser für die Unterdruckregelung dar. Ein dauerhaftes Drücken der entsprechenden Taste aktiviert das Ventil und erhöht, bzw. reduziert den Druck im System.

Unter den Beschriftungen Primär und Sekundär werden die gemessenen Druckwerte der Sensoren angezeigt. Abbildung 38 - "Pneumatikplan Pump-Modul" zeigt den Pneumatikplan für das Pump-Modul.

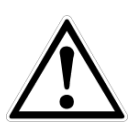

### VORSICHT!

Der Druck innerhalb des Systems soll nie über dem Messbereich des größten Sensors liegen. Das Absperrventil des Sekundärsensors sollte geschlossen werden bevor man eine Druck oberhalb dieses Sensors einstellt.

# 12. Fehleranalyse

#### 12.2.1 Pneumatikplan des Ventil-Moduls

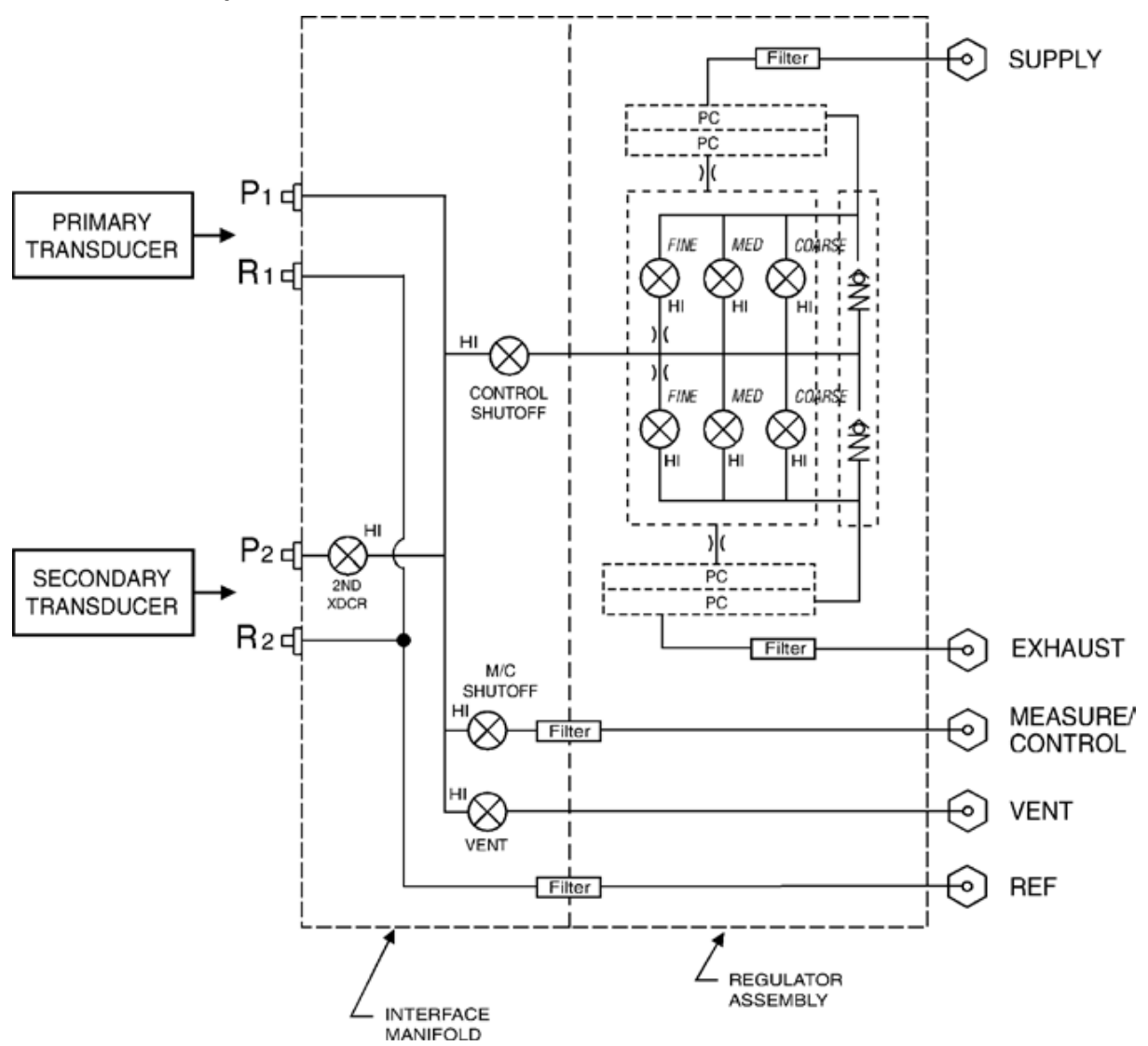

Abbildung 39 - "Pneumatikplan Ventil-Modul"

## 12. Fehleranalyse

#### 12.2.2 Tunen des Magnetventil-Moduls

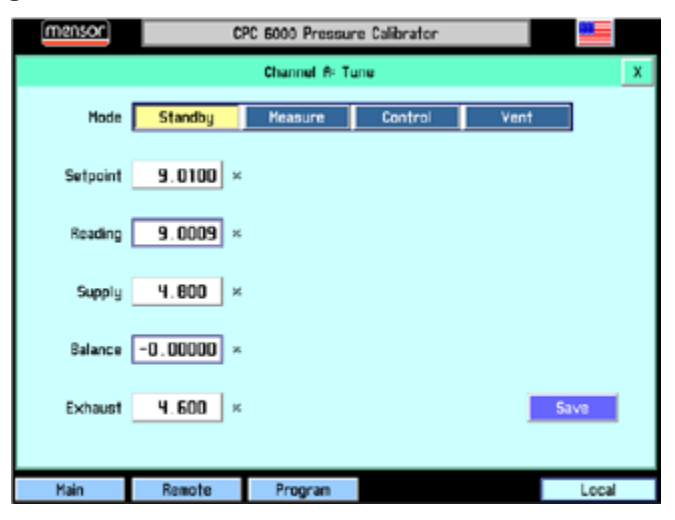

Abbildung 40 - "Tuningmenü für Ventilmodul"

#### Modi

- o [Standby]
- o [Measure]
- o [Control]
- [**Vent**]
- o Sollwert
- o Messwert
- o Supply
- o Balance
- o Exhaust
- o [Save]

#### Ablauf

- 1. Verschließen Sie den MEASURE/CONTROL-Port bzw. schließen Sie ihren Prüfling an.
- 2. Schließen Sie eine Versorgungsdruck von 110 % des aktiven Kanals an und eine Vakuumpumpe falls notwendig.
- 3. Um in das Tuning-Menü zu gelangen drücken Sie [Einstellung]->[Controller]->[Tune]
- 4. Drücken Sie auf das Eingabefeld neben dem Sollwert und stellen Sie einen Wert von 50 % ein und übernehmen Sie diesen mit [**OK**].
- Versetzen Sie den Controller in den Regelmodus und beobachten Sie den Anstieg des Drucks.
- 6. Bleibt die Anzeige unterhalb des Sollwertes stehen, erhöhen Sie den Supply-Wert um jeweils 0,1 bis der Sollwert erreicht ist.
- 7. Drücken Sie wieder auf das Eingabefeld neben dem Sollwert und stellen Sie einen Wert von 25 % ein und übernehmen Sie diesen mit [**OK**].
- 8. Bleibt die Anzeige oberhalb des Sollwertes stehen, erhöhen Sie den EXHAUST-Wert um jeweils 0,1 bis der Sollwert erreicht ist.

## 13 Demontage, Rücksendung und Entsorgung

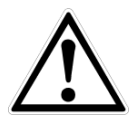

### WARNUNG!

Messstoffreste in ausgebauten Geräten können zur Gefährdung von Personen, Umwelt und Einrichtung führen. Ausreichende Vorsichtsmaßnahmen sind zu ergreifen.

### 13.1 Demontage

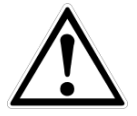

### WARNUNG!

Verbrennungsgefahr! Vor dem Ausbau das Gerät ausreichend abkühlen lassen! Beim Ausbau besteht Gefahr durch austretende, gefährlich heiße Messstoffe.

Druckmessgerät/Messanordnung nur im drucklosen Zustand demontieren!

### 13.2 Rücksendung

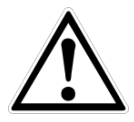

### WARNUNG!

Beim Versand des Gerätes unbedingt beachten:

Alle an WIKA gelieferten Geräte müssen frei von Gefahrstoffen (Säuren, Laugen, Lösungen, etc.) sein.

Zur Rücksendung des Gerätes die Originalverpackung oder eine geeignete Transportverpackung verwenden.

### Um Schäden zu vermeiden:

- Das Gerät in eine antistatische Plastikfolie einhüllen.
- Das Gerät mit dem Dämmmaterial in der Verpackung platzieren. Zu allen Seiten der Transportverpackung gleichmäßig dämmen.
- Wenn möglich einen Beutel mit Trocknungsmittel der Verpackung beifügen.
- Sendung als Transport eines hochempfindlichen Messgerätes kennzeichnen.

Dem Gerät das Rücksendeformular ausgefüllt beifügen.

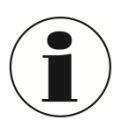

Das Rücksendeformular steht im Internet zur Verfügung: www.wika.de / Service / Rücksendung

## 13.3 Entsorgung

Durch falsche Entsorgung können Gefahren für die Umwelt entstehen. Gerätekomponenten und Verpackungsmaterialien entsprechend den landesspezifischen Abfallbehandlungs- und Entsorgungsvorschriften umweltgerecht entsorgen.

# 14 Anhang

# 14.1 Druckeinheiten

Mit dem Befehl Einheiten werden die auf dem Bus und der Anzeige auszugebenden Maßeinheiten ausgewählt.

| Einheit | Beschreibung                               | Ausgabeformat     |
|---------|--------------------------------------------|-------------------|
| Nr.     |                                            |                   |
| 1.      | Pfund pro Quadratzoll                      | PSI               |
| 2.      | Zoll Quecksilber bei 0 °C                  | inHg 0°C          |
| 3.      | Zoll Quecksilber bei 60 °F                 | inHg 60°F         |
| 4.      | Zoll Wasser bei 4 °C                       | inH2O 4°C         |
| 5.      | Zoll Wasser bei 20 °C                      | inH2O 20°C        |
| 6.      | Zoll Wasser bei 60 °F                      | inH2O 60°F        |
| 7.      | Fuß Wasser bei 4 °C                        | ftH2O 4°C         |
| 8.      | Fuß Wasser bei 20 °C                       | ftH2O 20°C        |
| 9.      | Fuß Wasser bei 60 °F                       | ftH2O 60°C        |
| 10.     | Millitorr                                  | mTorr             |
| 11.     | Zoll Meerwasser bei 0 °C 3,5 % Salzgehalt  | inSW              |
| 12.     | Fuß Meerwasser bei 0 °C 3,5 % Salzgehalt   | ftSW              |
| 13.     | Atmosphären                                | ATM               |
| 14.     | Bar                                        | bar               |
| 15.     | Millibar                                   | mbar              |
| 16.     | Millimeter Wasser bei 4 °C                 | mmH2O 4 °C        |
| 17.     | Zentimeter Wasser bei 4 °C                 | cmH2O 4 °C        |
| 18.     | Meter Wasser bei 4 °C                      | MH2O 4 °C         |
| 19.     | Millimeter Quecksilber bei 0 °C            | mmH2O 0 °C        |
| 20.     | Zentimeter Quecksilber bei 0 °C            | cmHg 0 °C         |
| 21.     | Torr                                       | Torr              |
| 22.     | Kilopascal                                 | kPa               |
| 23.     | Pascal                                     | PA                |
| 24.     | Dyn pro Quadratzentimeter                  | Dy/cm2            |
| 25.     | Gramm pro Quadratzentimeter                | gm/cm2            |
| 26.     | Kilogramm pro Quadratzentimeter            | kg/cm2            |
| 27.     | Meter Meerwasser bei 0 °C 3,5 % Salzgehalt | MSW               |
| 28.     | Unze pro Quadratzoll                       | OSI               |
| 29.     | Pfund pro Quadratfuß                       | PSF               |
| 30.     | Tonnen pro Quadratfuß                      | TSF               |
| 31.     | Prozent des Skalenendwertes                | %FS               |
| 32.     | Mikrometer HG bei 0 °C                     | μHg 0°C           |
| 33.     | Tonne pro Quadratzoll                      | TSI               |
| 34.     | n/a                                        | n/a               |
| 35.     | Hektopascal                                | hPa               |
| 36.     | Megapascal                                 | MPa               |
| 37.     | Millimeter Wasser bei 20 °C                | mmH2O 20°C        |
| 38.     | Zentimeter Wasser bei 20 °C                | cmH2O 4°C         |
| 39.     | Meter Wasser bei 20 °C                     | MH2O 4°C          |
| n/a     | benutzerdefiniert 1                        | benutzerdefiniert |
| n/a     | benutzerdefiniert 2                        | benutzerdefiniert |

## 14.2 Umrechnungsfaktoren, PASCAL

In der folgende Tabelle sind Faktoren aufgelistet, die beim Umrechnen anderer Druckeinheiten zu oder aus Pascal als Multiplikatoren verwendet werden.

| Einheit | Druckeinheit                  | Umrechnung aus | Umrechnung in |
|---------|-------------------------------|----------------|---------------|
| Nr.     |                               | Pascal         | Pascal        |
| 1.      | PSI                           | 1,450377E-04   | 6,894757E+03  |
| 2.      | inHg 0 °C                     | 2,952997E-04   | 3,386390E+03  |
| 3.      | inHg 60 °F                    | 2,961339E-04   | 3,376850E+03  |
| 4.      | inH2O 4 °C                    | 4,014741E-03   | 2,490820E+02  |
| 5.      | inH2O 20 °C                   | 4,021862E-03   | 2,486410E+02  |
| 6.      | inH2O 60 °F                   | 4,018645E-03   | 2,488400E+02  |
| 7.      | ftH2O 4 °C                    | 3,345622E-04   | 2,988980E+03  |
| 8.      | ftH2O 20 °C                   | 3,351551E-04   | 2,983692E+03  |
| 9.      | ftH2O 60 °C                   | 3,348871E-04   | 2,986080E+03  |
| 10.     | mTorr                         | 7,500636E+00   | 1,333220E-01  |
| 11.     | inSW bei 0 °C 3,5% Salzgehalt | 3,904899E-03   | 2,560885E+02  |
| 12.     | ftSW bei 0 °C 3,5% Salzgehalt | 3,254082E-04   | 3,073062E+03  |
| 13.     | ATM                           | 9,869230E-06   | 1,013250E+05  |
| 14.     | bar                           | 1,00000E-05    | 1,00000E+05   |
| 15.     | mbar                          | 1,00000E-02    | 1,00000E+02   |
| 16.     | mmH2O 4 °C                    | 1,019744E-01   | 9,806378E+00  |
| 17.     | cmH2O 4 °C                    | 1,019744E-02   | 9,806378E+01  |
| 18.     | MH2O 4 °C                     | 1,019744E-04   | 9,806378E+03  |
| 19.     | mmH2O 0 °C                    | 7,500636E-03   | 1,333220E+02  |
| 20.     | cmHg 0 °C                     | 7,500636E-04   | 1,333220E+03  |
| 21.     | Torr                          | 7,500636E-03   | 1,333220E+02  |
| 22.     | kPa                           | 1,00000E-03    | 1,00000E+03   |
| 23.     | PA                            | 1,00000E+00    | 1,00000E+00   |
| 24.     | Dy/cm <sup>2</sup>            | 1,00000E+01    | 1,00000E-01   |
| 25.     | gm/cm <sup>2</sup>            | 1,019716E-02   | 9,806647E+01  |
| 26.     | kg/cm <sup>2</sup>            | 1,019716E-05   | 9,806647E+04  |
| 27.     | mSW bei 0 °C 3,5 % Salzgehalt | 9,918444E-05   | 1,008222E+04  |
| 28.     | OSI                           | 2,320603E-03   | 4,309223E+02  |
| 29.     | PSF                           | 2,088543E-02   | 4,788025E+01  |
| 30.     | TSF                           | 1,044271E-05   | 9,576052E+04  |
| 32.     | MICROMETER HG bei 0 °C        | 7,500636E+00   | 1,333220E-01  |
| 33.     | TSI                           | 7,251885E-08   | 1,378951E+07  |
| 35.     | hPa                           | 1,00000E-02    | 1,00000E+02   |
| 36.     | MPa                           | 1,00000E-06    | 1,00000E+06   |
| 37.     | mmH2O 20 °C                   | 1,021553E-01   | 9,789017E+00  |
| 38.     | cmH2O 4 °C                    | 1,021553E-02   | 9,789017E+01  |
| 39.     | MH2O 4 °C                     | 1,021553E-04   | 9,789017E+03  |

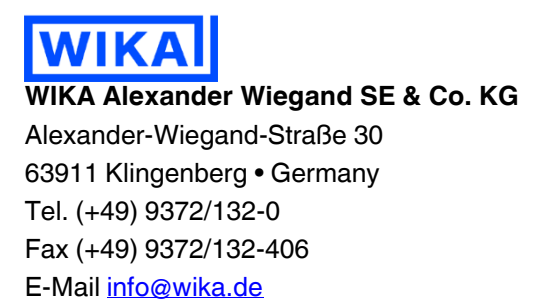

www.wika.de